# Departmental Accounting User Manual

Version 2.2 March 2014

FAMIS Services The Texas A&M University System

## Introduction

The purpose of this manual is to assist in accessing and utilizing information in the Departmental Accounting section of Financial Accounting Management Information System (FAMIS). FAMIS is an accounting system that responds to financial regulations applicable to educational institutions. All applications access a common database that allows different users to access identical information. Other applications include Financial Accounting, Accounts Payable, Fixed Assets, Purchasing, and Sponsored Research. Manuals for these applications are either currently available or in the process of being developed.

For your convenience, all associated screens and processing information are included in this manual, along with field descriptions. The required fields are designated by a diamond symbol (◆). Data entry information (Help) can be accessed on some screen fields with the use of the **PF2** key or by typing an asterisk (\*) or question mark (?) in the field.

By utilizing the information and guidelines contained in this manual, a user should be able to access Departmental Accounting information as well as create and modify invoices and customers.

The FAMIS User Manuals are in a constant state of revision due to screen updates, changes in procedures, and a multitude of other reasons. If you would like to make suggestions or call attention to errors, please contact us at (979) 458-6464, or copy the page with the error, note the correction or suggestion, and send it to one of the following addresses:

| College Station based:     | FAMIS Services<br>The Texas A&M University System<br>1144 TAMU         |
|----------------------------|------------------------------------------------------------------------|
|                            | College Station, TX 77843-1144                                         |
| Non-College Station based: | FAMIS Services<br>The Texas A&M University System<br>301 Tarrow Street |
|                            | College Station, TX 77840-7896                                         |

# Table of Contents

| I  | Introduction<br>M05, M06 | PAGE Departmental Inquiry and Maintenance MenusI-7       |
|----|--------------------------|----------------------------------------------------------|
| II | Support Account          | Maintenance                                              |
|    |                          | Basic ConceptsII-3                                       |
|    |                          | What are Support Accounts?                               |
|    |                          | Valid AccountsII-3                                       |
|    |                          | Support Account Budget Attributes                        |
|    |                          | Create Support AccountsII-4                              |
|    |                          | Bottom Line ControlII-4                                  |
|    |                          | Default Category ControlII-4                             |
|    |                          | Default Tolerance Percent                                |
|    |                          | TAMU Support Account ChecklistII-6                       |
|    |                          | Support Account FAQsII-7                                 |
|    | Screen 50                | Create/Modify Your Department Support AccountsII-10      |
|    |                          | Add a New Support AccountII-10                           |
|    |                          | Modify an Existing Support Account                       |
|    | Screen 51                | Fiscal Office Support Account EntryII-15                 |
|    |                          | Add a New Support AccountII-15                           |
|    |                          | Modify an Existing Support Account                       |
|    |                          | Create Support AccountsII-16                             |
|    | Screen 51C               | Support Account Effort Category UpdatesII-21             |
|    | Screen 54                | Set/Reset Support Account FlagsII-23                     |
|    |                          | SA Flag Maintenance ProcessII-24                         |
|    | Screen 56                | Support Account Transaction MoveII-27                    |
|    | Screen 57                | Departmental EncumbrancesII-31                           |
|    | Screen 58                | Support Account Category MaintenanceII-34                |
|    | Screen 754               | Payroll Encumbrance Adjustment-WageII-36                 |
|    | Support Account          | Budget Maintenance                                       |
|    | Screen 53                | Move Support Account BudgetsIII-3                        |
|    | Screen 64                | Support Account Budget Data ListIII-6                    |
| IV | Support Account          | Inquiry                                                  |
|    | Screen 63                | Transaction Inquiry by Support AccountIV-3               |
|    | Screen 65                | SA Summary for SL with Category TotalsIV-6               |
|    | Screen 68                | Support Account SearchIV-9                               |
|    | Screen 69                | SA 11 Digit List with Category TotalsIV-12               |
|    | Screen 74                | SA Summary by Budget PoolIV-15                           |
|    | Screen 76                | Transactions for a Month by Reference Number 2 or 4IV-18 |
|    | Screen 77                | Transaction Inquiry on Reference Number 2 or 4IV-21      |
|    | Screen 78                | Transaction Inquiry by Account/Subcode/MonthIV-25        |
|    | Screen 79                | SA Detail Account Statement for a MonthIV-28             |

### Table of Contents (cont'd)

| V Departmental Profile Functions |                     | rofile Functions                                   | PAGE   |
|----------------------------------|---------------------|----------------------------------------------------|--------|
|                                  | FRS M07 and SPR M12 | Departmental Profiles Menu Screens                 | V-3    |
|                                  |                     | Departmental Accounting Profiles Basic Concepts    | V-4    |
|                                  |                     | Define Departmental Profiles                       | V-4    |
|                                  |                     | Assign Target Budgets                              | V-9    |
| VI                               | Profile Maintena    | ance                                               |        |
|                                  | Screen 715          | Maintain Department Defined Profiles               | VI-3   |
|                                  |                     | Add New Department Profiles                        | VI-3   |
|                                  |                     | Modify Department Profiles                         | VI-3   |
|                                  |                     | Profile Categories                                 | VI-4   |
|                                  | <b>5</b>            | Profile Search and Select                          | VI-4   |
|                                  | Screen 720          | Add/Update Dept. Defined Subsidiary Ledger Budgets | VI-6   |
|                                  | <b>6</b>            | Unallocated Revenue and Expense                    | VI-6   |
|                                  | Screen 730          | Add/Update Dept. Defined Support Account Budgets   | VI-8   |
|                                  |                     | Unallocated Revenue and Expense                    | VI-8   |
|                                  | SPR Screen 160      | Add/Opdate Dept. Defined SPR Project Budgets       | VI-1U  |
|                                  |                     | Unanocated Revenue and Expense                     |        |
| VII                              | Profile Account     | Inquiry                                            |        |
|                                  | Screen 721          | Display SL Ledger Account Summary by Target Budget | VII-3  |
|                                  | Screen 731          | Display SA Summary by Target Budget                | VII-6  |
|                                  | Screen 722          | View SL Account Summary by Category                | VII-9  |
|                                  |                     | Transaction Matching Process                       | VII-10 |
|                                  | Screen 732          | View SA Summary by Category                        | VII-12 |
|                                  |                     | Transaction Matching Process                       | VII-13 |
| VIII                             | Sponsored Resea     | arch Profile Inquiry                               |        |
|                                  | SPR Screen 159      | View the Department Defined Profile                | VIII-3 |
|                                  |                     | Profile Categories                                 | VIII-3 |
|                                  |                     | Profile Search and Select                          | VIII-4 |
|                                  | SPR Screen 161      | Display the Project by Target Budget               | VIII-5 |
|                                  | SPR Screen 162      | View the Project by User Category                  | VIII-8 |
|                                  |                     | Transaction Matching Process                       | VIII-9 |
| IX                               | Appendix            |                                                    |        |
|                                  |                     | Instructions                                       | IX-3   |
|                                  |                     | Standard PF Keys                                   | IX-8   |
|                                  |                     | Departmental Accounting Screens List               | IX-10  |
|                                  |                     | FAMIS Financial Accounting Transaction Codes       | IX-12  |
|                                  |                     | FAMIS Session/Batch Header Codes                   | IX-14  |
|                                  |                     | FAMIS Reference Codes                              | IX-15  |
|                                  |                     | Flag Maintenance Definitions                       | IX-19  |
|                                  |                     | GL Flag Definitions                                | IX-19  |
|                                  |                     | SL/SA Flag Definitions                             | IX-20  |
|                                  |                     | Glossary                                           | IX-23  |
|                                  |                     |                                                    |        |

The support account inquiry screens are found on Menu M05.

| M05 Support Account Inquiry                   | 02/13/14 09:57<br>FY 2014 CC 02                 |  |
|-----------------------------------------------|-------------------------------------------------|--|
| Screen: Account:                              |                                                 |  |
| Support Account Inqu                          | iry Screens                                     |  |
| 51B Support Account Dollar Totals             | 071 15 Digit Snapshot<br>072 OC Record Snapshot |  |
| 060 SA OC 15 Digit List                       | 073 Annual 15 Digit Activity by Mnth            |  |
| 061 SA OC File List                           | 074 SA Summary by Budget Pool                   |  |
| 062 SA Open Cmnts, by User Ref or PO          | 076 Trans for Month by Ref 2                    |  |
| 063 Trans. Inquiry by Support Account         | 077 Trans Ing. for Ref 2                        |  |
| 064 Support Account Budget Data List          | 078 Trans by Account/Month/Subcd                |  |
| 065 SA Summary for SL w/Category Ttls         | 079 SA Detail Account Statement                 |  |
| 066 SA OC Inquiry by Reference                |                                                 |  |
| 068 Support Account Search                    |                                                 |  |
| 069 SA 11 Digit Ligt w/Category Ttlg          |                                                 |  |
| ous be it bigit hist w/category itis          |                                                 |  |
|                                               |                                                 |  |
|                                               |                                                 |  |
|                                               |                                                 |  |
| Enter-PF1PF2PF3PF4PF5PF6PF7PF8PF9PF10PF11PF12 |                                                 |  |
| Hmenu Help EHelp                              |                                                 |  |
| mend herp merp                                |                                                 |  |

The support account maintenance screens are found on Menu M06.

### Menu M06 – Support Account Maintenance

| M06 Support Account  | Maintenance                         | 02/13/14 10:02 |
|----------------------|-------------------------------------|----------------|
|                      |                                     | FY 2014 CC 02  |
| Screen: Account:     | ·                                   |                |
|                      |                                     |                |
|                      | Support Account Maintenance Screens |                |
| 050 Department SA At | tributes                            |                |
| 051 Support Account  | Attributog                          |                |
| 510 GN Effort Cotor  | Acci ibuces                         |                |
| SIC SA EITOFT Catego | bry updates                         |                |
| 052 Support Account  | Attributes 2                        |                |
| 52B SA Delegation of | E Authority                         |                |
| 053 Support Account  | Budget Move                         |                |
| 054 Support Account  | Flag Maint.                         |                |
| 055 SA 15 Digit Mair | ntenance                            |                |
| 056 SA Transaction M | love                                |                |
| 057 Departmental End | cumbrances                          |                |
| 058 SA Category Main | ntenance                            |                |
| 059 SA Account CFDA  | and THECB Codes                     |                |
|                      |                                     |                |
|                      |                                     |                |
|                      |                                     |                |
| Enter-PF1PF2PF3-     | PF4PF5PF6PF7PF8PF9                  | PF10PF11PF12   |
| Hmenu Help EHel      | Lp                                  |                |

# Section II Support Account Maintenance

# **Basic Concepts: Support Accounting**

Maintaining budget data allows you to compare planned income, allotments, and expenditures to actual results. Budgets may be established for Subsidiary Ledger (SL) or Support Accounts (SAs). Your budgets are updated in real-time mode and allow you to control future expenditures and encumbrances.

### What are Support Accounts?

Support Accounts (SAs) are subdivisions of Subsidiary Ledger (SL) accounts. They are commonly used to track account activity at a more detailed level than is provided at the SL level. For example, SL account 300090, the Stadium Revenue Fund, could be further divided into several SAs in order to track specific groups with a larger group.

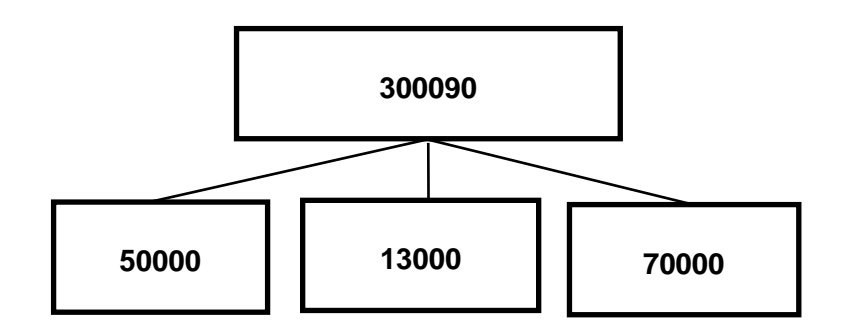

SAs are often referred to as "15-Digit Accounts." This is due to the fact that the SA is composed of three elements, including the 6-digit SL account number, the 5-digit SA number, and the 4-digit object code. *Note:* Without the 4-digit object code, the SA is sometimes referred to as an "11-digit account." For example, account number 30090 50000 4010 is representative of the SL account 300090 (Stadium Revenue Fund), plus the SA number 50000 (Men's Golf), with an object code of 4010 (office supplies).

### Valid Accounts

Before you can create your Support Account (SA), the fiscal office must first access <u>Screen 6</u> to modify the Subsidiary Ledger (SL) account to allow for Support Account creation and transactions. This is done by setting the **SA Create Enable** field to "Y."

You may establish budgets for your Support Accounts (SAs) provided that the "parent" Subsidiary Ledger (SL) account has been set up to allow budget transactions at the SA level. In order for SAs to process budget transactions, the SL must have the SA transaction flags set to either "B" (transaction may occur at both the SL and SA levels) or "Y" (transaction may occur only at the SA level). This flag must be set for budget and actual transactions with the indicators for both expense and revenue object codes.

### **Support Account Budget Attributes**

### **Create Support Accounts**

Before you may create a Support Account, the fiscal office must first access <u>Screen 6</u> to modify the Subsidiary Ledger (SL) account to allow for Support Account creation and transactions. This is done by setting the **SA Create Enable** field to "Y."

Support Accounts may then be created using <u>Screen 50</u>. From <u>Screen 50</u>, you should enter a valid 5-digit support account number and press <ENTER>. Type in the account information as desired. To record the information, press <ENTER>.

### Support Account Budget Attributes

### **Bottom Line Control**

Controlling your budget by its "bottom line" means that FAMIS will allow transactions to post to the support account as long as there is budget available in the support account total, regardless of the budget (or lack of) at the category or pool level. (See below – Default Category Control.) When the bottom line control flag is set to "Y," transactions against your support account will post only as long as they do not exceed the budget balance available for your support account as a whole.

### **Default Category Control**

Default category control tells you whether or not the account budget is controlled at the pool (or category) level. Category (pool) control means that FAMIS will allow transactions to post to the support account as long as there is budget available in the pool. If the pool does not have enough budget to cover the transaction, the transaction will reject. You may use this budget control in addition to, or in place of, the bottom line control (see above). Valid flag values are as follows:

- **N** No budget control at the category level. It allows the system to process all transactions, including those that cause the category to go over budget.
- **R** Instructs the system to reject transactions when the category goes over budget.
- **W** Instructs the system to warn the user when a transaction will cause the category to go over budget.

Once you press <ENTER> on this screen, you may not modify the default category control using <u>Screen 50</u>. You will need to make modifications on <u>Screen 54</u>.

### **Default Tolerance Percent**

Default tolerance percent is a percentage entered to allow a leeway or tolerance against the budget available. This flag is used to control your budget at either the pool or the bottom line level. If you turn the bottom line control flag on ("Y"), the default tolerance percent will apply to your budget as a whole. If you set the default category control flag to "W" or "R," the default tolerance will apply to the budget at the pool (category) level. If the bottom line control flag is set to "Y" and the default category control flag is set to "W" or "R," the default tolerance will apply to both, and all transactions must pass both budget checks in order to be processed by FAMIS.

You may enter the default tolerance percent as either a positive or negative number. For example:

#### **Default Tolerance Percent = 10.00%**

For a budget of \$1000, all transactions totaling \$1100 or less will be processed without warnings or rejections issued by FAMIS.

Default Tolerance Percent = -10.00%

For a budget of \$1000, all transactions totaling \$900 or less will be processed without warnings or rejections issued by FAMIS.

You are now ready to use <u>Screen 50</u> to create your SA, or you may contact the Fiscal Office and request that it uses <u>Screen 51</u> to create the SA for you.

### **TAMU Support Account Checklist**

The following checklist is used by Texas A&M University to guide the creation of support accounts within its departments. These procedures are not required, but it is strongly advised that a similar procedure or checklist be provided for any TAMUS member wishing to successfully implement the use of Support Accounts.

#### **TAMU Support Account Checklist**

- 1. Revenue budgets may be established at the support account (SA) level or remain at the parent (SL) account level. Revenue collected may be entered at either the support or the parent account level.
- 2. Expenditure budgets may be established at the support account level or remain at the parent account level.
- 3. There will be a transition time during which documents can be entered at both the parent account and the support account level. This will allow documents that are "in process" to flow through the system. Examples of these are purchasing documents that have created encumbrances requisitions, limited, and exempts. Once all the "in process" documents have cleared, the department can choose to use only support accounts. Financial Management Operations should be notified at (979) 845-8106. They will set the flags on <u>Screen 6</u> to only allow support accounts. Documents will only be accepted at the support account level after this flag is set. It is the department's responsibility to notify Financial Management Operations when only support accounts are to be accepted. If Financial Management Operations is not notified, the account will accept documents at both the support account and the parent account levels.
- 4. The following issues need to be addressed by the department before allowing support accounts only:
  - Form 500's for all employees paid on the account need to be processed. This includes current employees as well as new employees.
  - Centrex, Stores, Physical Plant, and CIS must be notified to include support accounts when billings are processed.
  - Credit cards for Stores and Bookstore need to be reissued to include the support account number.
- 5. The monthly FAMIS statement will include statements at the support account and parent account level.
- 6. Any existing encumbrances on the parent account (that will last for two months or longer and are not salary encumbrances) should be transferred to a support account during the transition period.

|                               | <u>Checkli</u>      | <u>st</u>                  |
|-------------------------------|---------------------|----------------------------|
|                               | Date Contacted Dept | Date Moved (if applicable) |
| Form 500 for Payroll          |                     |                            |
| Centrex                       |                     |                            |
| Stores                        |                     |                            |
| Physical Plant                |                     |                            |
| CIS                           |                     |                            |
| New Credit Cards              |                     |                            |
| Encumbrances Moved            |                     |                            |
| Fiscal Contacted to set flags |                     |                            |
| for Support Account ONLY      |                     |                            |

### Support Account FAQs

### 1. Should I use the 00000 (e.g. 240007-00000) parent account as a support account?

a. No. It is NOT recommended to use the 00000 account as a support account since this is the parent account.

### 2. Do I need to reconcile my support accounts?

a. Yes. It is an audit requirement. Reconcile to ensure that all charges are correct and that there are no incorrect entries.

### 3. What screen do I use to inquire on the balance in my support accounts?

- a. Use <u>Screen 34</u> for the main account plus all support accounts summed (e.g., 218050 on <u>Screen 34</u> includes 218050-00000 + 218050-10000 + 218050-11000, etc.)
- b. Use <u>Screen 74</u> for each individual support account (e.g., 218050-00000, 218050-10000, etc.).
  - If you want to check to see if there is money in the base account, use <u>Screen 74</u>, and inquire on the 00000 support account (e.g., 218050-00000).
- c. Use <u>Screen 19</u> for the detail by object code of the entire account and <u>Screen 69</u> for the detail by object code for support accounts.

### 4. Do I have to move budget into my support accounts?

a. No. Many people do not move any budget in their support accounts, as they only use them to track expenditures. Thus, the support accounts will run negative, but the department could track all transactions using <u>Screen 63</u>. You will need to set the flags on each support account so they do not check budget on <u>Screen 54</u> if you use this process. This is done on <u>Screen 54</u>.

### 5. Who creates support accounts for contract and grant accounts (4nnnnn range)?

a. The Contract Administration Department sets up all contract and grant subsidiary ledger and support accounts except those in the 461nnn range. The 461nnn accounts are residual funds. In other words, they are funds left over from contracts that the department gets to keep and use. So, departments may create support accounts for the 461nnn accounts.

### 6. Why don't departments generally need to set the Default Category Control flag on <u>Screen</u> <u>50</u> when setting up support accounts?

a. The Default Category Control flag is used when an account has numerous budget pools that need additional controls set on them. Most of Texas A&M's accounts have only one budget pool (the 1000 All Expense Pool), so setting this flag on support accounts is not necessary.

b. However, the Contract Administration Department frequently uses this flag for contract and grant accounts. These accounts frequently have numerous budget pools. For example, travel, fringe, equipment, etc. Each category can have an allotted budget. This flag controls what can happen with the budget for each category (no budget control, warning if over budget, reject if over budget).

### 7. How do the payroll encumbrances work with support accounts?

a. Very Important: If salary and wage activity will be recorded on the support account, then the SA Transactions flags on <u>Screen 6</u> MUST be set to B for Budget Expense and Actual Expense since the Form 500 "moves" budget; otherwise, payroll entries will not post correctly.

Do not move budget into support accounts for payroll transactions, because the Personnel Action Request (PAR) entry that is made by Payroll Services will do it.

b. When completing a PAR, indicate the main 6-digit subsidiary ledger account and the support account. For example, 240007-10000. When Payroll Services posts the PAR entry, FAMIS will move the payroll encumbrance to the support account. Thus, departments should not move budget into support accounts for payroll transactions. If they do, then the account's budget would get messed up because it would cause a double entry when the payroll transaction posts.

### 8. How does Screen 54, Flag Maintenance, work in relation to budget entries?

- a. No account can be dropped (physically deleted) from FAMIS if certain budget entries have been made for the account. These budget entries are Account Attributes, Budget Entry (versions), and Transfers or Allocations.
- b. If any of the budget information has been marked in the budget module as "Sent to the Board" (B), "Changes Done" (D), or "Fed to FAMIS Accounting" (F), the account cannot be dropped. The account can remain flagged as deleted to prevent it from rolling into the next year.
- c. If the budget information does not fall into the previous categories, but a budget entry version has been submitted, certain steps can be taken to drop the account. These steps are as follows:
  - Change the delete flag to "N" (it had to be set to "Y" to attempt the drop)
  - Remove the submitted versions using <u>Screen 594</u> (if dropping during the budget process), or use <u>Screen 53</u> to move budget from the support account back to the main account.
  - Change the delete flag to "Y"
  - Change the drop flag to "Y"
- d. If budget information exists for the account but has not been marked with a B, D, or F, and no versions have been submitted for the account, the screens will display a pop-up window indicating which type budget entries were found and ask whether the budget information should be deleted. Entering a "Y" in the pop-up will delete the budget information and then drop the account.

# 9. Can a support account be dropped (physically deleted) if there has been activity on it for the year?

- a. One may freeze the support account from future activity but not drop it in the current year. If the delete flag is set to "Y," a pop-up window displays stating that there is a budget balance available (i.e. it is not zero) and asking whether you want to delete it anyway. So, one CAN set the delete flag so that the account gets deleted for next fiscal year. However, the drop flag may NOT be set, as a message will appear that the BBA is not zero.
- b. You will need to move any remaining budget from the support account to the parent account using <u>Screen 53</u>.
- c. If accounts are dropped with current year activity, there will be problems with rolling balances into the next fiscal year.

### 10. How can I delete inactive support accounts?

- a. To delete a support account, the balance available shown on <u>Screen 74</u> MUST be zero. If there is a balance, use <u>Screen 53</u> to move budget from the support account to either the base or to another support account.
- b. Once the balance is zero, use <u>Screen 54</u>. First, change the delete flag to "Y." Second, change the drop flag to "Y." (See #9 concerning dropping the account).
- 11. When I attempt to move a transaction on <u>Screen 56</u>, I get an error message similar to this: F8903 Rejected - SL Category Budget exceeded on 211791-1000 by 7,000.00. Why can't I move this transaction?
  - a. In this example, you are trying to move a transaction from one support account (00000) to another support account (40000) for account number 211791. The amount of the transaction is \$9,000.00. Let's say that on <u>Screen 34</u> for 211791, the total balance of the subsidiary ledger account is only \$2,000.
  - b. Because you are trying to move money from one support account to another, FAMIS does a Bottom Line Budget check on the base account. FAMIS is looking at the amount of the transaction and sees the total of the transaction is greater than the balance of the base account. FAMIS does this check even though no actual money is being expended from the account at this point; it's just a transaction move.
  - c. To be able to complete this transaction, you must contact Financial Management Operations (FMO) at (979) 845-0978. FMO will flip the Bottom Line Budget Control flag to allow you to move the transaction. You can now complete the transaction on <u>Screen</u> <u>56</u>. After you move the transaction, it is very important that you contact FMO again so they can flip the Bottom Line Budget Control flag back.

# Create/Modify Support Accounts

You may create or modify Support Accounts (SAs) for your department using <u>Screen 50</u>. The 11 digits making up a Support Account (SA) number consist of the 6 digit Subsidiary Ledger (SL) account number plus the 5 digit SA identification number.

The attributes on this screen may be set to different values than the SL. You have the authority to change this information to make it specific to your support account. Fields left blank will assume the same values as the SL.

Once you press <ENTER> on this screen, you may not modify the bottom line control or the default category control using <u>Screen 50</u>. Instead, you would use <u>Screen 54</u>.

Screen 50 - Departmental Support Account Attributes

| 050 Dept Support Account Attributes                                                                                                    | 04/24/13 10:42           |
|----------------------------------------------------------------------------------------------------|--------------------------|
| Screen. Account: 144015 00000 IMAGE AN                                                                                                    | FI 2013 CC 02            |
| Screen: Account: 144015 00000 IMAGE AN                                                                                                    | SRS:                     |
| Account Title: IMAGE ANALYSIS LABORATORY-COLLEGE O                                                                                                    | Security:                |
| Resp Person: 4uuuuuuu2 GRAY, GEORGIA G                                                                                                    | SA Group:                |
| Bot Ln Cntl: Y Deflt Cat Cntl: R Deflt Cat Tol P                                                                                                    | Pct:                     |
|                                                                                                    | Old Acct: 18575          |
|                                                                                                    | Roll BBA To Base: _      |
| CC Dept S-Dept Exec Div Coll Mail Cd<br>Primary: CLVM AA CD VM C4461<br>Secondary: Admin For: Conter: Conter: Cont | Stmt<br>Y<br>-           |
| CS Acct Link:                                                                                                    |                          |
| Long Title: IMAGE ANALYSIS LABORATORY-COLLEGE OF W<br>MEDICINE                                                                                                    | VET                      |
| *** All fields entered on this screen override fiel                                                                                                    | lds on the Parent SL *** |
| Enter-PF1PF2PF3PF4PF5PF6PF7PF8-                                                                                                    | PF9PF10PF11PF12          |
| Hmenu Help EHelp                                                                                                    |                          |

All fields entered on this screen override fields on the Parent SL.

### **Basic Steps**

### Add a New Support Account

- Type an existing Subsidiary Ledger (SL) account number and a new Support Account (SA) number in the fields provided and press <ENTER>.
- Type an account title.
- Indicate whether or not you want bottom line control and/or default category control for the account.
- Type additional account information, as desired.
- Press <ENTER> to record the account information.

### Modify an Existing Support Account

- Advance to <u>Screen 50</u>.
- Type a Subsidiary Ledger (SL) account number and Support Account (SA) number in the fields provided and press <ENTER>.
- Add or modify account information, as desired.
- Press <ENTER> to record the account information.

### **Support Account Process**

### Create Support Accounts

Before you may create a Support Account, the fiscal office must first access <u>Screen 6</u> to modify the Subsidiary Ledger (SL) account to allow for Support Account creation and FSA transactions. This is done by setting the **SA create enable** field to "Y" (see below).

### Screen 6 - SL 6 Digit Account (FSA)

| 006 SL 6 Digit Account (FSA) 03/29/12 10:37                                   |  |
|-------------------------------------------------------------------------------|--|
| Screen: Account: 144015 IMAGE ANALYSIS LABORATORY-COLLEGE 0                   |  |
|                                                                               |  |
| ACCOUNT TITLE: IMAGE ANALYSIS LABORATORY-COLLEGE O SA create enable: Y SRS: _ |  |
| Resp Person: 4uuuuuuu2 GRAYSON, GARY G Old Acct: 18575                        |  |
| ABR Rule: 001 Map Code: 14400 Reporting Group:                                |  |
| Bottom Line Cntl: Y Deflt Cat Cntl: R Deflt Cat Tol Pct:                      |  |
| AFR Fund Group: 10 Fund Group: FG Sub Fund Group: Sub-Sub:                    |  |
| Year-End Process: F Year-End Acct: Function: 10 Sub-Fun:                      |  |
| Default Bank: 72001 Override: Y Proj FYTD End Mo: 08 Aux Code:                |  |
| Alternate Banks: ***** Security:                                              |  |
| P-Card Bank: State Funds: Y Appropriated:SA Transactions                      |  |
| CC Dept S-Dept Exec Div Coll Mail Cd Stmt Budget Actual                       |  |
| Primary: CLVM AA CD VM C4461 Y Expense: B B                                   |  |
| Secondary: Revenue: B B                                                       |  |
| Admn for:                                                                     |  |
| Center: TRS/ORP Exempt:                                                       |  |
| Fund Source: 05 Account Letter:                                               |  |
| Long Title: IMAGE ANALYSIS LABORATORY-COLLEGE OF VET Setup Dt: 07/31/1987     |  |
| MEDICINE Iteration Dt: 07/31/1987                                             |  |
| Enter-PF1PF2PF4PF5PF6PF7PF8PF9PF10PF11PF12                                    |  |
| Hmenu Help EHelp Next CAcct CProj AResp Cmnt Left Right                       |  |

Support Accounts may then be created using <u>Screen 50</u>. From <u>Screen 50</u>, you should enter a valid 5-digit support account number and press <ENTER>. Type in the account information as desired. To record the information, press <ENTER>.

### **Support Account Budget Attributes**

### **Bottom Line Control**

Controlling your budget by its "bottom line" means that FAMIS will allow transactions to post as long as there is budget available in the account total, regardless of the budget (or lack of) at the category level. When the bottom line control flag is set to "Y," transactions against your account will post only as long as they do not exceed the budget balance available for your account as a whole.

### Default Category Control (mostly used with grant accounts)

The default category control flag tells you whether or not the account budget may be controlled at the pool (or category) level. You may use this budget control in addition to, or in place of, the bottom line control (see above). Valid flag values are as follows:

- No budget control at the category level, i.e. allows the system to process all transactions, including those that cause the category to go over budget.
- **R** Instructs the system to reject transactions when the category goes over budget.
- W Instructs the system to warn the user when a transaction will cause the category to go over budget.

### **Default Tolerance Percent**

Default tolerance percent is a percentage entered to allow a leeway or tolerance against the budget available. This flag is used to control your budget at either the pool or bottom line level. If you turn the bottom line control flag on ("Y"), the default tolerance percent will apply to your budget as a whole. If you set the default category control flag to "W" or "R," the default tolerance will apply to the budget at the pool (category) level. If the bottom line control flag is set to "Y" and the default category control flag is set to "W" or "R," the default tolerance will apply to both, and all transactions must pass both budget checks in order to be processed by FAMIS.

You may enter the default tolerance percent as either a positive or negative number. For example:

| Default Tolerance Percent = 10.00%                | Default Tolerance Percent = -10.00%               |
|---------------------------------------------------|---------------------------------------------------|
| For a budget of \$1000, all transactions totaling | For a budget of \$1000, all transactions totaling |
| \$1100 or less will be processed without          | \$900 or less will be processed without warnings  |
| warnings or rejections issued by FAMIS.           | or rejections issued by FAMIS.                    |

### Field Descriptions ( = Required; Help = Field Help Available Using PF2, ?, or \*)

### <u>Action Line</u>

Account:

11 digits Enter the desired Subsidiary Ledger (SL) account and Support Account (SA) number.

### Screen Information

SRS:

PF2 Help 1 character

"Y" identifies this is as an SRS account.

### Screen 50 – Departmental Support Account Attributes (cont'd)

| •         | Account Title:              | 35 characters<br>Indicate the title of the account.                                                                                                    |
|-----------|-----------------------------|----------------------------------------------------------------------------------------------------|
|           | Security:                   | <b>? Help</b> 6 characters/digits Include the department-defined security code_for account access.                                                                                                    |
|           | Resp Person:                | <b>? Help</b> 9 digits<br>Enter the UIN number and name of the person responsible for the account.                                                                                                    |
|           | SA Group:                   | <b>PF2 Help</b> 6 digits<br>Identify the grouping of support accounts for security access.                                                                                                    |
| •         | Bot Ln Cntl:                | <b>PF2 Help</b> 1 character<br>Type "Y" if bottom line control budget checks should be made for the account.<br>It is used on the attribute record only.                                                                                                    |
| •         | Deflt Cat Cntl:             | PF2 Help1 characterInclude the code to instruct the system on how to perform default category<br>control budget checks at the category (pool) level. Now shown on the screens<br>as Budget Control. On the Attribute record, this field will contain the<br>initial/default values for the dollar records. On the dollar records it can have<br>specific values for each record. Examples:N=No Budget ControlW=Warning if over budgetR=Reject if over budget |
|           | Deflt Cat Tol Pct:          | <b>PF2 Help</b> 5 digits<br>Indicate the percentage the category can go over budget. Negative values are also supported.                                                                                                    |
|           | Old Acct:                   | 15 digits<br>Indicate the previous account number used in the old system.                                                                                                    |
|           | Roll BBA to Base:           | <b>PF2 Help</b> 1 character<br>Type "Y" to indicate year-end processing will move any remaining Budget<br>Balance Available to the base account of the SL.                                                                                                    |
| Priı<br>🔶 | nary and Secondary<br>Dept: | <b>? Help</b> 5 characters<br>Enter the departmental code responsible for the account. Defaults from the parent SL account.                                                                                                    |
|           | S-Dept:                     | <b>? Help</b> 5 characters<br>Shows sub-grouping for departments using account.                                                                                                    |

### Screen 50 – Departmental Support Account Attributes (cont'd)

| Exec:                       | PF2 Help2 charactersIdentifies the executive level associated with the account. For example:AD=V.P. – AdministrationBlank=Not SpecifiedDE=V.P. – DevelopmentDI=Director                                                                                         |  |
|-----------------------------|----------------------------------------------------------------------------------------------------|--|
| Div:                        | <b>PF2 Help</b> 2 characters<br>Shows the division or campus associated with the account. Displays the<br>information for the department as defined on <u>Screen 860</u> .                                                                                      |  |
| Coll:                       | <b>PF2 Help</b> 2 characters<br>Identifies the college responsible for the account, as defined on <u>Screen 860</u> .                                                                                                    |  |
| Mail Cd:                    | 5 characters/digits<br>Include the mail code for the responsible person for the account. Secondary<br>mail code is used the same as Mail Code 1. Format is Axxxx, where A is a<br>location indicator and xxxx includes user-defined numbers or alpha characters |  |
| Stmt:                       | 1 character<br>Indicate whether or not ("Y" or "N") an account statement is to be printed.                                                                                                    |  |
| Admin For and Center<br>CC: | <b>? Help</b> 2 digits<br>Campus Code data for this field is associated with the Maestro system.                                                                                                    |  |
| Dept:                       | ? Help 5 characters/digits Department data for this field is associated with the Maestro system.                                                                                                    |  |
| SDept:                      | Peep 5 characters/digits Subdepartment data for this field is associated with the Maestro system.                                                                                                    |  |
| CS Acct Link:               | Peep 2 characters/<br>Include the Campus Code and linked cost share account number.                                                                                                    |  |
| Long Title:                 | 80 characters<br>Provides additional space to enter the full title of the account.                                                                                                    |  |
| Additional Functions        |                                                                                                    |  |

PF KEYS

See the Appendix for an explanation of the standard PF keys.

# Fiscal Office Support Account Entry

The Fiscal Office may be called upon to create Support Accounts (SAs) for departments that are not set up to use <u>Screen 50</u>. In this case, SAs may be created or modified by using <u>Screen 51</u>. The 11 digits making up a Support Account (SA) number consist of the 6-digit Subsidiary Ledger (SL) account number plus the 5-digit SA identification number.

All fields entered on this screen override the values set at the Parent SL.

| Screen 51 - Support Account Attributes (Fiscal C | Office Use Only) |
|--------------------------------------------------|------------------|
| 051 Support Account Attributes                   | 04/24/13 11      |

| 051 Support Account Attributes 04/24/13 11:01                              |
|----------------------------------------------------------------------------|
| FY 2013 CC 02                                                              |
| Screen: Account: 144013 00000 VET MED - TEACHING HOSPITAL                  |
| SRS:                                                                       |
| Account Title: VET MED - TEACHING HOSPITAL Security:                       |
| Resp Person: luuuuuuu8 STREETER, SAUL S SA Group:                          |
| Bot Ln Cntl: Y Deflt Cat Cntl: R Deflt Cat Tol Pct:                        |
| Default Bank: 73001 Override: Y Delg Type: _ Old Acct: 18564               |
| Alt. Banks: ***** Roll BBA To Base: _                                      |
| P-Card Bank: SL Function: 10 SA Function: 10 Effort Cat: DINS_             |
| CC Dept S-Dept Exec Div Coll Mail Cd Stmt                                  |
| Primary: VTEA AA CD VM C4457 Y Sys Member:                                 |
| Secondary: CLVM AA CD VM C4461 Y Off Campus: _                             |
| Admin For: Indirect Cost                                                   |
| Center: Base:                                                              |
| 90 Day Pre: _ Classing Cd: _ Rate:                                         |
| Start Date: TAMRF Nbr: Distribution:                                       |
| End Date: CS Acct Link: Expense Obj:                                       |
| Long Title: VET MED - TEACHING HOSPITAL Revenue Obj:                       |
|                                                                            |
| *** All fields entered on this screen override fields on the Parent SL *** |
| Enter-PF1PF2PF3PF4PF5PF6PF7PF8PF9PF10PF11PF12                              |
| Hmenu Help EHelp                                                           |

### **Basic Steps**

### Add a New Support Account

- Go to Screen 6 and set the SA creation enable field to "Y" on the SL.
- Advance to <u>Screen 51</u>.
- Type an existing Subsidiary Ledger (SL) account number and a new Support Account (SA) number in the *Account* field and press <ENTER>. If this is the number of an existing account, its attribute information will appear. If this is the number of a new account, no attribute information will appear, but you can now input this information in the necessary fields.
- Type an *Account Title*. Indicate whether you want bottom line control (*Bot Ln Cntrl* field) and/or default category control (*Defit Cat Cntrl* field) for the account.
- Type additional account information, as desired, and press <ENTER> to record the account information.

### **Modify an Existing Support Account**

- Advance to <u>Screen 51</u>.
- Type a Subsidiary Ledger (SL) account number and Support Account (SA) number in the *Account* field and press <ENTER>.
- Add or modify account information, as desired, and press <ENTER> to record the account information.

### **Support Account Process**

### **Create Support Accounts**

Support Accounts offer budget and expense tracking at a level below the SL.

Before you create a Support Account, the fiscal office must access <u>Screen 6</u> to modify the Subsidiary Ledger (SL) account to allow for Support Account creation and transactions. This is done by setting the **SA create enable** field to "Y."

Support Accounts may then be created by the Fiscal Office using <u>Screen 51</u>. From <u>Screen 51</u>, you should enter a support account number and press <ENTER>. Type in the account information as desired, and press <ENTER> to record.

The data in the *Effort Cat* field should accurately reflect the activities of the account, both at the SA and the SL level. This is a key item in preparing the IDC calculation. If this field is left blank, the information will be considered equal to the SL level on <u>Screen 8</u>. In addition, this information will be reflected on the FBAR246 and FBAR541 reports.

| Field Descriptions ( | 🔶 = Required; | Help = Field Help Available | Using PF2, ?, or *) |
|----------------------|---------------|-----------------------------|---------------------|
|----------------------|---------------|-----------------------------|---------------------|

### Action Line

| •          | Account:         | 11 digits<br>Enter the Subsidiary Ledger (SL) account and Support Account (SA) number to<br>be created/modified.                 |
|------------|------------------|----------------------------------------------------------------------------------------------------|
| <u>Sci</u> | reen Information |                                                                                                    |
|            | SRS:             | PF2 Help 1 character<br>"Y" identifies this is as an SRS account.                                                                |
| ٠          | Account Title:   | 35 characters                                                                                                    |
|            |                  | Type the title of the account.                                                                                                   |
|            | Security:        | PF2 Help 6 digits<br>Enter a TINS security code indicating who can change the vendor you set up.<br>Valid values are 0, 1, or 2. |
| ٠          | Resp Person:     | PF2 Help 9 digits<br>Type the UIN of the person responsible for the account.                                                     |
|            | SA Group:        | <b>PF2 Help</b> 6 digits<br>Use as a user-defined security code for support accounts.                                            |
| •          | Bot Ln Cntl:     | <b>PF2 Help</b> 1 character<br>Indicate whether or not ("Y" or "N") bottom line control is used on the<br>attribute record only. |

| • | Defit Cat Cntl:    | <b>PF2 Help</b> 1 characterInclude the appropriate code to instruct the system on how to perform defaultcategory control budget checks at the category (pool) level. Now shown on thescreens as Budget Control. On the Attribute record, this field will contain theinitial/default values for the dollar records. On the dollar records, it can havespecific values for each record. For example:N=No Budget ControlW=R=Reject if over budget |
|---|--------------------|----------------------------------------------------------------------------------------------------|
|   | Deflt Cat Tol Pct: | <b>PF2 Help</b> 5 digits<br>Indicate the percentage the category can go over budget. Negative values are<br>also supported.                                                                                                    |
| • | Default Bank:      | 5 digits<br>Include the default bank account number for transactions written against the<br>support account.                                                                                                    |
|   | Override:          | 1 character<br>Enter "Y" to allow opening of a session established by a different user ID on the<br>same day.                                                                                                    |
|   | Delg Type:         | <b>PF2 Help</b> 1 character<br>Enter the delegation type for the account.                                                                                                    |
| ٠ | Old Acct:          | 15 digits<br>Indicate the previous account number used in the old system.                                                                                                    |
|   | Alt. Banks:        | 5 digits or asterisks (*****) / 5 fields available<br>Include alternate bank account numbers for transactions written against the<br>support account.<br>Alternate banks may be entered using wild cards (i.e. ***** or 1****). You                                                                                                    |
|   |                    | may enter up to 5 specific banks.                                                                                                    |
|   | Roll BBA to Base:  | <b>PF2 Help</b> 1 character<br>Enter "Y" to indicate year-end processing will move any remaining Budget<br>Balance Available to the base account of the SL.                                                                                                    |
|   | P-Card Bank:       | 5 digits<br>Include the P-Card bank when you wish to feed a different default bank over to<br>Citibank. (This field was added for Part 06/07 and 20 so that they can use<br>different banks when they are getting low on funding in the usual default bank.                                                                                                    |
|   | SL Function:       | 2 digits<br>Displays the function code for the SL account.                                                                                                    |
|   | SA Function:       | PF2 Help 2 digits<br>Used by TAMUS to hold the NACUBO function code.                                                                                                    |

### Screen 51 – Support Account Attributes - Fiscal Office Use Only (cont'd)

| Effort Cat:           | PF2 Help5 charactersEnter the appropriate effort category code for the account. This is a key item inpreparing the IDC calculation. For example:Blank =Not specifiedCSIN =Cost share instructionCSOR =Cost share-organized researchCSOS =Cost share-other spon. activitiesDCSH =Direct - Cost sharing |
|-----------------------|----------------------------------------------------------------------------------------------------|
| Primary and Secondary |                                                                                                    |
| Dept:                 | PF2 Help 5 characters<br>Designate the department responsible for the account.                                                                                                    |
| S-Dept:               | <b>PF2 Help</b> 5 characters<br>Indicate a sub-grouping for departments using the account.                                                                                                    |
| Exec:                 | <b>PF2 Help</b> 2 characters<br>Identifies the executive level office responsible for the account.                                                                                                    |
| Div:                  | <b>PF2 Help</b> 2 characters<br>Indicates the division using the account.                                                                                                    |
| Coll:                 | <b>PF2 Help</b> 2 characters<br>Identifies the college responsible for the account.                                                                                                    |
| Mail Cd:              | 5 characters/digits<br>Include the mail code for the location or address of responsible person;<br>Secondary mail code used the same as Mail Code 1. Format is AXXXX where A is<br>a location indicator and XXXX are user-defined numbers or alpha characters.                                        |
| Stmt:                 | 1 character<br>Indicate whether or not ("Y" or "N") a statement for the account is to be<br>printed.                                                                                                    |
| Sys Member:           | PF2 Help2 digitsIdentify which TAMUS member the account is associated with. For example:BL =Not specified02 =Texas A&M University15 =TAMU-Corpus Christi20 =TVMDL21 =TAMU-Commerce                                                                                                    |
| Off Campus:           | <b>PF2 Help</b> 1 character<br>Indicate whether or not ("Y" or "N") work associated with the account is being<br>done off-campus. <b>Work done off-campus may be subject to different indirect</b><br><b>cost rates.</b>                                                                              |

| Admin For and Center    |                                                                                  |  |  |  |
|-------------------------|----------------------------------------------------------------------------------|--|--|--|
| CC:                     | PF2 Help 2 digits                                                                |  |  |  |
|                         | Campus Code data for this field is associated with the Maestro system.           |  |  |  |
| Dent:                   | PE2 Help 5 characters/digits                                                     |  |  |  |
| Bept.                   | Department data for this field is associated with the Maestro system.            |  |  |  |
|                         |                                                                                  |  |  |  |
| SDept:                  | PF2 Help 5 characters/digits                                                     |  |  |  |
|                         | Subdepartment data for this field is associated with the Maestro system.         |  |  |  |
| (For Research Projects) |                                                                                  |  |  |  |
| 90 Day Pre:             | 1 character                                                                      |  |  |  |
| -                       | Type "Y" if this support account can be used for pre-awards.                     |  |  |  |
| Start Date:             | 8 digits                                                                         |  |  |  |
| ••••••                  | Identify the date when an account was/will be activated. Also used to identify   |  |  |  |
|                         | the start date of the budget period related to sponsored projects.               |  |  |  |
| End Data:               | DE2 Holp & digits                                                                |  |  |  |
| Lifu Date.              | Indicate the date when an account was/will be terminated as an active            |  |  |  |
|                         | account Also used to identify the ending date of the budget period related to    |  |  |  |
|                         | sponsored projects.                                                              |  |  |  |
|                         |                                                                                  |  |  |  |
| Classing Cd:            | PF2 Help 1 character                                                             |  |  |  |
|                         | Indicate whether or not ("Y" or "N") the account should be included on the       |  |  |  |
|                         | classing list, used by TAMRF, when applicable.                                   |  |  |  |
|                         | N = NO                                                                           |  |  |  |
|                         | Y = Yes<br>RIANK - Not Applicable/No/Upknown                                     |  |  |  |
|                         | BLANK – NOT Applicable/NO/Ofikilowi                                              |  |  |  |
| TAMRF Nbr:              | 11 digits                                                                        |  |  |  |
|                         | Identify the TAMU Research Foundation project number associated with the         |  |  |  |
|                         | account.                                                                         |  |  |  |
| CS Acct Link:           | PF2 Help 2 digits 6 digits                                                       |  |  |  |
|                         | Include the Campus Code and linked cost share account.                           |  |  |  |
|                         |                                                                                  |  |  |  |
| Long Title:             | PF2 Help 80 characters                                                           |  |  |  |
|                         | Provide additional space to enter the full title of the account. When the        |  |  |  |
|                         | Account Title is modified, this field will also be updated.                      |  |  |  |
| Indirect Cost           |                                                                                  |  |  |  |
| Base:                   | PF2 Help 8 characters/digits                                                     |  |  |  |
|                         | Indicate the rules (base) for calculation of indirect cost charges. For example: |  |  |  |
|                         | CYCLOTRO = Cyclotron MTDC Base                                                   |  |  |  |
|                         | MTDC = Modified direct cost                                                      |  |  |  |
|                         | S&W = Salaries & wages Only                                                      |  |  |  |
|                         | TDC = Total direct cost                                                          |  |  |  |
|                         | 425195 = TXDOT - JR. HIGH SAFETY PROGRAM                                         |  |  |  |

| Rate:              | 6 digits<br>Identify the rate at which indirect costs will be charged.                                                                                                    |  |  |
|--------------------|----------------------------------------------------------------------------------------------------|--|--|
| Distribution:      | PF2 Help10 charactersInclude the distribution code, which defines the percentage of distribution ofindirect costs. For example:FEDERAL =Federal indirect cost revenueMISC =Miscellaneous indirect cost revenueSTATE =State indirect cost revenueVPADMIN =Administrative allowance-Bush LibraryWELCH =Welch indirect cost revenue |  |  |
| Expense Obj:       | 4 digits<br>Designate the object code used for billing a sponsor for indirect costs<br>associated with a project.                                                                                                    |  |  |
| Revenue Obj:       | 4 digits<br>Identify the object code used for specifying revenue received from indirect<br>expenses associated with a project.                                                                                                    |  |  |
| Additional Functio | <u>ns</u>                                                                                                    |  |  |

### PF KEYS

See the Appendix for an explanation of the standard PF keys.

# Support Account Effort Category Updates

To update the effort category for a support account (SA), use Screen 51C.

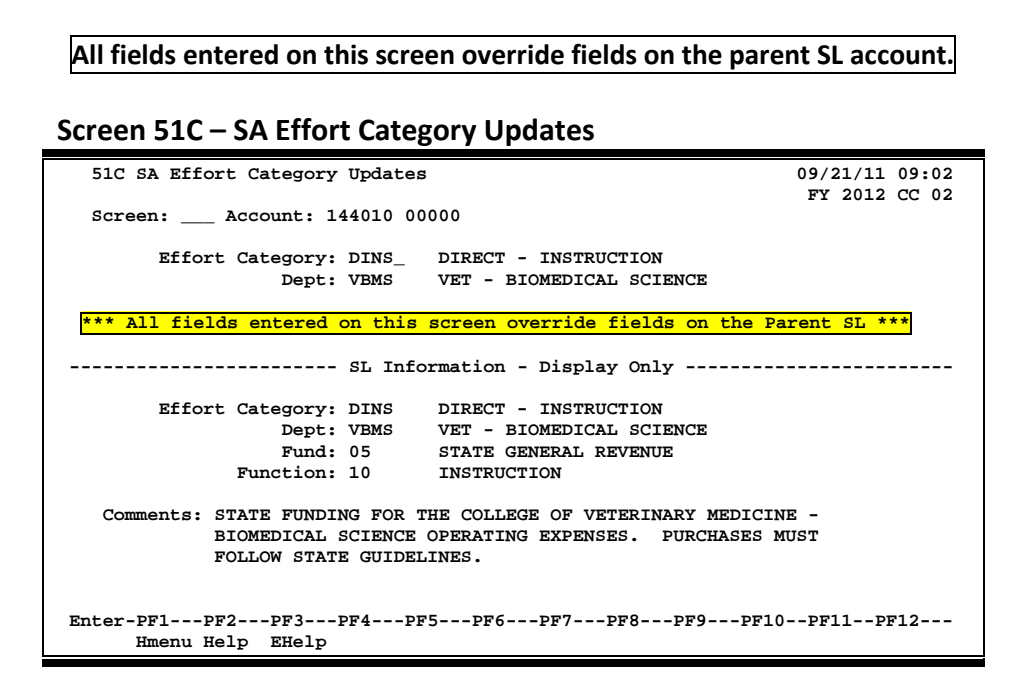

### **Basic Steps**

- Type the account number in the *Account* field and press <ENTER> to display current effort category information.
- Modify the fields as desired, and press <ENTER> to record the information.

### Field Descriptions ( = Required; Help = Field Help Available Using PF2, ?, or \*)

#### Action Line

Account: 11 digits
 Enter the desired Subsidiary I

Enter the desired Subsidiary Ledger (SL) account + Support Account (SA) number to be updated.

### Screen Information

| Effort Category: | PF2 Help 5 characters |                                                              |                                        |  |
|------------------|-----------------------|--------------------------------------------------------------|----------------------------------------|--|
|                  | Enter t               | Enter the effort category code for the account. For example: |                                        |  |
|                  | Blank                 | ank = Not specified                                          |                                        |  |
|                  | CSIN                  | =                                                            | Cost share instruction                 |  |
|                  | CSOR                  | =                                                            | Cost share-organized research          |  |
|                  | CSOS                  | =                                                            | Cost share-other spon. activities      |  |
|                  | DCSH                  | =                                                            | Direct – Cost sharing                  |  |
|                  | This is a             | a kev                                                        | item in preparing the IDC calculation. |  |

### Screen 51C – Support Account Effort Category Updates (cont'd)

| Dept:                              | <b>PF2 Help</b> 5 characters<br>Designate the department responsible for the account. |
|------------------------------------|---------------------------------------------------------------------------------------|
| SL Information<br>Effort Category: | 5 characters<br>Displays the effort category code for the SL account.                 |
| Dept:                              | 4 characters<br>Shows the department responsible for the SL account.                  |
| Fund:                              | <b>PF2 Help</b> 2 digits<br>Identifies the funding source for the SL account.         |
| Function:                          | 2 digits<br>Displays the function code for the SL account.                            |
| Comments:                          | 4 lines<br>Shows comments about the SL account.                                       |

### Additional Functions

PF KEYS

### See the Appendix for an explanation of the standard PF keys.

# Set/Reset Support Account Flags

FAMIS allows you to support and maintain Support Account (SA) flags online by using <u>Screen 54</u>. Six flags help control activity against each supporting account. These flags allow review, freezing, dropping, or deletion of an account, as well as annual and monthly budget suppression.

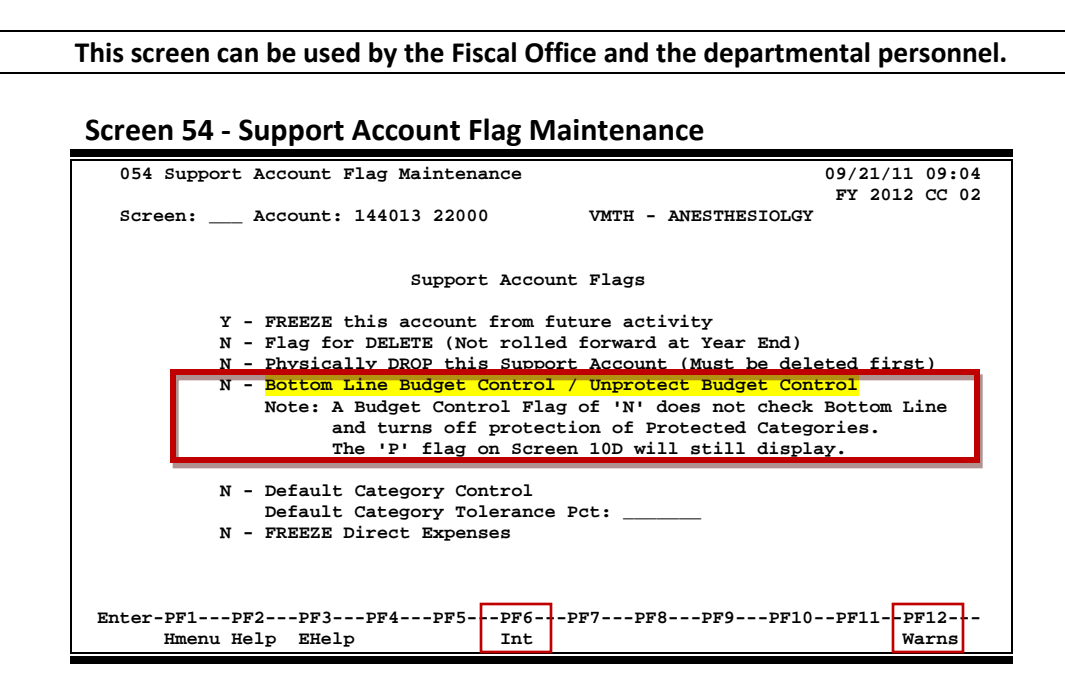

When changing the Bottom Line Budget Control/Unprotect Budget Control from "Y" to "N," the following message will appear.

### Screen 54 - Pop-Up Window

|                                    | Reserve                                        | Budget Amo                                             | ounts exist                                            | s on this ac                                                 | count.                                        |                          |
|------------------------------------|------------------------------------------------|--------------------------------------------------------|--------------------------------------------------------|--------------------------------------------------------------|-----------------------------------------------|--------------------------|
| Chang<br>'Y' to<br>and ti<br>Note: | ing the H<br>o 'N' wil<br>he Reserv<br>The 'P' | Bottom Line<br>11 no longe<br>ve Budgets<br>flag on Sc | e Budget Co<br>er protect<br>can be use<br>creen 10D w | ntrol on thi<br>the Reserve<br>d by other e<br>rill still di | s account<br>Budget Ar<br>xpenditur<br>splay. | t from<br>nounts<br>res. |
|                                    |                                                | to Continu                                             | le,                                                    |                                                              |                                               | or                       |
| Press                              | <enter></enter>                                |                                                        |                                                        |                                                              |                                               |                          |

An account cannot be dropped (physically deleted) from FAMIS if certain budget entries have been made for the account. These budget entries are Account Attributes, Budget Entry (Versions), and Transfers or Allocations.

If any of the budget information has been marked as "Sent to the Board" (B), "Changes Done" (D), or "Fed to FAMIS Accounting" (F), the account cannot be dropped. The account can remain flagged as deleted to prevent it from rolling into the next year.

If the budget information does not fall into the previous categories but a budget entry version has been submitted, certain steps can be taken to drop the account. These steps are as follows:

- a) change the delete flag to N (it had to be set to "Y" to attempt the drop)
- b) remove the submitted versions using Screen 584 or Screen 594
- c) change the delete flag to "Y"
- d) change the drop flag to "Y"

If budget information exists for the account but has not been marked with a B, D, or F and no versions have been submitted for the account, the screens will display a pop-up window indicating which type budget entries were found and ask whether the budget information should be deleted. Entering a "Y" in the pop-up will delete the budget information and then drop the account.

### **Basic Steps**

- Enter the account number in the *Account* field and press <ENTER> to display the current flag values.
- Set flag values for each account. Press <ENTER> to record the record.
- Enter new account numbers and flag values until all flags have been set or changed.

### **Support Account Flag Maintenance Process**

Six flags help control activity against each Support account. These flags allow freezing, dropping, or deletion of an account, as well as maintaining its budget processes.

Flags may be set to **on** or **off**. Possible values are as follows:

- Y (on) indicates that an action will occur
- N (off) indicates that the action will not occur

### Exceptions:

Default category control flag may be set to "R," "W," or "N"

### Support Account Flags

#### FREEZE:

The freeze flag restricts posting certain types of direct transactions to an account. Cash receipts, disbursements, and journal entries are rejected if processed against a "frozen" account. It allows the existing activity to process but will not allow future activity of any type. This flag will not prevent the account from rolling forward.

Transactions that are accepted against a frozen account include attribute modifications, journal entries with a special transaction code of 062, and indirect updates. All transactions processed against a frozen account generate diagnostic messages.

### DELETE:

The delete flag, when set to "Y" (On), restricts any further activity against an account. It logically removes the account from the fields but continues to store it for audit purposes.

### DROP:

The drop flag is used to identify an account that is to be physically purged from the file. When the drop flag is set to "Y" (On), the account is removed from the database file.

### **BOTTOM LINE BUDGET CONTROL:**

Provides the ability to control the SA account budget based on the BBA (Budget Balance Available). When the flag is set to "Y," sufficient budget must be available across all budget pools to process a transaction.

- Y = Control on "bottom line." Instructs the system to reject all transactions that may cause the SA budget to exceed the bottom line.
- N = No control on "bottom line." Allows the system to process all transactions, including those that cause the SA budget to go over the bottom line.

### **DEFAULT CATEGORY CONTROL:**

Provides the ability to control the SA account budget based on the available funds in the budget pool or category specific to the expense code on the transaction. Valid values are as follows:

- R = Reject if over budget. Used to instruct the system to reject transactions when the pool or category goes over budget.
- W = Warning if over budget. Used to instruct the system to warn the user when a transaction will cause the pool or category to go over budget.
- N = No budget control at the pool or category level. Used to allow the system to process all transactions, including those that cause the pool or category to go over budget.

### **DEFAULT CATEGORY TOLERANCE PCT:**

An additional element of the Default Category Control. If this field is used, this is the percentage that a pool can go over budget. Negative values are also supported.

### **FREEZE DIRECT EXPENSE:** (Formerly the CONTRACT-GRANT FLAG)

Provides the ability to prevent direct transactions from being processed and still allow IDC charges to be posted. **This flag does not prevent the account from rolling forward.** 

### Field Descriptions ( = Required; Help = Field Help Available Using PF2, ?, or \*)

### Action Line

Account:

11 digits Enter a Subsidiary Ledger + Support Account number.

| Screen Information                                               |                                                                                                    |
|------------------------------------------------------------------|----------------------------------------------------------------------------------------------------|
| FREEZE:                                                          | <b>PF2 Help</b> 1 character<br>Type "Y" to freeze the account and restrict posting certain types of direct<br>transactions to an account. Allows existing activity to process but will not allow<br>future activity of any type.                                                                                                    |
| DELETE:                                                          | <b>PF2 Help</b> 1 character<br>Enter "Y" to delete the account and restrict all further activity against an account.                                                                                                    |
| DROP:                                                            | <b>PF2 Help</b> 1 character<br>Type "Y" to drop (remove) the account from the file.<br>Must be deleted first.                                                                                                    |
| Bottom Line<br>Budget Control/<br>Unprotected<br>Budget Control: | <ul> <li>PF2 Help 1 character</li> <li>Enter "Y" to indicate that bottom line budget checks should be used in checking budget for an account. Only used on attribute record.</li> <li>Y = Control on "bottom line." Instructs the system to reject all transactions that may cause the SA budget to exceed the bottom line.</li> <li>N = No control on "bottom line." Allows the system to process all transactions, including those that cause the SA budget to go over the bottom line. The "P" flag on Screen 10D will still display.</li> </ul> |
| Default Category<br>Control:                                     | PF2 Help       1 character         N = No budget control at the category level         R = Reject if over budget         Values of "R" will cause the transaction to reject if the pool or category is over budget.         W = Warning if over budget. Instructs to display a warning message only                                                                                                    |
| Default Category<br>Tolerance Pct:                               | <b>PF2 Help</b> 5 digits<br>Indicate the percentage the category can go over budget. Negative values are<br>also supported.                                                                                                    |
| FREEZE Direct<br>Expenses:                                       | PF2 Help1 characterIdentify whether or not to freeze the account from making direct expense<br>transactions (those within the 1000 - 9599 object code range). Revenue and<br>indirect are still allowed to post.Y=Y=Freeze direct expenses<br>NN=(or blank) do not freeze                                                                                                    |
| Additional Functions<br>PF KEYS                                  | See the Appendix for explanation of the standard PF keys.                                                                                                    |
| PF6<br>Int                                                       | Interest<br>Shows the account numbers using specified interest account.                                                                                                    |
| PF12<br>Warns                                                    | Warnings<br>Displays nonfatal FAMIS warning messages.                                                                                                    |

Use <u>Screen 56</u> to move transactions online from one Support Account to another. This is beneficial to departments as they can manage their SA accounts without Business Office involvement.

| Transaction types 02x and 05x are not allowed on this screen.                                                                                                    |  |  |
|----------------------------------------------------------------------------------------------------|--|--|
| Screen 56 – Support Account Transaction Move                                                                                                    |  |  |
| 056 SA Transaction Move         09/21/11 16:21           GULF OF MEXICO OFFSHORE OPERATIONS         FY 2011 CC AA           Screen:         Account: 440001 00000 Month: 2_ Search On Ref: 2 Ref Nbr:           Display Ref: 2 Internal Tracking No: 78654           Obj Code: 4010         P.O. No:           ID No: Vvvvvvvv0         Ref           Type: 048         Enc Obj:           Bank: 00001         2: 0000035 1:           Date: 02/25/2009         3: C874884 2: |  |  |
| Modifiable information is Below                                                                                                    |  |  |
| Description: A-1 PROPANE A-1 PROPANE Dept Ref #: 0303030                                                                                                    |  |  |
| Cost Ref<br>GULF SHORE OPERATIONS                                                                                                    |  |  |
| Transactions: 0 Amount: 0.00 Batch: 0001JC Date: 07/31/2011<br>Enter-PF1PF2PF4PF5PF6PF7PF8PF9PF10PF11PF12<br>Hmenu Help EHelp Post SAcct Warns                                                                                                    |  |  |
| Press <i>PF7</i> to view transactions and make your selection.                                                                                                    |  |  |
| Search - PF7 SAcct (Panel 1)                                                                                                    |  |  |
| 056 SA Transaction Move 09/21/11 16:21                                                                                                    |  |  |
| F2202 Mark field with an "X" to select<br>Transactions for a Month by Reference Number 2 or 4<br>GULF OF MEXICO OFFSHORE OPERATIONS<br>Screen: Account: 440001 00000 Month: 2_ Search On Ref: 2 Ref Nbr:<br>Display Ref: 2 Bank Option: N<br>S Sbcd TC Ref 2 Date Description Amount I BatRef Offset Acct                                                                                                    |  |  |
| _ 4010         048         0000035         02/25         A-1         PROPANE         100.00         N         DLW001           _ 4010         048         0000035         02/25         A-1         PROPANE         100.00- C         DLW001           _ 4010         048         0000035         02/25         A-1         PROPANE         100.00- C         DLW001                                                                                                    |  |  |
| _ 4010 068 0000037 02/02 A&M TRAVEL SERVI 23.00 JKAP01 043000 2100                                                                                                    |  |  |

#### Search - PF7 SAcct (Panel 2)

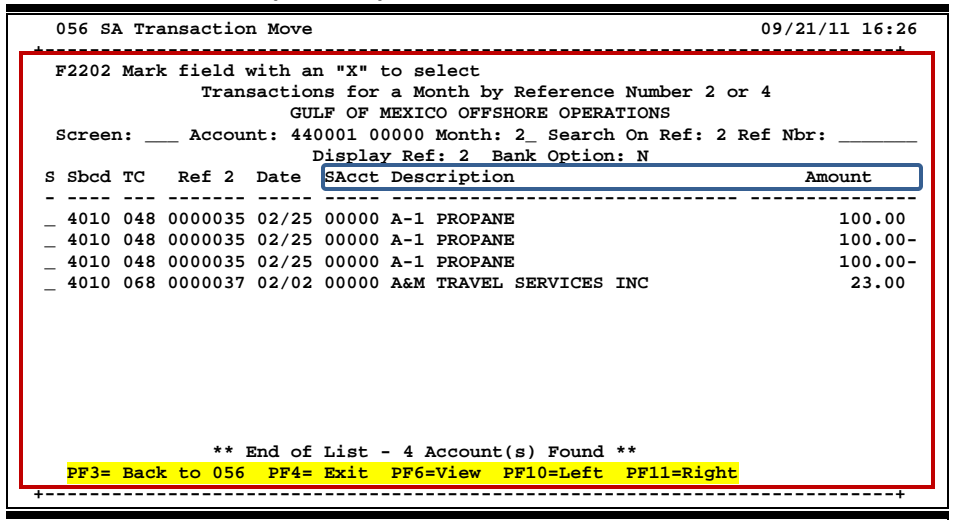

### **Basic Steps**

- Type an account number in the *Account* field and press <ENTER>.
- Type the month of the transaction in the *Month* field and the reference number (if available) that is to be moved to another account in the *Ref Nbr* field.
- Press **PF7** to access a pop-up screen displaying transactions and select the transaction to be moved.
- In the *Description* field, briefly describe the transaction (e.g. C/N to support account 50000).
- Under To SA, include the account where the transaction is to be moved, and indicate the Amount. Enter Cost Ref (Reference) information, if needed. Press <ENTER> and the SA account title will be displayed.
- Press **PF5** to post the SA transaction move.

### Field Descriptions ( = Required; Help = Field Help Available Using PF2, ?, or \*)

#### Action Line

| Account:       | 11 digits<br>Enter the desired account number.                                                    |
|----------------|---------------------------------------------------------------------------------------------------|
| Month:         | 2 digits<br>Include the month of the transaction. The default is the current processing<br>month. |
| Search on Ref: | 1 digit<br>Indicate the reference number to be used for transaction search.                       |
| Ref Nbr:       | 7 characters/digits<br>Include a reference number/PO number, if needed.                           |
|     | Display Ref:             | 1 digit<br>Indicate the reference number to be used for the display of the transaction.                                                                    |
|-----|--------------------------|----------------------------------------------------------------------------------------------------|
|     | Internal<br>Tracking No: | 8 digits<br>Enter a tracking number for use by FAMIS Services.                                                                                             |
| Sci | een Information          |                                                                                                    |
|     | Obj Code:                | 4 digits<br>Shows object code for the transaction.                                                                                                    |
|     | P.O. No:                 | 7 character/digits<br>Provides the Purchase Order number used with the transaction.                                                                        |
|     | ID No:                   | 11 characters/digits<br>Shows the user-defined identification number entered on the original<br>document.                                                  |
|     | Туре:                    | 1 digit<br>Identifies the transaction code_for the type of transaction. The third digit of the<br>transaction code (1 – 9) represents the type of receipt. |
|     | Enc Obj:                 | 4 digits<br>Shows the object code where the purchase order was originally encumbered.                                                                      |
|     | Bank:                    | 5 digits<br>Displays the bank to receive the deposit as entered on <u>Screen 30</u> , FA Batch<br>Initialize.                                              |
|     | Date:                    | 8 digits<br>Displays the date the transaction was originated.                                                                                              |
|     | Amount:                  | 12 digits<br>Shows the dollar amount of the transaction.                                                                                                   |
|     | Ref 2, 3, 4:             | <b>PF2 Help</b> 7 characters/digits<br>Identifies the reference number for receipts as defined by your department.                                         |
|     | Cost Ref 1, 2, 3:        | 7 characters/digits<br>Shows the cost reference number for receipts as defined by your department.                                                         |
| Мо  | difiable Information:    |                                                                                                    |
|     | Description:             | 35 characters                                                                                                    |
|     |                          | Type a description to identify the transaction.                                                                                                    |
|     | Dept Ref #:              | <b>? Help</b> 7 digits<br>Enter the reference number assigned by the department.                                                                           |
|     | Account Title:           | 30 characters<br>Shows the full title of the account after entering the SA account and amount to<br>be moved.                                              |

# Screen 56 – Support Account Transaction Move (cont'd)

| To SA:             | 5 digits<br>Enter the support account number where the amount is to be transferred.                 |
|--------------------|----------------------------------------------------------------------------------------------------|
| Amount:            | 12 digits<br>Indicate the dollar amount to be transferred from one account to another.              |
| Cost Ref 1:        | 8 digits<br>Include a cost reference number defined by your department.                             |
| Cost Ref 2:        | 8 digits<br>Include a cost reference number defined by your department.                             |
| Cost Ref 3:        | 8 digits<br>Include a cost reference number defined by your department.                             |
| Transactions:      | 1 digit<br>Shows the number of transactions made to change this account.                            |
| Amount:            | 12 digits<br>Displays the total dollar amount of the changes.                                       |
| Batch:             | 6 characters/digits<br>Shows the batch ID number of the person who made changes.                    |
| Date:              | 8 digits<br>Displays the batch date indicating the actual date changes were made to the<br>account. |
| ditional Eurotions |                                                                                                    |

### Additional Functions

| PF KEYS | See the Appendix for explanation of the standard PF keys. |
|---------|-----------------------------------------------------------|
| PF5     | Post                                                      |
| Post    | Post the modified transactions.                           |
| PF7     | Support Account                                           |
| SAcct   | Provides the ability to search account transactions.      |
| PF12    | Warnings                                                  |
| Warns   | Displays nonfatal FAMIS warning messages, if any.         |

# Departmental Encumbrances

Departments can use <u>Screen 57</u> for certain encumbrances they want to make on an account. The ability to establish a new encumbrance (i.e. increase) or "zero out" an existing encumbrance is included here. There is, however, no liquidation for these adjustments.

The first step in adjusting these encumbrances is to identify the support account that has the original encumbrance. Two support account screens to help you are <u>Screen 68</u> (Support Account Search) and <u>Screen 63</u> (Transaction Inquiry by Support Account).

The current amount of the encumbrance (if any) will be displayed. The encumbrance object code, transaction code, and reference will also be displayed on the screen, but you cannot change these fields. They are determined by the encumbrance type entered in the *Encumbrance* field.

Screen 57 cannot be used to adjust or establish payroll encumbrances.

# There is no need to enter a batch when using this screen because a batch will be open in the background.

Cost Refs are used by some parts as another way to track expenses. They are required for certain accounts, and whether or not they are required is determined on <u>Screen 8</u> or <u>Screen 52</u>.

| Screen 57 – Departmental | Encumbrances |
|--------------------------|--------------|
|--------------------------|--------------|

| 057 Departmental               | Encumbrance | es                   |                | 09/21/11 09:11 |
|--------------------------------|-------------|----------------------|----------------|----------------|
|                                |             |                      |                | FY 2011 CC AM  |
| Screen: Acco                   | unt: 440001 | 00000 Encumbrance: B | BENEFITS       |                |
| Obj Code:                      | 1906        | Liquidated:          |                |                |
| Type:                          | 051         | Adjustments:         |                |                |
| Enc Ref:                       | BEN0001     | Current:             |                |                |
| Date:                          | 08/31/2011  |                      |                |                |
| Description:                   |             |                      |                |                |
| Amount:                        |             |                      |                |                |
| Increase/Decrease:             | (I/D)       |                      |                |                |
| Cost Ref 1:                    | 2:          | 3:                   |                |                |
|                                |             |                      |                |                |
|                                |             |                      |                |                |
|                                |             |                      |                |                |
|                                |             |                      |                |                |
|                                |             |                      |                |                |
|                                |             |                      |                |                |
|                                |             |                      |                |                |
|                                |             |                      |                |                |
| The second state of the second | 0.3         | 0.00 5-5             | -h. 1506 TO D- | has 00/21/2011 |
| Transactions:                  |             | 0.00 Bat             | CII: 1306JC Da |                |
| Enter-PF1PF2                   | PF3PF4      | -54254054.454.8      |                |                |
| Hmenu Help                     | EHelp       |                      |                | Warns          |

You can access a list of the encumbrance types, if they have been defined on <u>Screen 853</u>, by placing your cursor in the *Encumbrance* field, pressing *PF2*, and then pressing <ENTER>. This does not include Purchase Order or Payroll encumbrances.

To use this functionality, FAMIS Services must define valid encumbrance types on Screen 853.

| +                                         |
|-------------------------------------------|
| ** End of List - 2 Type(s) Found **       |
| Enc                                       |
| Type Description                          |
| B BENEFITS                                |
| _ W WAGES                                 |
|                                           |
|                                           |
|                                           |
|                                           |
|                                           |
| Select Type or Press <pf4> to QUIT.</pf4> |
|                                           |
| +                                         |

Screen 57 – Encumbrance Types Pop-up

### **Basic Steps**

- Enter a subsidiary ledger account and support account number in the *Account* field.
- Type a encumbrance type code in the *Encumbrance* field and press <ENTER>. The appropriate *Obj Code*, *Type*, *Enc Ref* and *Date*, *Current* encumbrance fields are displayed automatically. The date in the *Date* field defaults to the current processing date, but can be changed.
- Enter a reason describing the change to the encumbrance, the dollar amount, and either "I" (increase) or "D" (decrease) in the fields provided.

If you want to "zero out" the encumbrance, you may leave **Amount** field blank and type "D" for decrease in the **Increase/Decrease** field.

- Optional fields include: Cost Ref1, Cost Ref2, and Cost Ref3.
- Press <ENTER> after all the data has been entered to validate and process the information.

### **Field Descriptions** ( = Required; Help = Field Help Available Using PF2, ?, or \*)

#### <u>Action Line</u>

| • | Account:     | 11 digits<br>Enter the Subsidiary Ledger (SL) account + Support Account (SA) number to be<br>encumbered. |
|---|--------------|----------------------------------------------------------------------------------------------------|
| ٠ | Encumbrance: | <b>? Help</b> 1 character Indicate the type of encumbrance. B = Benefits T = Travel W = Wages            |
|   |              | These values must be defined on Screen 853                                                               |

| 501       | cen mjormation                         |                                                                                                    |
|-----------|----------------------------------------|----------------------------------------------------------------------------------------------------|
|           | Object Code:                           | 4 digits<br>Displays the original encumbrance object code; automatically filled in by<br>FAMIS.                                                     |
|           | Liquidated:                            | <b>PF2 Help</b> 12 digits<br>Shows the total amount liquidated for encumbered item.                                                                 |
|           | Туре:                                  | 3 digits<br>Automatically displays the encumbrance transaction code, based upon what<br>was entered in the <i>Encumbrance</i> field.                |
|           | Adjustments:                           | 12 digits<br>Displays the adjustments (other than liquidations) made to an encumbrance.                                                             |
|           | Enc Ref:                               | 7 characters/digits<br>The value displayed is based on the type entered in the <b>Encumbrance</b> field.                                            |
|           | Current:                               | <b>PF2 Help</b> 12 digits<br>Shows the current amount of encumbrance.                                                                               |
|           | Date:                                  | 8 digits<br>Indicates the date the encumbrance was entered. If blank, it will default to the<br>batch session date.                                 |
| ٠         | Description:                           | 31 characters<br>Provide a description of the reason for the change to the encumbrance.                                                             |
|           | Amount:                                | 13 digits<br>Enter the amount of the change to the encumbrance.                                                                                     |
| ٠         | Increase/Decrease:                     | 1 character<br>Indicate if the amount is an increase (I) or decrease (D).                                                                           |
|           | Cost Ref 1, 2, 3:                      | 8 digits<br>If necessary, provide the appropriate cost reference value defined by your<br>department. This is currently only used by TTI and TAMRF. |
| <u>Ad</u> | l <u>ditional Functions</u><br>PF KEYS | See the Appendix for explanation of the standard PF keys.                                                                                           |
|           | PF12                                   | Warnings                                                                                                    |
|           | Warns                                  | Displays nonfatal FAMIS warning messages, if any.                                                                                                   |

# Support Account Category Maintenance

<u>Screen 58</u> is used to set the Support Account category flags. These flags include the **Bottom Line Budget Control/Unprotect Budget Control** flag, and the **Default Category Control** flag. In addition, there is a field provided to enter the **Default Category Tolerance Pct** (Percent).

For additional information, see Screen 54.

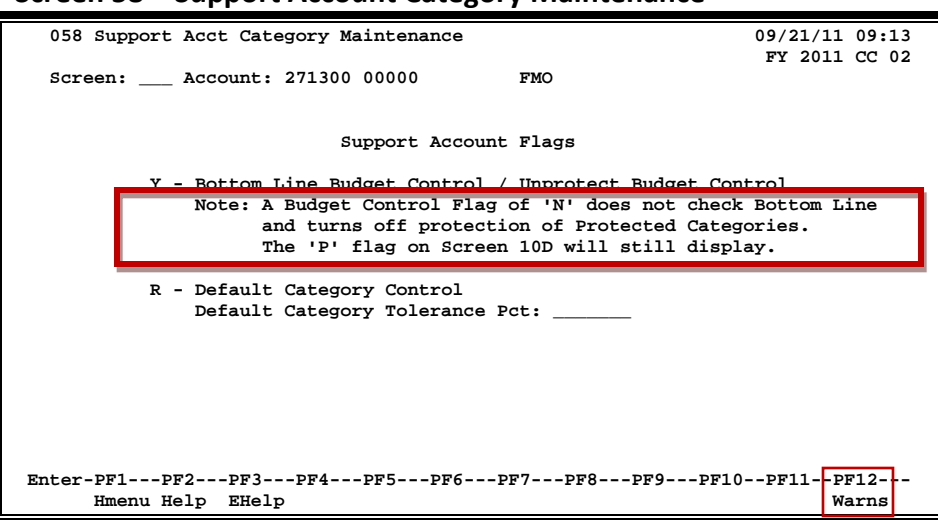

#### Screen 58 – Support Account Category Maintenance

### **Basic Steps**

- Type "Y" to control the bottom line budget control or "N" for no control.
- Include the desired flag code for the default category control and default category tolerance percent.
- Press <ENTER> to set the flags.

### Field Descriptions ( = Required; Help = Field Help Available Using PF2, ?, or \*)

#### <u>Action Line</u>

 Account:
 11 digits

 Account:
 11 digits

 Enter the Subsidiary Ledger (SL) account + Support Account (SA) number to be encumbered.

 Bottom Line
 PF2 Help

 Budget Control /
 Type "Y" if bottom line budget checks should be made for the account.

 "N" does not check bottom line and turns off protection of protected categories. "P" flag on Screen 10D will still display.

# Screen 58 – Support Acct Category Maintenance (cont'd)

| Default Category<br>Control:       | PF2 Help1 characterInclude the desired category control code to instruct the system on whether or<br>not to perform budget checks at the category (pool) level.N=No Budget ControlW=Warning if over budgetR=Reject if over budget |
|------------------------------------|----------------------------------------------------------------------------------------------------|
| Default Category<br>Tolerance Pct: | <b>PF2 Help</b> 5 digits<br>Indicate the percentage the category can go over budget. Negative values are also supported.                                                                                                    |
| Additional Functions<br>PF KEYS    | See the Appendix for explanation of the standard PF keys.                                                                                                    |

| PF12  | Warnings                                  |
|-------|-------------------------------------------|
| Warns | Displays nonfatal FAMIS warning messages. |

# Payroll Encumbrance Adjustment-Wage

<u>Screen 754</u> is an entry screen used to manually create and adjust encumbrances for wage positions. Wage, wage benefits, and longevity are entered and adjusted on this screen.

These encumbrances are automatically adjusted by the payroll posting process to reflect the amounts that have been expensed on the payroll.

Encumbering of wages, wage benefits, and longevity and the subsequent payroll reduction of them can be done at the detailed person level, summarized by account, or a combination of the two methods. Departments or workstations may prefer to create a blanket wage encumbrance to cover multiple employees/positions rather than to create individual estimates for each person paid on wages.

This screen can be used by departmental personnel or workstation personnel, depending on the needs of the agency. Large departments that have a high percentage of employees paid on wages may especially want to encumber their waged employees' benefits and/or longevity so that the money to support them will be committed for the year.

In order to enter EPA encumbrance adjustments for an account, the user must have encumbrance creation security for the account entered in the *Account* field.

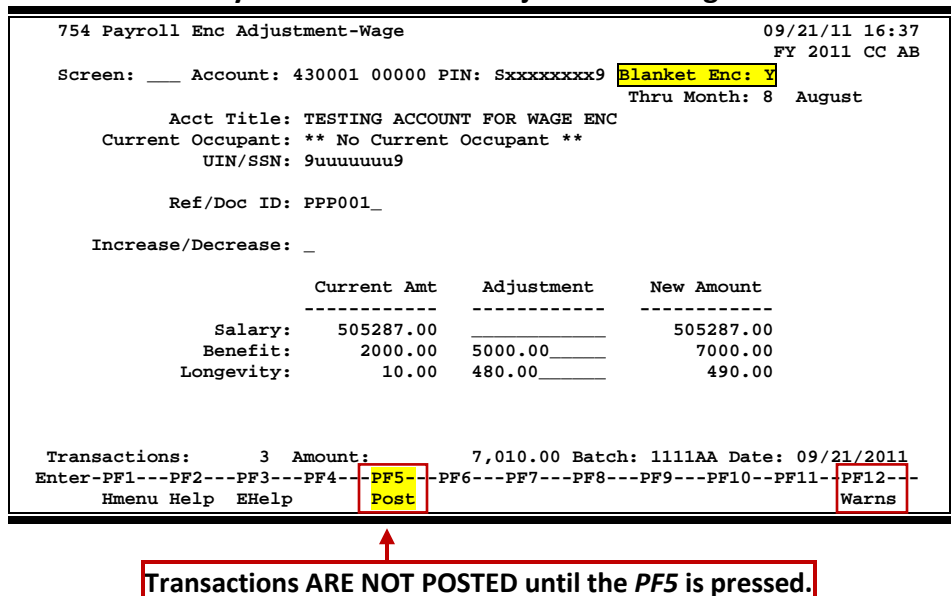

#### Screen 754 – Payroll Encumbrance Adjustment -Wage

### **Notes for Adjustments - Wage Process**

- Departments have the option of encumbering benefits at the SL-SA account level (summary) or for each wage position within the account (detail).
- Departments (if authorized) are able to manage encumbrances for wage positions (or blanket wage encumbrances) on <u>Screen 754</u>.
- If you want to maintain encumbrances at the PIN level, enter the wage PIN number and the FAMIS account number at the top of the screen.
- If you want to encumber benefits at the blanket level, enter a "Y" in the *Blanket Enc* field.
- The format of the assigned "blanket" PIN number is the workstation indicator from <u>Screen 823</u>, followed by nine 9s.
- Enter the amount you want to adjust the encumbrance by, and then press **PF5** to post the transaction. Transactions ARE NOT POSTED until **PF5** is pressed!!!

### **Basic Steps**

- Enter an 11-digit Support Account in the *Account* field.
- Type the wage PIN number in the **PIN** field.
- Enter a "Y" in the *Blanket Enc* field if you want to encumber benefits at the blanket level.
- Enter a reference/document ID number in the *Ref/Doc ID* field.
- Indicate the type of encumbrance, "I" for increase or "D" for decrease, in the *Increase/Decrease* field.
- Enter the amount of the adjustment(s) in the *Adjustment* column and press <ENTER>.
- If there are no errors and the information displayed is what was intended, press **PF5** to post the adjustment.

If PF5 key is not pressed, the information will NOT be posted into accounting.

| <u>Ac</u> | <u>tion Line</u> |                                                                                                    |
|-----------|------------------|----------------------------------------------------------------------------------------------------|
| •         | Account:         | 11 digits<br>Enter the subsidiary ledger (SL) and support account (SA) number on which you<br>wish to encumber funds. |
|           | PIN:             | 6 characters/digits<br>Enter a Position Identification Number (PIN).                                                  |

| Blanket Enc:       | 1 character<br>Entering "Y" will change the PIN to the campus code's workstation followed by<br>all nines.                                                                                                    |
|--------------------|----------------------------------------------------------------------------------------------------|
| Thru Month:        | 2 digits<br>Displays the current processing month.                                                                                                    |
| Screen Information |                                                                                                    |
| Acct Title:        | 25 characters<br>Shows the name on the account entered on the Action Line.                                                                                                    |
| Current Occupant:  | 25 characters<br>Identifies the name associated with the PIN entered on the Action Line.                                                                                                    |
| UIN/SSN:           | 9 digits<br>If "N" was entered in the <b>Blanket Enc</b> field, enter the employee's Universal<br>Identification Number or Social Security Number. If "Y" was entered, this field<br>will be filled in automatically by FAMIS. |
| Ref/Doc ID:        | PF2 Help 7 characters/digits<br>Enter the EPA/Form 500 document identification number.                                                                                                    |
| Increase/Decrease: | 1 character<br>Type "I" for increase or "D" for decrease.                                                                                                    |
| Salary             |                                                                                                    |
| Current Amt:       | 12 digits<br>Displays the current amount.                                                                                                    |
| Adjustment:        | 12 digits<br>Enter the amount of the increase or decrease for the adjustment.                                                                                                    |
| New Amount:        | 12 digits<br>Shows the new adjusted amount after the increase or decrease.                                                                                                    |
| Benefit            |                                                                                                    |
| Current Amt:       | 12 digits<br>Displays the current amount.                                                                                                    |
| Adjustment:        | 12 digits<br>Enter the amount of the increase or decrease for the adjustment.                                                                                                    |
| New Amount:        | 12 digits<br>Shows the new adjusted amount after the increase or decrease.                                                                                                    |
| Longevity          |                                                                                                    |
| Current Amt:       | 12 digits<br>Displays the current amount.                                                                                                    |
| Adjustment:        | 12 digits<br>Enter the amount of the increase or decrease for the adjustment.                                                                                                    |

### Screen 754 – Payroll Encumbrance Adjustment-Wage (cont'd)

| New Amount:          | 12 digits<br>Shows the new adjusted amount after the increase or decrease.                 |
|----------------------|--------------------------------------------------------------------------------------------|
| Transactions:        | 3 digits<br>Displays the number of transactions processed in this batch.                   |
| Amount:              | 14 digits<br>Indicates the total dollar amount of current entries processed in this batch. |
| Batch:               | 6 characters<br>Identifies the batch header used to process the transactions.              |
| Date:                | 8 characters<br>Shows the date of the batch session.                                       |
| Additional Functions |                                                                                            |
| PF KEYS              | See the Appendix for an explanation of the standard PF keys.                               |
| PF5                  | Post                                                                                       |
| Post                 | Used to post the adjustment after verifying information entered.                           |
| [                    | If <i>PF5</i> is not pressed, information will NOT be posted into accounting.              |
| PF12<br>Warns        | Warnings<br>Displays any FAMIS warnings.                                                   |

# Section III Support Account Budget Maintenance

# Move Support Account Budgets

FAMIS allows you to move budget from one Support Account to another Support Account using <u>Screen 53</u>. This function permits departments to manage their SAs without the necessity of the Business Office involvement.

This screen is intended for departmental input and cannot be used to make Month 13 entries. Use <u>Screen 10</u> to create budget transfers between support accounts.

<u>Screen 53</u> will only let you move an account that is less than or equal to the total of the budget transactions entered on that support account, but only to the same pool.

|                         | 0             |              |                |                |
|-------------------------|---------------|--------------|----------------|----------------|
| 053 SA Budget Move      |               |              |                | 09/21/11 16:40 |
|                         |               |              |                | FY 2011 CC 02  |
| Screen: Acct: 300090    | From SA: 120  | 00 women's i | BASKETBALL     |                |
|                         | To SA: 110    | 00 WOMEN'S A | ADMINISTRATIO  | N              |
|                         |               |              | Thru Month:    | 6 June         |
| Ref No 1: 2:            | 3:            | 4:           |                |                |
| Cost Ref1: 2:           | 3:            |              | Page: 1        | of 1 Viewed    |
| Cat Desc 120            | 000 Budget 11 | L000 Budget  | Adjust         | New 11000 Bud  |
|                         |               |              |                |                |
| 0001 Revenue Pool       |               |              |                |                |
| 1005 Lump Sum Salaries  |               |              |                |                |
| 1006 Salary Savings Bu  |               |              |                |                |
| 1007                    |               |              |                |                |
| 1000 All Expense Pool   | 28987.00      | 20708.90     |                |                |
|                         |               |              |                |                |
|                         |               |              |                |                |
|                         |               |              |                |                |
|                         |               |              |                |                |
| Totals:                 | 28987.00      | 20708.90     | 0.00           |                |
| Transactions: 0 Amount: |               | 0.00 Batch   | 1: 2256LR Date | e: 09/21/2011  |
| Enter-PF1PF2PF3PF4      | -PF5PF6-      | -PF7PF8      | -PF9PF10-      | -PF11PF12      |
| Hmenu Help EHelp        | Post          | Bkwd Frwd    |                |                |

Screen 53 - Support Account Budget Move

### **Basic Steps**

- Type the first six digits of the support account number (the subsidiary ledger account number), the support account from which funds will be moved, and the support account to which funds will be moved in the fields provided.
- Enter your departmental reference number in *Ref2* field and/or *Ref4* field to assist you with tracking the budget move. You can use this number to look up your transaction on <u>Screen 76</u>, <u>Screen 77</u>, <u>Screen 78</u>, and <u>Screen 79</u>.
- As necessary, provide the appropriate cost reference value (currently used by TTI and TAMRF only).
- Type the dollar amount to be moved from the first support account into the second in the *Adjust* field.
- Press <ENTER> to display the new budget for the second support account.
- Press **PF5** to post the transaction.

| <u>Ac</u>  | <u>tion Line</u>                                |                                                                                                    |
|------------|-------------------------------------------------|----------------------------------------------------------------------------------------------------|
| •          | Acct:                                           | 6 digits<br>Identify the parent Subsidiary Ledger (SL) account number.                                                                              |
| •          | From SA:                                        | 5 digits<br>Enter the Support Account (SA) number from which that budget is to be<br>transferred.                                                   |
| ٠          | To SA:                                          | 5 digits<br>Enter the Support Account number into which that budget is to be transferred.                                                           |
| ٠          | Thru Month:                                     | 2 digits<br>Indicate through which month to display account transaction activity.                                                                   |
| <u>Sci</u> | r <u>een Information</u><br>Ref No. 1, 2, 3, 4: | 7 characters/digits<br>Identify a user-defined sequence reference number that identifies the budget<br>transaction.                                 |
|            | Cost Ref1, 2, 3:                                | 7 characters<br>Include the user-defined reference number identifying budget transactions for<br>the selected account. Only used by TTI and TAMRF.  |
|            | Page _ of _<br>Viewed:                          | 2 digits<br>Shows the number of pages to be viewed.                                                                                                 |
|            | Cat:                                            | 4 digits<br>Identifies the budget category pool subcode based on the ABR rule for the<br>account.                                                   |
|            | Desc:                                           | <b>PF2 Help</b> 17 characters<br>Displays the description of the budget pool subcode.                                                               |
|            | XXXXX Budget:                                   | 13 digits<br>Indicates the current budgeted amount for the budget pool in the first Support<br>Account (whose 5-digit ID number is <u>XXXXX</u> ).  |
|            | YYYYY Budget:                                   | 13 digits<br>Indicates the current budgeted amount for the budget pool in the second<br>Support Account (whose 5-digit ID number is <u>YYYYY</u> ). |
|            | Adjust:                                         | 12 digits<br>Enter the dollar amount to be transferred from the "FROM SA" to the "TO SA"<br>for specified budget pool (category).                   |
|            | New YYYYYY Bud:                                 | 13 digits<br>Displays the anticipated change for the "TO SA."                                                                                       |

### Screen 53 – Support Account Budget Move (cont'd)

| Totals:                         | 12 digits<br>Indicates the total amount of funds to be transferred between the SA accounts.             |
|---------------------------------|----------------------------------------------------------------------------------------------------|
| Transactions:                   | 6 digits<br>Identifies the number of transactions for this batch reference.                             |
| Amount:                         | 13 digits<br>Shows the total of all transactions processed for this batch reference.                    |
| Batch:                          | 6 characters<br>Indicates the batch reference number associated with the budget transactions<br>posted. |
| Date:                           | 8 digits<br>Displays the date of the batch for the budget transactions.                                 |
| Additional Functions<br>PF KEYS | See the Appendix for an explanation of the standard PF keys.                                            |
| PF5                             | Post                                                                                                    |

Post Used to post the budget move transaction.

<u>Screen 64</u> provides comparison of historical budget data for a Support Account (SA) online in FAMIS. In addition to Original and Current budget information, comparison displays are also available for Last Year and Next Year.

|                                         | ount buuge                     | e Bata Elst |                 |                                 |
|-----------------------------------------|--------------------------------|-------------|-----------------|---------------------------------|
| 064 Support Account Budget              | : Data List                    |             | (               | 09/21/11 09:20<br>FY 2011 CC 02 |
| Screen: Account: 2890<br>Thru Month: 1  | 10 11500 0000<br>.3 13th Month | ERGONOMIC   | S               |                                 |
| Department: LIBR Resp F                 | Person: GILROY                 | , GRANT GES | L Flags: D<br>N | FBCZGABR<br>NNNN 001            |
|                                         |                                |             | Last Year       | Next Year                       |
| Obj Description                         | Original                       | Current     | YTD             | YTD                             |
| 1000 All Expense Pool                   | 634                            | 1314-       | 634             | 1314-                           |
| 4010 Supplies - Office Ge               |                                | 25          | 204             | 25                              |
| 5752 Institut Furn & Equi               |                                | 11164       | 8357            | 628                             |
| 5760 PC Peripherals/Add O               |                                | 126         | 554             |                                 |
|                                         |                                |             |                 |                                 |
| * Account Total                         | 634                            | 10000       | 9749            | 661-                            |
| Enter-PF1PF2PF3PF4-<br>Hmenu Help EHelp | PF5PF6                         | -PF7PF8     | -PF9PF10        | -PF11PF12                       |

Screen 64 – Support Account Budget Data List

### **Basic Steps**

- Type the desired 15-digit support account number in the *Account* field
- Change the month in the *Thru Month* field, if desired, and press <ENTER> to display the Support Account budget data list.

### Field Descriptions ( = Required; Help = Field Help Available Using PF2, ?, or \*)

| <u>Ac</u> | <u>tion Line</u> |                                                        |
|-----------|------------------|--------------------------------------------------------|
| •         | Account:         | 15 digits<br>Enter the desired support account number. |
| ٠         | Thru Month:      | 2 digits                                               |

2 digits Indicate through which month to display account transaction activity.

| Screen Information |                                                                                                 |
|--------------------|-------------------------------------------------------------------------------------------------|
| Department:        | PF2 Help 4 characters                                                                           |
|                    | Displays the department code responsible for the account.                                       |
| Resp Person:       | <b>PF2 Help</b> 20 characters<br>Identifies the name of the responsible person for the account. |

### Screen 64 – Support Account Budget Data List (cont'd)

| Flags:                             | PF2 Help       1 character/3 digits (ABR flag)         Indicates values for flag maintenance.         Y       =         Y       =         On         N       =         Off         R       =         Reject |
|------------------------------------|----------------------------------------------------------------------------------------------------|
| Obj:                               | <b>PF2 Help</b> 4 digits<br>Displays the object code for the budget line item.                                                                                                    |
| Description:                       | <b>PF2 Help</b> 20 characters<br>Shows the description of the object code line item.                                                                                                    |
| Original:                          | <b>PF2 Help</b> 12 digits<br>Displays the original budget amount budgeted for the line item.                                                                                                    |
| Current:                           | <b>PF2 Help</b> 12 digits<br>Indicates the current budget amount available for line item.                                                                                                    |
| Last Year YTD:                     | 12 digits<br>Displays the year-to-date dollar amount budgeted for the previous year.                                                                                                    |
| Next Year YTD:                     | 12 digits<br>Identifies the year-to-date dollar amount budgeted for next year.                                                                                                    |
| Running Total<br>or Account Total: | 12 digits<br>Indicates the total current dollar amount displayed in each column or tota<br>amount for the account.                                                                                          |

#### **Additional Functions**

PF KEYS

See the Appendix for an explanation of the standard PF keys.

# Section IV Support Account Inquiry

# **Transaction Inquiry by Support Account**

FAMIS lists information about transactions previously entered against the selected account. The transactions are positioned by the Subcode and are found on <u>Screen 63</u>.

| Screen 65 - Trans  | saction inquiry by Support A          | ccount (Panel 1)           |
|--------------------|---------------------------------------|----------------------------|
| 063 Transaction 3  | Inquiry by Support Account            | 09/21/11 09:20             |
|                    | ERGONOMICS                            | FY 2011 CC 02              |
| Screen: Acco       | ount: 289010 11500 0000 Display F     | Ref: 2                     |
|                    | Bank Option                           | n: N                       |
| Sbcd TC Ref 2      | Date Description Amount               | I BatRef Offset Acct       |
|                    |                                       |                            |
| 1000 027 BBF2010 ( | 09/01 BUDGET BROUG 633.64             | D BBF001                   |
| 1000 024           | 10/29 All Expense 9,366.36            | 4276MC 289010 00000 1000   |
| 4010 055 025484A ( | 05/26 A-1 ERGONOMI 25.00              | D ZP0526                   |
| 5752 054 06478AA ( | 09/22 2010-07-12 1 3,592.20           | D ZR0922                   |
| 5752 054 06478AA ( | 09/28 2010-07-12 1 3,592.20-          | - C ZP0928                 |
| 5752 055 006361A ( | 09/28 A-1 ERGONOMI 3,592.20           | D ZP0928                   |
| 5752 068 1429185   | 11/15 A-1 ERGONOMI 3,592.20           | P PVP968 028906 00000 2100 |
| 5752 055 019493A ( | 03/29 A-1 ERGONOMI 4,907.24           | D ZP0329                   |
| 5752 055 020873A ( | 04/12 A-1 ERGONOMI 1,099.88           | D ZP0412                   |
| 5752 055 023559A ( | 05/06 EVCO PARTNER 283.30             | D ZP0506                   |
| 5752 055 023560A ( | 05/06 A-1 ERGONOMI 459.00             | D ZP0506                   |
| 5752 055 025484A ( | 05/24 A-1 ERGONOMI 1,240.74           | D ZP0524                   |
| 5752 055 025484A ( | 05/26 A-1 ERGONOMI 28.00              | D ZP0526                   |
| 5752 068 1510095 ( | 06/02 EVCO PARTNER 193.20             | P PVP232 028906 00000 2100 |
|                    | * Continued *                         |                            |
| Enter-PF1PF2       | PF3PF4PF5 <mark>-PF6-</mark> -PF7PF8- | PF9PF10PF11PF12            |
| Hmenu Help 1       | EHelp <mark>View</mark>               | Dload Left Right           |
|                    |                                       |                            |

Screen 63 - Transaction Inquiry by Support Account (Panel 1)

When you type "Y" in the *Bank Option* field, the last column heading of Panel 1 displays "Bank" and the bank number is displayed.

| Screen 63 - Ti | ransaction In | quiry by : | Support <i>i</i> | Account | Panel 2 | ) |
|----------------|---------------|------------|------------------|---------|---------|---|
|----------------|---------------|------------|------------------|---------|---------|---|

| 2011 CC 02 |
|------------|
|            |
|            |
|            |
| BatRef     |
|            |
| 54 BBF001  |
| 86 4276MC  |
| 0 ZP0526   |
| 20 ZR0922  |
| 20- ZP0928 |
| 20 ZP0928  |
| 20 PVP968  |
| 24 ZP0329  |
| 38 ZP0412  |
| 30 ZP0506  |
| 0 ZP0506   |
| 4 ZP0524   |
| 0 ZP0526   |
| 0 PVP232   |
|            |
| PF12       |
|            |
|            |

Screen 63 - Transaction Inquiry by Support Account (PF6)

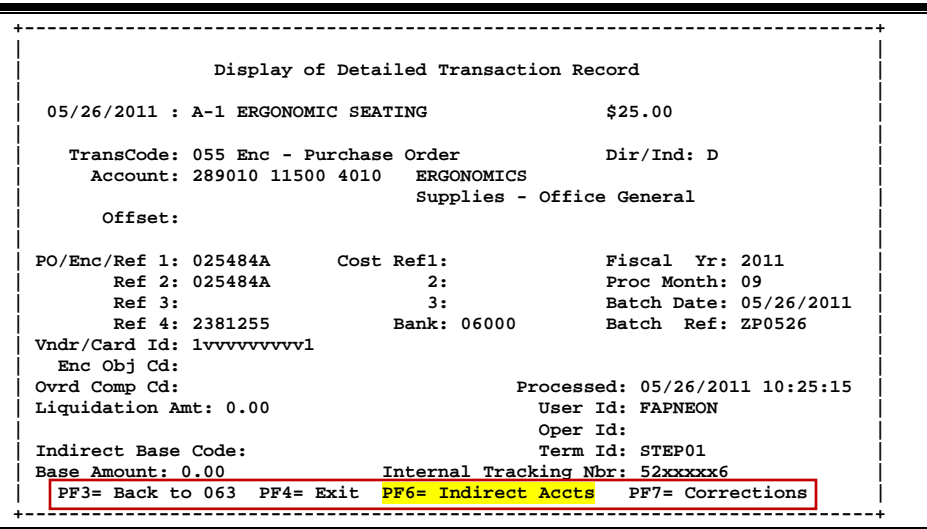

Screen 63 – Indirect Accounts (PF6)

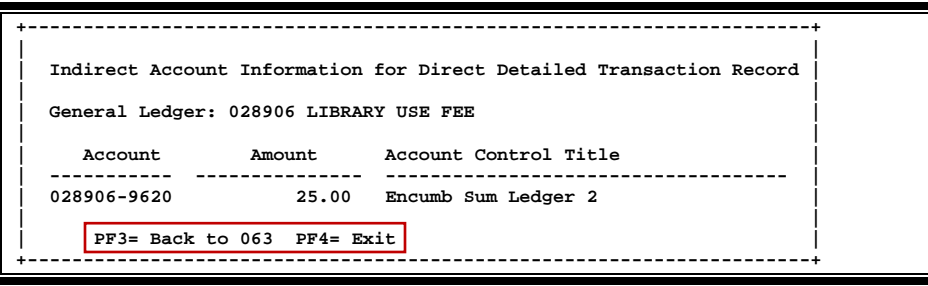

### **Basic Steps**

• Enter an account number in the *Account* field and press <ENTER> to view the information.

| <u>Ac</u> | tion | Line | 2 |
|-----------|------|------|---|
|           | Dava | -14  | - |

| <ul> <li>Panel 1</li> <li>Account:</li> </ul> | 15 digits<br>Enter a Subsidiary Ledger + Support Account + Object Code.                                      |
|-----------------------------------------------|----------------------------------------------------------------------------------------------------|
| Display Ref:                                  | 1 digit<br>Include the reference number to be displayed.                                                     |
| Bank Option:                                  | 1 character<br>Type "Y" to display the bank for each transaction.<br>N = Default: Does not display the bank. |

### Screen Information

| Sbcd:        | 4 digits<br>Displays the subcode.                                                                                                    |
|--------------|----------------------------------------------------------------------------------------------------|
| TC:          | 3 digits<br>Identifies the transaction code for the type of financial transaction being<br>posted.                                                                                                    |
| Ref :        | 1 digit<br>Designates the reference used for identifying information about posted<br>financial transaction. The number displayed is determined by the entry in the<br><b>Display Ref</b> field.<br>Ref 1: = PO #<br>Ref 2: = Voucher #<br>Ref 3: = A/P Check #<br>Ref 4: = Departmental Voucher # |
| Date:        | 4 digits<br>Shows date financial transaction was posted.                                                                                                    |
| Description: | 12 characters<br>Provides a summary description of the posted transaction. The full description<br>is shown on Panel 2.                                                                                                    |
| Amount:      | 12 digits<br>Gives the dollar amount of the transaction.                                                                                                    |
| l:           | 1 character<br>Shows the transaction indicator as credit (C), debit (D), or encumbrance<br>liquidation (P for Partial or F for Final).                                                                                                    |
| BatRef:      | 6 characters/digits<br>Designates the individual batch reference header where this transaction was<br>entered.                                                                                                    |
| Offset Acct: | 15 digits<br>Displays the GL account offsetting the dollar amount of the transaction.                                                                                                    |
| Bank:        | 5 digits<br>Displays the bank account number if "Y" was entered in the <b>Bank Option</b> field.                                                                                                    |

### → Panel 2 (Displays the full *Description* for the transaction)

### Additional Functions

| PF KEYS     | See the Appendix for explanation of the standard PF keys.   |
|-------------|-------------------------------------------------------------|
| PF6<br>View | View                                                        |
| view        | view the detailed transaction record.                       |
| PF9         | Download                                                    |
| Dload       | Used to download the information through Entire Connection. |

# SA Summary for SL with Category Totals

To find Support Account summary information for a Subsidiary Ledger (SL) account you can view <u>Screen 65</u>. Information is totaled through a specified month.

If "PY" or "IN," the display won't be correct unless the year-end process flag is set to "P" on Screen 6.

| Screen 65 – SA Summary             | / for SL with                      | Category          | Totals (Pan   | el 1)                        |
|------------------------------------|------------------------------------|-------------------|---------------|------------------------------|
| 065 SA Summary for SL with<br>MATE | n Category Tota<br>ERIAL CHARACTER | ls<br>IZATION FAC | 09<br>ILITY F | /21/11 09:28<br>Y 2012 CC 02 |
| Screen: SL Acct: 2710              | 50 00000                           | Fiscal Yea        | r: 2012       |                              |
| Thru Month: 9                      | September                          | FY/PY/IN t        | o Date: FY    |                              |
| Resp Person: SHERWOOD, STAN        | s -                                | Support Ac        | ct: 1 of      | 1                            |
| Department: MCF Flags: D           | FBCZGABR                           |                   |               |                              |
| Map Code: 27105 N                  | NYRN 001                           |                   |               |                              |
| Obj Description                    | Budget                             | Actual            | Encumbrances  | Available                    |
| 0001 Revenue Pool                  | 108184-                            |                   |               | 108184-                      |
| 0499 Sales - Material              | 241-                               | 241-              |               |                              |
| 0602 Services - Technical          | 814-                               | 814-              |               |                              |
| 0609 Services - Chemical           | 10762-                             | 10762-            |               |                              |
| **** Total Revenue Pool            | 120000-                            | 11816-            |               | 108184-                      |
| 1005 Lump Sum Salaries             | 21250                              |                   |               | 21250                        |
| **** Total Lump Sum Salar          | 21250                              |                   |               | 21250                        |
| 1000 All Expense Pool              | 147056                             |                   |               | 147056                       |
| 1105 Salary Encumbrance            | 14194                              |                   | 14194         |                              |
| ** E                               | ress ENTER to                      | continue **       | _             |                              |
| Enter-PF1PF2PF3PF4-                | PF5PF6                             | PF7PF8            | -PF9PF10F     | F11PF12                      |
| Hmenu Help EHelp                   |                                    |                   | Left R        | light                        |

Screen 65 – SA Summary for SL with Category Totals (Panel 2)

| 065 SA Summary fo  | or SL with Category | Totals         |              | 09/21/11 09:29 |
|--------------------|---------------------|----------------|--------------|----------------|
|                    | MATERIAL CHARA      | CTERIZATION FA | CILITY       | FY 2012 CC 02  |
| Screen: SL         | Acct: 271050 00000  | Fiscal Ye      | ar: 2012     |                |
| Thr                | u Month: 9 Septemb  | er FY/PY/IN    | to Date: FY  |                |
| Resp Person: SHERW | OOD, STAN S         | Support A      | cct: 1 of    | 1              |
| Department: MCF    | Flags: D F B C Z G  | ABR            |              |                |
| Map Code: 27105    | NNYRN               | 001            |              |                |
| Obj C P Budg       | et CM Actual        | Actual         | Encumbrances | Available      |
|                    |                     |                |              |                |
| 0001 10818         | 4.12-               |                |              | 108184.12-     |
| 0499 24            | 0.50- 240.50-       | 240.50-        |              |                |
| 0602 81            | 3.75- 813.75-       | 813.75-        |              |                |
| 0609 1076          | 1.63- 10761.63-     | 10761.63-      |              |                |
| **** 12000         | 0.00- 11815.88-     | 11815.88-      |              | 108184.12-     |
|                    |                     |                |              |                |
| 1005 2125          | 0.00                |                |              | 21250.00       |
| **** 2125          | 0.00                |                |              | 21250.00       |
|                    |                     |                |              |                |
| 1000 14705         | 5.71                |                |              | 147055.71      |
| 1105 1419          | 4.28                |                | 14194.28     |                |
|                    | ** Press ENTER      | to continue *  | *            |                |
| Enter-PF1PF2       | PF3PF4PF5PF         | 6PF7PF8-       | PF9PF10-     | -PF11PF12      |
| Hmenu Help         | EHelp               |                | I.eft        | Right          |
| imenu neip         |                     |                | Herc         | AL GILC        |

### **Basic Steps**

• Type an SL account in the fields provided and press <ENTER> to view the information.

### Screen 65 – SA Summary for SL with Category Totals (cont'd)

| Ac            | tion Line         |                                                                                   |  |  |
|---------------|-------------------|-----------------------------------------------------------------------------------|--|--|
| •             | SL Acct:          | 11 digits                                                                         |  |  |
|               |                   | Enter a Subsidiary Ledger + Support Account.                                      |  |  |
|               |                   |                                                                                   |  |  |
|               | Fiscal Year:      | 4 digits                                                                          |  |  |
|               |                   | Indicate the current fiscal year. Change to previous fiscal year, if needed.      |  |  |
|               |                   |                                                                                   |  |  |
| Sci           | reen Information  |                                                                                   |  |  |
| $\rightarrow$ | Panel 1           |                                                                                   |  |  |
|               | Thru Month:       | 2 digits                                                                          |  |  |
|               |                   | Identify through which month the information is to be listed.                     |  |  |
|               |                   |                                                                                   |  |  |
|               | FY/PY/IN to Date: | 2 characters                                                                      |  |  |
|               |                   | Include the code for determining the data to be displayed. For example:           |  |  |
|               |                   | FY = FISCALYEAR                                                                   |  |  |
|               |                   | PT = Project redr                                                                 |  |  |
|               |                   | in – inception of the project to date.                                            |  |  |
|               |                   | If "PV" or "IN" the display won't be correct unless the year-end process          |  |  |
|               |                   | flag is set to "P" on Screen 6.                                                   |  |  |
|               |                   |                                                                                   |  |  |
|               | Resp Person:      | PF2 Help 30 characters                                                            |  |  |
|               |                   | Identifies the person responsible for the account.                                |  |  |
|               |                   |                                                                                   |  |  |
|               | Support Acct:     | 10 digits                                                                         |  |  |
|               |                   | Designates the number of support accounts for the SL indicated. ( $\_$ of $\_$ ). |  |  |
|               |                   |                                                                                   |  |  |
|               | Department:       | PF2 Help 4 characters                                                             |  |  |
|               |                   | Shows department responsible for the account.                                     |  |  |
|               |                   |                                                                                   |  |  |
|               | Flags:            | PF2 Help 1 character/3 digits (ABR flag)                                          |  |  |
|               |                   | Indicates values for flag maintenance.                                            |  |  |
|               |                   | Y = On                                                                            |  |  |
|               |                   | N = Off                                                                           |  |  |
|               |                   | K = Reject                                                                        |  |  |
|               |                   | D = Delete                                                                        |  |  |
|               |                   | F = Freeze                                                                        |  |  |
|               |                   | B = Bottom Line                                                                   |  |  |
|               |                   | C = Category Control                                                              |  |  |
|               |                   | Z = Freeze direct only                                                            |  |  |
|               |                   | G = Generate Expense Budget (GEB)                                                 |  |  |
|               |                   | ABR = ABR number rule                                                             |  |  |
|               |                   |                                                                                   |  |  |
|               | Map Code:         | PF2 Help 5 digits                                                                 |  |  |
|               |                   | The General Ledger map code to which the Subsidiary Ledger is tied.               |  |  |

### Screen 65 – SA Summary for SL with Category Totals (cont'd)

| Obj:                             | 4 digits<br>Object codes defining categories where money is expensed or received.                                             |  |
|----------------------------------|----------------------------------------------------------------------------------------------------|--|
| Description:                     | PF2 Help 30 characters<br>Provides description of object code.                                                                |  |
| Budget:                          | 12 digits<br>Shows funds budgeted and the allocation of these funds to expenses.                                              |  |
| Actual:                          | 12 digits<br>Actual dollar amounts spent in object code categories.                                                           |  |
| Encumbrances:                    | 12 digits<br>Gives the dollar amounts encumbered for object code categories.                                                  |  |
| Available:                       | 12 characters<br>Displays available funds (Budgeted amounts minus Actuals and Encumbrances)<br>from revenue and for expenses. |  |
| $\rightarrow$ Panel 2 (Displays) | amounts in dollars and cents)                                                                                                 |  |
| C:                               | PF2 Help 1 character                                                                                                    |  |
|                                  | Indicates the type of Category Control in effect.                                                                             |  |
|                                  | Blank = No Budget Control                                                                                                    |  |
|                                  | W = Warning if over budget                                                                                                    |  |
|                                  | R = Reject II over budget                                                                                                    |  |
| P:                               | PF2 Help 1 character                                                                                                    |  |
|                                  | "P" indicates this budget category is protected from borrowing funds by other                                                 |  |
|                                  | budget categories.                                                                                                    |  |
| CM Actual:                       | 12 digits                                                                                                    |  |
|                                  | Gives the actual dollar amount for the current month.                                                                         |  |
|                                  |                                                                                                    |  |

### Additional Functions

**PF KEYS** See the Appendix for explanation of the standard PF keys.

FAMIS will list all support accounts by account number, account description, or title and by the person responsible for the account. <u>Screen 68</u> lists valid Support Accounts as well as their account number, department code, account title, and responsible person.

Select an item on this screen to advance to Screen 50 for additional information

| 068 Support Account Search                   |                          | 07/25/13 15:57    |
|----------------------------------------------|--------------------------|-------------------|
|                                              |                          | FY 2013 CC 02     |
| Screen: Account: 271290 83000                | 0000 Title Search:       |                   |
| Dept/SDept Search:                           | Resp Person Search:      |                   |
|                                              | Include Deleted Agets, N |                   |
|                                              | Include Deleted Acces: N |                   |
| Sel Description                              | Account Dept SDept       | Resp. Person R    |
| _ MARKETING & COMMUNICATIONS                 | 271330-00000 VPMC        | CORK, CHARLES C N |
| <pre>_ SEC COMMUNICATOR'S CONFERENCE</pre>   | 271330-10000 VPMC        | CORK, CHARLES C N |
| <pre>_ OFFICE OF DATA RESEARCH SERVICE</pre> | 271340-00000 ODRS        | MARSH, MOLLIE M N |
| _ EHSD                                       | 271350-00000 EHSD        | ROBERTS, ROGER N  |
| <pre>_ RADIOACTIVE LICENSE FEES</pre>        | 271350-20001 EHSD        | ROBERTS, ROGER N  |
| <pre>_ MOLD/LEAD SAMPLE ANALYSIS</pre>       | 271350-20002 EHSD        | ROBERTS, ROGER N  |
| _ LEAD SAMPLE ANALYSIS                       | 271350-20003 EHSD        | ROBERTS, ROGER N  |
| <pre>_ TEXAS AGRILIFE - RESEARCH</pre>       | 271350-20004 EHSD        | ROBERTS, ROGER N  |
| _ LAB SAFETY EQUIPMENT                       | 271350-24646 EHSD        | ROBERTS, ROGER N  |
| _ UNIVERSITY RISK AND COMPLIANCE             | 271360-00000 MASD        | CLARK, CHARLEY    |
| _ ASSOCIATE VP & CONTROLLER                  | 271370-00000 VPFN3       | CRANFORD, CARY    |
| _ CONTRACT ADMINISTRATION                    | 271380-00000 CCOM        | ENSON, ENYA E     |
| _ SYSTEM ASSESSMENTS                         | 271400-00000 EXP         | CRANFORD, CARY    |
| <pre>_ FAMIS - CIS CHARGES</pre>             | 271410-00000 EXP         | CRANFORD, CARY    |
| *** Press ENTER to                           | View More Accounts ***   |                   |
| Enter-PF1PF2PF3PF4PF5                        | -PF6PF7PF8PF9            | PF10PF11PF12      |
| Hmenu Help EHelp                             | Dload                    |                   |

#### Screen 68 - Support Account Search

### **Basic Steps**

- Enter an account number.
- Press <ENTER> to view the information.
- Type an "X" next to an account, press <ENTER> and FAMIS will display additional detailed information for that account on <u>Screen 50</u>.
- Use *PF9* to download data using Entire Connection. Download is restricted to 5000 records.

### **Account Search Process**

#### Searching by Title

If the account number is not known, the user may search by account description or title. The ability to search for accounts by title has been expanded. You may now use a wildcard asterisk (\*) in the *Title Search* field.

Be aware that FAMIS is now searching through the *Title* and the *Long Title* fields in order to return a list to you for viewing.

For example, typing \*pres\* in the field may give you the following:

| ART <u>PRES</u> ERVATION                 | 460597-00000 | ARTS      |
|------------------------------------------|--------------|-----------|
| <br>COLLABOR INITIATIVE AG CAREERS       | 412084-00000 | CITR RES1 |
| <br>DESIGNING LOW BIT RATE SIGNALS       | 412184-00000 | ELEN RES1 |
| EX <u>PRES</u> SION OF RICH GENE         | 160300-00042 | BIOL      |
| FURNITURE- <u>PRES</u> IDENT'S RESIDENCE | 883003-00000 | PHPL      |

You'll notice that you do not see "PRES" in two of the above titles -- that's because you are looking at the Short Title, while the letters PRES are found in the Long Title visible on the account screens, such as <u>Screen 6</u>.

| <u>Action Line</u>        |                                                                                                    |
|---------------------------|----------------------------------------------------------------------------------------------------|
| Account:                  | 11 digits<br>Enter a Subsidiary Ledger + Support Account number.                                                        |
| Title Search:             | <b>PF2 Help</b> 20 characters<br>Identify the title, or portion of the account title, you wish to search.               |
| Dept/SDept<br>Search:     | 2 fields (5 characters each)<br>Enter the department/subdepartment code for the account you wish to search.             |
| Resp Person<br>Search:    | 20 characters<br>Identify the name, or portion of a name, of the person responsible for the<br>account search.          |
| Include Deleted<br>Accts: | 1 character<br>Indicate whether or not ("Y" or "N") to include the deleted accounts.                                    |
| Screen Information        |                                                                                                    |
| Sel:                      | 1 character<br>Type "X" to select a particular support account. FAMIS will display more detail<br>on <u>Screen 50</u> . |
| Description:              | <b>PF2 Help</b> 31 characters<br>Shows the description or title of the support account.                                 |
| Account:                  | 11 digits<br>Displays the 11-digit support account number (the first six digits being the<br>attached SL account).      |
| Dept:                     | <b>PF2 Help</b> 4 characters<br>Shows the code for the department responsible for the account.                          |

## Screen 68 – Support Account Search (cont'd)

| SDept:                                 | <b>PF2 Help</b> 5 characters<br>Identifies the code for the sub-department responsible for the account. |
|----------------------------------------|----------------------------------------------------------------------------------------------------|
| Responsible<br>Person:                 | <b>PF2 Help</b> 18 characters<br>Shows the person responsible for the account.                          |
| R:                                     | <b>PF2 Help</b> 1 character<br>Flag set to "Y" identifies the account as an SRS account.                |
| <u>Additional Functions</u><br>PF KEYS | See the Appendix for explanation of the standard PF keys.                                               |

| PF9   | Download                                                    |
|-------|-------------------------------------------------------------|
| Dload | Used to download the information through Entire Connection. |
|       | This download is restricted to 5000 records.                |

# Support Account List with Category Totals

To find information on specific 11-digit accounts (Subsidiary Ledger account number plus Support Account number), you can view <u>Screen 69</u>. Information is totaled through a specified month.

If "PY" or "IN", the display won't be correct unless the year-end process flag is set to "P" on Screen 6.

|--|

| 069 SA 11 Digit List with Category Totals<br>ERGONOMICS | 3           | 09<br>F      | 0/21/11 09:37 |
|---------------------------------------------------------|-------------|--------------|---------------|
| Screen: Account: 289010 11500                           | Fiscal Year | 2010         |               |
| Thru Month: 9_ September FY/PY/IN                       | to Date: FY | Zero         | Balance: N    |
| Resp Person: COOK, CAROL C                              | Bottom Line | Exclusion:   |               |
| Department: LIBR Flags: D F B C Z G ABR                 | Ne          | et Dir BBA:  |               |
| Map Code: 28906 NNNNN 001                               | Unprotected | Available:   |               |
| Obj Description Budget                                  | Actual H    | Incumbrances | Available     |
| 1000 All Expense Pool 8226-                             |             |              | 8226-         |
| 4090 Computer Parts & Sup 332                           | 332         |              | 0220-         |
| 5550 Eroight /Dolivory for 200                          | 552         | 200          |               |
| 5650 Freight/Delivery Ser 200                           | 245         | 200          |               |
| 5750 Office Furn and Equi 245                           | 245         |              |               |
| 5752 Institut Furn & Equi 7899                          | 759         | 7140         |               |
| 5760 PC Peripherals/Add O 1019                          | 373         | 646          |               |
| **** Total All Expense Po 1469                          | 1709        | 7986         | 8226-         |
| **** Total Expenses 1469                                | 1709        | 7986         | 8226-         |
|                                                         |             |              |               |
| Enter-PF1PF2PF3PF4PF5PF6P                               | PF7PF8      | PF9PF10F     | PF11PF12      |
| Hmenu Help EHelp                                        | I           | load Left F  | Right         |

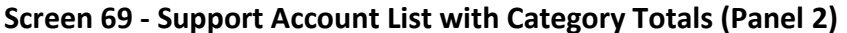

| 069 SA 11 Digit List with Category Totals         09/21/11 09:40           ERGONOMICS         FY 2012 CC 02           Screen:         Account: 289010 11500         Fiscal Year: 2010           Thru Month: 9_ September         FY/PY/IN to Date: FY         Zero Balance: N           Resp Person: COOK, CAROL C         Bottom Line Exclusion:         Department: LIBR Flags: D F B C Z G ABR         Net Dir BBA:           Map Code:         28906         N N N N         001 Unprotected Available:           Obj C P         Budget         CM Actual         Encumbrances         Available           1000         8225.98-         8225.98-         8225.98-           4090         331.59         331.59         331.59           5650         200.00         200.00         200.00           5752         7899.23         759.39         7139.84           5760         1018.74         373.00         373.00         645.74           *****         1468.78         1709.18         1709.18         7985.58         8225.98-           *****         1468.78         1709.18         1709.18         7985.58         8225.98-           *****         1468.78         1709.18         1709.18         7985.58         8225.98-                |              |                         |                      |                       |                                 |                         |
|----------------------------------------------------------------------------------------------------|--------------|-------------------------|----------------------|-----------------------|---------------------------------|-------------------------|
| Screen:       Account: 289010 11500       Fiscal Year: 2010         Thru Month: 9_ September       FY/PY/IN to Date: FY       Zero Balance: N         Resp Person: COOK, CAROL C       Bottom Line Exclusion:         Department: LIER Flags: D F B C Z G ABR       Net Dir BBA:         Map Code: 28906       N N N N       001 Unprotected Available:         Obj C P       Budget       CM Actual       Encumbrances         1000       8225.98-       8225.98-         4090       331.59       331.59         5650       200.00       200.00         5750       245.20       245.20         5752       7899.23       759.39       7139.84         5760       1018.74       373.00       373.00       645.74         *****       1468.78       1709.18       1709.18       7985.58       8225.98-         *****       1468.78       1709.18       1709.18       7985.58       8225.98-         *****       1468.78       1709.18       1709.18       7985.58       8225.98-         *****       1468.78       1709.18       1709.18       7985.58       8225.98-         *****       1468.78       1709.18       1709.18       7985.58       8225.98-   <                                                                                                | 069 SA 11    | Digit List wit          | th Category To       | tals                  | (                               | 09/21/11 09:40          |
| Screen:       Account: 289010 11500       Fiscal Year: 2010         Thru Month: 9_ September       FY/PY/IN to Date: FY       Zero Balance: N         Resp Person: COOK, CAROL C       Bottom Line Exclusion:         Department: LIBR Flags: D F B C Z G ABR       Net Dir BBA:         Map Code: 28906       N N N N N 001       Unprotected Available:         Obj C P       Budget       CM Actual       Actual         1000       8225.98-       8225.98-         4090       331.59       331.59       331.59         5650       200.00       200.00         5750       245.20       245.20       245.20         5750       245.20       245.20       245.20         5750       1018.74       373.00       373.00       645.74         *****       1468.78       1709.18       1709.18       7985.58       8225.98-         *****       1468.78       1709.18       1709.18       7985.58       8225.98-         *****       1468.78       1709.18       1709.18       7985.58       8225.98-         *****       1468.78       1709.18       1709.18       7985.58       8225.98-         *****       1468.78       1709.18       1709.18       7985.58 <t< td=""><td></td><td>151</td><td>GONOMICS</td><td></td><td></td><td>FI 2012 CC 02</td></t<> |              | 151                     | GONOMICS             |                       |                                 | FI 2012 CC 02           |
| Thru Month: 9_ September       FY/PY/IN to Date: FY       Zero Balance: N         Resp Person: COOK, CAROL C       Bottom Line Exclusion:         Department: LIBR Flags: D F B C Z G ABR       Net Dir BBA:         Map Code: 28906       N N N N N 001       Unprotected Available:         Obj C P       Budget       CM Actual       Encumbrances       Available         1000       8225.98-       8225.98-       8225.98-         4090       331.59       331.59       331.59         5650       200.00       200.00       200.00         5752       7899.23       759.39       7139.84         5760       1018.74       373.00       373.00       645.74         *****       1468.78       1709.18       1709.18       7985.58       8225.98-         *****       1468.78       1709.18       1709.18       7985.58       8225.98-         *****       1468.78       1709.18       1709.18       7985.58       8225.98-         Enter-PF1PF2PF3PF4PF5PF6PF7PF8PF9       PF10PF11PF12       Right                                                                                                    | Screen:      | _ Account: 28           | 39010 11500          | Fiscal Ye             | ear: 2010                       |                         |
| Resp Person: COOK, CAROL C       Bottom Line Exclusion:         Department: LIER Flags: D F B C Z G ABR       Net Dir BBA:         Map Code: 28906       N N N N N       001       Unprotected Available:         Obj C P       Budget       CM Actual       Encumbrances       Available         1000       8225.98-       8225.98-       8225.98-         4090       331.59       331.59       331.59         5650       200.00       200.00       200.00         5750       245.20       245.20       245.20         5752       7899.23       759.39       7139.84         5760       1018.74       373.00       373.00       645.74         *****       1468.78       1709.18       1709.18       7985.58       8225.98-         *****       1468.78       1709.18       1709.18       7985.58       8225.98-         *****       1468.78       1709.18       1709.18       7985.58       8225.98-         Enter-PF1PF2PF3PF4PF5PF6PF7PF8PF9       PF10PF12       Hmenu Help EHelp       Dload Left       Right                                                                                                    | Thru Month:  | 9_ September            | r FY/PY              | /IN to Date:          | FY Zero                         | o Balance: N            |
| Department:       LIBR       Flags:       D F B C Z G ABR       Net Dir BBA:         Map Code:       28906       N N N N N 001       Unprotected Available:         Obj C P       Budget       CM Actual       Actual       Encumbrances       Available         1000       8225.98-       8225.98-       8225.98-         4090       331.59       331.59       331.59         5650       200.00       200.00       200.00         5750       245.20       245.20       245.20         5750       245.20       245.20       245.74         *****       1468.78       1709.18       1709.18       7985.58       8225.98-         *****       1468.78       1709.18       1709.18       7985.58       8225.98-         *****       1468.78       1709.18       1709.18       7985.58       8225.98-         Enter-PF1PF2PF3PF4PF5PF6PF7PF8PF9       PF10PF11PF12       PF11PF12         Hmenu       Help       EHelp       Dload       Left       Right                                                                                                    | Resp Person: | COOK, CAROL (           | 3                    | Bottom L:             | ine Exclusion:                  |                         |
| Map Code:       28906       N N N N N 001       Unprotected Available:         Obj C P       Budget       CM Actual       Actual       Encumbrances       Available         1000       8225.98-       8225.98-       8225.98-         4090       331.59       331.59       331.59         5650       200.00       200.00       200.00         5750       245.20       245.20       245.20         5752       7899.23       759.39       7139.84         5760       1018.74       373.00       373.00       645.74         *****       1468.78       1709.18       1709.18       7985.58       8225.98-         *****       1468.78       1709.18       1709.18       7985.58       8225.98-         Enter-PF1PF2PF3PF4PF5PF6PF7PF8PF9       PF10PF11PF12       Hmenu Help EHelp       Dload       Left       Right                                                                                                    | Department:  | LIBR Flags:             | DFBCZGA              | BR                    | Net Dir BBA:                    |                         |
| Obj C P         Budget         CM Actual         Actual         Encumbrances         Available           1000         8225.98-         8225.98-         8225.98-         8225.98-           4090         331.59         331.59         331.59         331.59           5650         200.00         200.00         200.00           5750         245.20         245.20         245.20           5752         7899.23         759.39         7139.84           5760         1018.74         373.00         373.00         645.74           *****         1468.78         1709.18         1709.18         7985.58         8225.98-           *****         1468.78         1709.18         1709.18         7985.58         8225.98-           *****         1468.78         1709.18         1709.18         7985.58         8225.98-           Enter-PF1PF2PF3PF4PF5PF6PF7PF8PF9         PF10-         -PF11PF12           Hmenu Help         EHelp         Dload         Left         Right                                                                                                    | Map Code:    | 28906                   | NNNNN (              | 01 Unprotect          | ted Available:                  |                         |
| 0.5.3       C.Y.       Hudget       Let Actual       Inclustrates       Available         1000       8225.98-       8225.98-       8225.98-         4090       331.59       331.59       200.00         5650       200.00       200.00       200.00         5750       245.20       245.20       245.20         5750       245.20       245.20       245.74         *****       1468.78       1709.18       1709.18       7985.58       8225.98-         *****       1468.78       1709.18       1709.18       7985.58       8225.98-         *****       1468.78       1709.18       1709.18       7985.58       8225.98-         Enter-PF1PF2PF3PF4PF5PF6PF7PF8PF9       PF10PF11PF12       PF10PF11PF12         Hmenu Help       EHelp       Dload       Left       Right                                                                                                    | Obi C P      | Budget                  | CM Actual            | Actual                | Engumbranceg                    | Available               |
| 1000       8225.98-       8225.98-         4090       331.59       331.59         5650       200.00       200.00         5750       245.20       245.20         5752       7899.23       759.39       7139.84         5760       1018.74       373.00       373.00       645.74         *****       1468.78       1709.18       1709.18       7985.58       8225.98-         *****       1468.78       1709.18       1709.18       7985.58       8225.98-         *****       1468.78       1709.18       1709.18       7985.58       8225.98-         Enter-PF1PF2PF3PF4PF5PF6PF7PF8PF9       PF10-       -PF11PF12         Hmenu Help       EHelp       Dload       Left       Right                                                                                                    |              | Dudget                  | CH ACCUAI            | Accuar                | Encomprances                    | Available               |
| 1000       8225.38-       8225.38-       8225.38-         4090       331.59       331.59       331.59         5650       200.00       200.00         5750       245.20       245.20         5752       7899.23       759.39       7139.84         5760       1018.74       373.00       373.00       645.74         *****       1468.78       1709.18       1709.18       7985.58       8225.98-         *****         1468.78       1709.18       1709.18       7985.58       8225.98-         *****         1468.78       1709.18       1709.18       7985.58       8225.98-         *****         1468.78       1709.18       1709.18       7985.58       8225.98-         *****       1468.78       1709.18       1709.18       7985.58       8225.98-         Enter-PF1PF2PF3PF4PF5PF6PF7PF8PF9       PF10-       -PF11PF12         Hmenu Help       EHelp       Dload       Left       Right                                                                                                    |              |                         |                      |                       |                                 |                         |
| 4090       331.59       331.59       331.59         5650       200.00       245.20       245.20         5750       245.20       245.20       245.20         5752       7899.23       759.39       7139.84         5760       1018.74       373.00       373.00       645.74         *****       1468.78       1709.18       1709.18       7985.58       8225.98-         *****       1468.78       1709.18       1709.18       7985.58       8225.98-         *****       1468.78       1709.18       1709.18       7985.58       8225.98-         *****       1468.78       1709.18       1709.18       7985.58       8225.98-         Enter-PF1PF2PF3PF4PF5PF6PF7PF8PF9       PF10-       -PF11PF12         Hmenu Help       EHelp       Dload       Left       Right                                                                                                    | 1000         | 8225 <mark>.98</mark> - |                      |                       |                                 | 8225 <mark>.98-</mark>  |
| 5650       200.00       200.00         5750       245.20       245.20         5752       7899.23       759.39       7139.84         5760       1018.74       373.00       373.00       645.74         *****       1468.78       1709.18       1709.18       7985.58       8225.98-         *****       1468.78       1709.18       1709.18       7985.58       8225.98-         Enter-PF1PF2PF3PF4PF5PF6PF7PF8PF9PF10-       -PF11PF12       Hmenu Help EHelp       Dload Left       Right                                                                                                    | 4090         | 331 <mark>.59</mark>    | 331 <mark>.59</mark> | 331 <mark>.59</mark>  |                                 |                         |
| 5750       245.20       245.20       245.20         5752       7899.23       759.39       7139.84         5760       1018.74       373.00       373.00       645.74         *****       1468.78       1709.18       1709.18       7985.58       8225.98-         *****       1468.78       1709.18       1709.18       7985.58       8225.98-         Enter-PF1PF2PF3PF4PF5PF6PF7PF8PF9PF10-       -PF11PF12       Hmenu Help EHelp       Dload Left       Right                                                                                                    | 5650         | 200 <mark>.00</mark>    |                      |                       | 200 <mark>.00</mark>            |                         |
| 5752       7899.23       759.39       719.39       7139.84         5760       1018.74       373.00       373.00       645.74         *****       1468.78       1709.18       1709.18       7985.58       8225.98-         *****       1468.78       1709.18       1709.18       7985.58       8225.98-         Enter-PF1PF2PF3PF4PF5PF6PF7PF8PF9       PF10-       -PF11PF12         Hmenu Help       EHelp       Dload       Left                                                                                                    | 5750         | 245 <mark>.20</mark>    | 245 <mark>.20</mark> | 245 <mark>.20</mark>  |                                 |                         |
| 5760       1018.74       373.00       373.00       645.74         *****       1468.78       1709.18       1709.18       7985.58       8225.98-         *****       1468.78       1709.18       1709.18       7985.58       8225.98-         *****       1468.78       1709.18       1709.18       7985.58       8225.98-         Enter-PF1PF2PF3PF4PF5PF6PF7PF8PF9       PF10-       -PF11PF12         Hmenu Help EHelp       Dload       Left       Right                                                                                                    | 5752         | 7899 <mark>.23</mark>   | 759 <mark>.39</mark> | 759 <mark>.39</mark>  | 7139.84                         |                         |
| ***** 1468.78 1709.18 1709.18 7985.58 8225.98-<br>**** 1468.78 1709.18 1709.18 7985.58 8225.98-<br>Enter-PF1PF2PF3PF4PF5PF6PF7PF8PF9PF10PF11PF12<br>Hmenu Help EHelp Dload Left Right                                                                                                    | 5760         | 1018.74                 | 373,00               | 373.00                | 645.74                          |                         |
| ****       1468.78       1709.18       1709.18       7985.58       8225.98-         Enter-PF1PF2PF3PF4PF5PF6PF7PF8PF9       PF10PF11PF12         Hmenu Help       EHelp       Dload       Left                                                                                                    | ****         | 1468 78                 | 1709 18              | 1709 18               | 7985 58                         | 8225 98-                |
| **** 1468.78 1709.18 1709.18 7985.58 8225.98-<br>Enter-PF1PF2PF3PF4PF5PF6PF7PF8PF9PF10PF11PF12<br>Hmenu Help EHelp Dload Left Right                                                                                                    |              | 1400.70                 | 1709.10              | 1709 <mark>.10</mark> | / <b>3</b> 03 <mark>- 30</mark> | 0225 <mark>.90</mark> - |
| Enter-PF1PF2PF3PF4PF5PF6PF7PF8PF9PF10PF11PF12<br>Hmenu Help EHelp Dload Left Right                                                                                                    | ****         | 1460 80                 | 1000 10              | 1000 10               | <b>ROOF FO</b>                  | 0005 00                 |
| Enter-PF1PF2PF3PF4PF5PF6PF7PF8PF9PF10PF11PF12<br>Hmenu Help EHelp Dload Left Right                                                                                                    | ****         | 1468.78                 | 1709.18              | 1709.18               | 7985.58                         | 8225.98-                |
| Enter-PF1PF2PF3PF4PF5PF6PF7PF8PF9PF10PF11PF12<br>Hmenu Help EHelp Dload Left Right                                                                                                    |              |                         |                      |                       |                                 |                         |
| Enter-PF1PF2PF3PF4PF5PF6PF7PF8PF9PF10PF11PF12<br>Hmenu Help EHelp Dload Left Right                                                                                                    |              |                         |                      |                       |                                 |                         |
| Enter-PF1PF2PF3PF4PF5PF6PF7PF8PF9PF10PF11PF12<br>Hmenu Help EHelp Dload Left Right                                                                                                    |              |                         |                      |                       |                                 |                         |
| Hmenu Help EHelp Dload Left Right                                                                                                    | Enter-PF1    | PF2PF3PI                | 74PF5PF6             | PF7PF8-               | PF9PF10-                        | -PF11PF12               |
|                                                                                                    | Hmenu        | Help EHelp              |                      |                       | Dload Left                      | Right                   |
|                                                                                                    |              | F -morp                 |                      |                       |                                 |                         |

### **Basic Steps**

- Type an account number and fiscal year in the fields provided and press <ENTER> to view the information.
- Use *PF9* to download data using Entire Connection.

### Screen 69 – Support Account List with Category Totals (cont'd)

| Action Line               |                                                                                                    |  |  |
|---------------------------|----------------------------------------------------------------------------------------------------|--|--|
| Account:                  | 15 digits<br>Enter a Subsidiary Ledger + Support Account + Object Code.                                                                                                    |  |  |
| Fiscal Year               | 4 digits<br>Indicate the current fiscal year. Change to previous year, if needed.                                                                                             |  |  |
| Screen Infor<br>→ Panel 1 | <u>nation</u>                                                                                                    |  |  |
| Thru Mon                  | 2 digits<br>Identify through which month the information is to be listed.                                                                                                    |  |  |
| FY/PY/IN t                | Date: 2 characters<br>FY = Fiscal Year<br>PY = Project Year<br>IN = Inception of the project to date.<br>If "PY" or "IN" the display won't be correct unless year-end process |  |  |
|                           | flag is set to "P" on <u>Screen 6</u> .                                                                                                    |  |  |
| Zero Balar                | e: 1 character<br>Enter "Y" if zero balances are to be displayed.                                                                                                    |  |  |
| Resp Perse                | <b>PF2 Help</b> 30 characters<br>Identifies the name of the person responsible for the account.                                                                               |  |  |
| Bottom Lin<br>Exclusion:  | <b>PF2 Help</b> 12 digits<br>Gives the dollar amount excluded from the total.                                                                                                 |  |  |
| Departme                  | <b>PF2 Help</b> 4 characters<br>Designates department responsible for the account.                                                                                            |  |  |
| Flags:                    | PF2 Help1 character/3 digits (ABR flag)Indicates values for flag maintenance.Y=Y=OnN=OffR=Reject                                                                              |  |  |

### Screen 69 – Support Account List with Category Totals (cont'd)

| Net Dir BBA:                                      | 12 digits<br>Shows the budget balance available attributed to direct expenses.                                                             |  |  |
|---------------------------------------------------|----------------------------------------------------------------------------------------------------|--|--|
| Map Code:                                         | 5 digits<br>The General Ledger map code to which the Subsidiary Ledger is tied.                                                            |  |  |
| Unprotected<br>Available:                         | 12 digits<br>Shows unprotected portion of budget available not under spending restrictions<br>set on <u>Screen 10C</u> .                   |  |  |
| Obj:                                              | 4 digits<br>Shows the object codes defining categories where money is expensed or<br>received.                                             |  |  |
| Description:                                      | <b>PF2 Help</b> 20 characters<br>Provides a description of object code.                                                                    |  |  |
| Budget:                                           | 12 digits<br>Shows the amount budgeted and the allocation of these funds to expenses.                                                      |  |  |
| Actual:                                           | 12 digits<br>Displays actual dollar amounts spent in object code categories.                                                               |  |  |
| Encumbrance                                       | <ul> <li>s: 12 digits</li> <li>Shows the dollar amounts encumbered for object code categories.</li> </ul>                                  |  |  |
| Available:                                        | 12 characters<br>Displays available funds (Budgeted amounts minus Actuals and Encumbrances)<br>from revenue and for expenses.              |  |  |
| → Panel 2 (Displays amounts in dollars and cents) |                                                                                                    |  |  |
| C:                                                | PF2 Help1 characterIndicates the type of category control in effect.R=Reject if over budgetW=Warning if over budgetBlank=No Budget Control |  |  |
| Ρ:                                                | <b>PF2 Help</b> 1 character<br>"P" indicates this budget category is protected from borrowing funds by other<br>budget categories.         |  |  |
| CM Actual:                                        | 12 digits<br>Gives the actual dollar amount for current month.                                                                             |  |  |
| Additional Fund                                   | ctions                                                                                                    |  |  |
| PF KEYS                                           | See the Appendix for explanation of the standard PF keys.                                                                                  |  |  |
| PF9                                               | Download                                                                                                    |  |  |
| Dload                                             | Used to download the information through Entire Connection.                                                                                |  |  |

Screen 74 displays summary data for budget pools at the Support Account (SA) level.

| 074 SA Summary By Budget Pool            | 09/21/11 09:46                      |
|------------------------------------------|-------------------------------------|
| LANDSCAPE SERVICE                        | S FY 2012 CC 02                     |
| Screen: Account: 270060 00000 Fis        | cal Year: 2011                      |
| Thru Month: 9 September                  | FY/PY/IN to Date: FY Calc CM IDC: N |
| Resp Person: WHITE, WALLIE W             | Bottom Line Exclusion:              |
| Department: LANDS Flags: D F B C Z G ABR | Net Dir BBA:                        |
| Man Codo: 27006 NN V P N 001             | Upprotocted Augilable:              |
| Map Code: 27000 NNIKN 001                | Actual Ensurhunger Ausilable        |
| Obj Description Budget                   | Actual Encumbrances Available       |
| 0001 Revenue Pool 2358735-               | 110148 2468883-                     |
| **** Total Pevenue 2358735-              | 110148 2468883-                     |
| 10tal Revenue 2550755-                   | 110140 2400005-                     |
| 1005 Lump Sum Salaries                   |                                     |
| 1006 Salary Savings Budge                |                                     |
| 1000 All Expense Pool 2364383            | 69678 2294705                       |
| 9470 Unrestricted - Alloc                |                                     |
| **** Total Expenses 2364383              | 69678 2294705                       |
|                                          | 05070 2254705                       |
|                                          |                                     |
|                                          |                                     |
| * Account Total E649                     | 110149 60679 174179                 |
| ACCOUNT TOTAL 5040                       |                                     |
| Enter-PriPr2Pr3Pr4Pr5Pr6                 | -PF/PF0PF9PF10PF11PF12              |
| Hmenu Help EHelp                         | Left Right                          |

#### Screen 74 - Support Account Summary By Budget Pool (Panel 1)

Screen 74 - Support Account Summary By Budget Pool (Panel 2)

| 074 SA Summary By Budg                         | et Pool                 |                         | 09                     | 9/21/11 09:47             |
|------------------------------------------------|-------------------------|-------------------------|------------------------|---------------------------|
|                                                | LANDSCAPE SERVICE       | S                       | I                      | FY 2012 CC 02             |
| Screen: Account:                               | 270060 00000 Fis        | cal Year: 201           | 1                      |                           |
| Thru Mont                                      | h: 9 September          | FY/PY/IN to             | Date: FY Ca            | alc CM IDC: N             |
| Resp Person: WHITE, WALL                       | IE W                    | Bottom Line             | Exclusion:             |                           |
| Department: LANDS Flags                        | : D F B C Z G ABR       | N                       | et Dir BBA:            |                           |
| Map Code: 27006                                | NNYRN 001               | Unprotected             | Available:             |                           |
| Obj C P Budget                                 | CM Actual               | Actual E                | ncumbrances            | Available                 |
|                                                |                         |                         |                        |                           |
| 0001 2358735 <mark>.00</mark> -                | 110148.30               | 110148 <mark>.30</mark> |                        | 2468883 <mark>.30-</mark> |
| **** 2358735 <mark>.00</mark> -                | 110148 <mark>.30</mark> | 110148 <mark>.30</mark> |                        | 2468883 <mark>.30-</mark> |
|                                                |                         |                         |                        |                           |
| 1005                                           |                         |                         |                        |                           |
| 1006                                           |                         |                         |                        |                           |
| 1000 2364383 <mark>.00</mark>                  |                         |                         | 69678 <mark>.13</mark> | 2294704 <mark>.87</mark>  |
| 9470 R P                                       |                         |                         |                        |                           |
| **** 2364383 <mark>.00</mark>                  |                         |                         | 69678 <mark>.13</mark> | 2294704 <mark>.87</mark>  |
|                                                |                         |                         |                        |                           |
|                                                |                         |                         |                        |                           |
|                                                |                         |                         |                        |                           |
| * Total 5648 <mark>.00</mark>                  | 110148 <mark>.30</mark> | 110148 <mark>.30</mark> | 6967 <mark>8.13</mark> | 174178 <mark>.43-</mark>  |
| Enter-PF1PF2PF3PF4PF5PF6PF7PF8PF9PF10-PF11PF12 |                         |                         |                        |                           |
| Hmenu Help EHelp                               |                         |                         | Left H                 | Right                     |
|                                                |                         |                         |                        | -                         |

### **Basic Steps**

- Enter a Subsidiary Ledger account number and Support Account number in the fields provided.
- Press <ENTER> to view the information.

| <u>Ac</u>       | <u>tion Line</u>                   |                                                                                                    |
|-----------------|------------------------------------|----------------------------------------------------------------------------------------------------|
| •               | Account:                           | 11 digits<br>Enter a Subsidiary Ledger + Support Account Object Codes defining categories<br>where money is expensed or received.                                          |
|                 | Fiscal Year:                       | 4 digits<br>Shows the current fiscal year. Change to a previous year, if needed.                                                                                           |
| <u>Sci</u><br>→ | <u>reen Information</u><br>Panel 1 |                                                                                                    |
|                 | Thru Month:                        | 2 digits<br>Identify through which month the information is to be listed.                                                                                                  |
|                 | FY/PY/IN to Date:                  | 2 characters<br>Include the code for determining the data to be displayed. For example:<br>FY = Fiscal Year<br>PY = Project Year<br>IN = Inception of the project to date. |
|                 | Calc CM IDC:                       | 1 character<br>"Y" will calculate current month indirect cost charges for display only.<br>Actual posting is a batch job run at month end.                                 |
|                 | Resp Person:                       | <b>PF2 Help</b> 30 characters<br>Identifies the person responsible for the account.                                                                                        |
|                 | Bottom Line<br>Exclusion:          | <b>PF2 Help</b> 12 digits<br>Shows the dollar amount that is excluded from the total.                                                                                      |
|                 | Department:                        | <b>PF2 Help</b> 4 characters<br>Designates the department responsible for the account.                                                                                     |
|                 | Flags:                             | PF2 Help1 character/3 digits (ABR flag)Indicates values for flag maintenance.Y=Y=OnN=OffR=Reject                                                                           |
# Screen 74 – Support Account Summary by Budget Pool (cont'd)

| Net Dir BBA:              | 12 digits<br>Shows the Budget Balance Available attributed to direct expenses.                                                                      |
|---------------------------|----------------------------------------------------------------------------------------------------|
| Map Code:                 | 6 digits<br>Indicates the General Ledger map code to which the Subsidiary Ledger is tied.                                                           |
| Unprotected<br>Available: | 12 digits<br>Displays unprotected portion of budget available that is not under spending<br>restrictions set on <u>Screen 10C</u> .                 |
| Obj:                      | 4 digits<br>Shows the object code defining category where money is expensed or received.                                                            |
| Description:              | PF2 Help 12 characters<br>Provides description of object code.                                                                                      |
| Budget:                   | 12 digits<br>Indicates funds budgeted and the allocation of these funds to expenses.                                                                |
| Actual:                   | 12 digits<br>Gives the actual dollar amount spent in object code categories.                                                                        |
| Encumbrances:             | 12 digits<br>Shows amount encumbered for object code categories.                                                                                    |
| Available:                | 12 digits<br>Displays the available funds (Budgeted amounts minus Actuals and<br>Encumbrances) from revenue and for expenses.                       |
| Account Total:            | 12 digits<br>Shows actual dollar amount spent in each category.                                                                                     |
| → Panel 2 (Displays ar    | nounts in dollars and cents)                                                                                                    |
| C:                        | <b>PF2 Help</b> 1 characterIndicates the type of category control in effect.R=Reject if over budgetW=Warning if over budgetBlank =No Budget Control |
| Ρ:                        | <b>PF2 Help</b> 1 character<br>"P" indicates this budget category is protected from borrowing funds by other<br>budget categories.                  |
| CM Actual:                | <b>PF2 Help</b> 12 digits<br>Gives the actual dollar amount for current month.                                                                      |
| Additional Functions      |                                                                                                    |
| PF KEYS                   | See the Appendix for explanation of the standard PF keys.                                                                                           |

| PF | KFY |
|----|-----|
|    |     |

See the Appendix for explanation of the standard PF keys.

<u>Screen 76</u> is used to find all of the transactions posted in a given month against a specified Support Account number, beginning at a specific Reference 2 or 4 number.

| Screen 76 - Transactions for a Month by Ref. 2 | ' or 4 | (Panel | 1) |
|------------------------------------------------|--------|--------|----|
|------------------------------------------------|--------|--------|----|

| 076      | Trai  | nsaction           | s for a | a Month by R            | eference | Number 2 or 4   |            | √90<br>रच | 21/11<br>2012       | 09:54<br>CC 02 |
|----------|-------|--------------------|---------|-------------------------|----------|-----------------|------------|-----------|---------------------|----------------|
| <b>a</b> |       | 3                  |         | 220200 02000            | Manth    | 0 decret On De  | <b>c</b> . |           | 7h                  |                |
| SCI      | en:   | ACC                | Sunc:   | 270300 03000            | Month:   | 9_ Search On Re | с:         | Z REI I   | : IDI               |                |
|          |       |                    |         | <mark>Display Re</mark> | f: 2 Ba  | ank Option: N 👎 |            |           |                     |                |
| Sbcd     | TC    | <mark>Ref 2</mark> | Date    | Description             |          | Amount          | I          | BatRef    | <mark>Offset</mark> | Acct           |
|          |       |                    |         |                         |          |                 | -          |           |                     |                |
| 5536     | 068   | 1523282            | 09/08   | FULLER COM              | LTD      | 50,752.98       | Р          | INVC02    | 027030              | 2100           |
| 5521     | 068   | 1547139            | 09/08   | ZEOSS INC               |          | 25,000.00       | Р          | INVC02    | 027030              | 2100           |
| 3111     | 068   | 1600397            | 09/16   | LANCE*LORRE             | 'N       | 20.00           | F          | PVP340    | 027030              | 2100           |
| 3116     | 068   | 1600397            | 09/16   | LANCE*LOPPE             | 'N       | 117 66          | Ē          | DVD340    | 027030              | 2100           |
| 21.05    | 000   | 1000397            | 09/10   | LANCE LORRE             |          | 10.00           | -          | FVF340    | 027030              | 2100           |
| 3125     | 068   | 1000397            | 09/10   | LANCEALORRE             | IN .     | 40.20           | Б          | PVP340    | 027030              | 2100           |
| 3130     | 068   | 1600397            | 09/16   | LANCE*LORRE             | N        | 499.16          | F          | PVP340    | 027030              | 2100           |
| 3145     | 068   | 1600397            | 09/16   | LANCE*LORRE             | N        | 42.00           | F          | PVP340    | 027030              | 2100           |
| 3016     | 068   | 1601095            | 09/12   | MAURINE M*M             | OORE     | 51.94           | F          | PVP332    | 027030              | 2100           |
| 3111     | 068   | 1601183            | 09/12   | EILLEEN E*E             | LSWORTH  | 629.80          | F          | PVP332    | 027030              | 2100           |
| 3125     | 068   | 1601183            | 09/12   | EILLEEN E*E             | LSWORTH  | 44.64           | F          | PVP332    | 027030              | 2100           |
| 3130     | 068   | 1601183            | 09/12   | EILLEEN E*E             | LSWORTH  | 549.92          | F          | PVP332    | 027030              | 2100           |
| 3145     | 068   | 1601183            | 09/12   | ETLLEEN E*E             | T.SWORTH | 30.00           | F          | PVP332    | 027030              | 2100           |
| 5215     | 068   | 1601183            | 09/12   | FTLLEEN E*F             | T.SWORTH | 150.00          | Ē          | DVD332    | 027030              | 2100           |
| 2010     | 000   | 1001103            | 09/12   | EIDDEEN E~E             | DSWORTH  | 150.00          | -          | FVF332    | 027030              | 2100           |
| 3010     | 068   | 1601224            | 09/12   | MANNIE M*MA             | TTHEWS   | 261.41          | F.         | PVP332    | 027030              | 2100           |
|          |       |                    |         | * Continu               | ed *     |                 |            |           |                     |                |
| Enter    | -PF1· | PF2                | -PF3    | -PF4PF5                 | -PF6I    | PF7PF8PF9-      | I          | PF10-PH   | 711PF               | 12             |
|          | Hmei  | nu Help            | EHelp   |                         | View     |                 | I          | left Ri   | ght                 |                |
|          |       |                    |         |                         |          |                 |            |           |                     |                |

When you type "Y" in the *Bank Option* field, the last column heading of Panel 1 displays "Bank" and the bank number is displayed.

| Screen 76 - Transactions for a Month | by Ref. 2 or 4 ( | (Panel 2) |
|--------------------------------------|------------------|-----------|
|--------------------------------------|------------------|-----------|

| 076 Tra   | nsaction | s for a | a Month by Reference Number 2 or 4   | 09/21/1    | 1 09:56 |
|-----------|----------|---------|--------------------------------------|------------|---------|
|           |          | 1       | NETWORKING                           | FY 201     | 2 CC 02 |
| Screen:   | Acc      | ount: 2 | 270300 03000 Month: 9 Search On Ref: | 2 Ref Nbr: |         |
|           |          |         | Display Ref: 2 Bank Option: N        |            |         |
| Sbcd TC   | Ref 2    | Date    | Description                          | Amount     | BatRef  |
|           |          |         |                                      |            |         |
| 5536 068  | 1523282  | 09/08   | FULLER COM LTD                       | 50,752.98  | INVC02  |
| 5521 068  | 1547139  | 09/08   | ZEOSS INC                            | 25,000.00  | INVC02  |
| 3111 068  | 1600397  | 09/16   | LANCE*LORREN                         | 20.00      | PVP340  |
| 3116 068  | 1600397  | 09/16   | LANCE*LORREN                         | 117.66     | PVP340  |
| 3125 068  | 1600397  | 09/16   | LANCE*LORREN                         | 40.20      | PVP340  |
| 3130 068  | 1600397  | 09/16   | LANCE*LOPPEN                         | 499 16     | DVD340  |
| 3145 068  | 1600397  | 09/16   | LANCE LORGEN                         | 42 00      | DVD 240 |
| 3145 068  | 1600397  | 09/10   | LANCE" LORREN                        | 42.00      | PVP340  |
| 3010 068  | 1601095  | 09/12   | MAURINE M*MOORE                      | 51.94      | PVP332  |
| 3111 068  | 1601183  | 09/12   | EILLEEN E*ELSWORTH                   | 629.80     | PVP332  |
| 3125 068  | 1601183  | 09/12   | EILLEEN E*ELSWORTH                   | 44.64      | PVP332  |
| 3130 068  | 1601183  | 09/12   | EILLEEN E*ELSWORTH                   | 549.92     | PVP332  |
| 3145 068  | 1601183  | 09/12   | EILLEEN E*ELSWORTH                   | 30.00      | PVP332  |
| 5215 068  | 1601183  | 09/12   | FTILFEN F*FLSWODTH                   | 150 00     | DVD332  |
| 2016 060  | 1001103  | 00/12   | NANDITE X*XAMMUEVO                   | 261 41     | FVF332  |
| 3010 008  | 1601224  | 09/12   | MANNIE M*MATTHEWS                    | 201.41     | PVP332  |
|           |          |         | * Continued *                        |            |         |
| Enter-PF1 | PF2      | -PF3    | -PF4PF5PF6PF7PF8PF9                  | PF10PF11   | PF12    |
| Hme       | nu Help  | EHelp   | View                                 | Left Right |         |

## **Basic Steps**

- Type a Support Account (SA) number and Ref 2 or 4 number for the SA in the fields provided and press <ENTER> to view the information.
- Place the cursor on a transaction and press *PF6* to view additional details.

# Field Descriptions ( = Required; Help = Field Help Available Using PF2, ?, or \*)

| Ac       | tion Line                          |                                                                                                    |
|----------|------------------------------------|----------------------------------------------------------------------------------------------------|
| •        | Account:                           | 11 digits<br>Enter a Subsidiary Ledger + Support Account.                                                                                   |
| •        | Month:                             | 2 digits<br>Designate which month of transactions to display.                                                                               |
| •        | Search on Ref:                     | 2 digits<br>Indicate whether to search on reference number 2 or 4.                                                                          |
|          | Ref Nbr:                           | 7 digits<br>Enter the user defined reference number/PO number.                                                                              |
| Scı<br>→ | <u>reen Information</u><br>Panel 1 |                                                                                                    |
|          | Display Ref:                       | 1 digit<br>Displays information sorted by user defined reference number.                                                                    |
|          | Bank Option:                       | 1 character<br>Type "Y" to display the bank for each transaction.<br>N - Default: Does not display the bank for each transaction.           |
|          | Sbcd:                              | 4 digits<br>Shows a specified subcode transaction record.                                                                                   |
|          | TC:                                | 3 digits<br>Displays the transaction code designating type of transaction.                                                                  |
|          | Ref:                               | 7 characters/digits<br>Shows the reference number providing details about specified transactions.                                           |
|          | Date:                              | 4 digits<br>Displays the date the batch session was entered.                                                                                |
|          | Description:                       | 30 characters<br>Provides a summary description of the transaction item.                                                                    |
|          | Amount:                            | 20 digits<br>Shows amount of the total batch transactions.                                                                                  |
|          | 1:                                 | 1 character<br>Identifies the transaction indicator as credit (C), debit (D), or encumbrance<br>liquidation (P for Partial or F for Final). |
|          | BatRef:                            | 7 characters/digits<br>Displays individual batch reference headers.                                                                         |

| Offset Acct: | 12 digits                                                                            |
|--------------|--------------------------------------------------------------------------------------|
|              | Shows offsetting account for direct double-sided transactions.                       |
| OR           |                                                                                      |
| Bank:        | 5 digits                                                                             |
|              | Displays the bank account number if "Y" was entered in the <b>Bank Option</b> field. |

### → Panel 2 (Provides a full description of the transaction)

#### **Additional Functions**

**PF KEYS** See the Appendix for explanation of the standard PF keys.

| PF6  | View                                  |
|------|---------------------------------------|
| View | View the Detailed Transaction Record. |

### Screen 76 – Detailed Transaction Record (PF6)

| Display of Detailed Transaction Record<br>09/12/2011 : MANNIE M*MATTHEWS \$51.94<br>TransCode: 068 JE - Voucher Dir/Ind: D<br>Account: 270300 03000 3016 NETWORKING<br>TVI-In-Mileage<br>Offset: 027030 00000 2100 COMPUTING INFORMATION SERVICES<br>Accounts Payable<br>PO/Enc/Ref 1: E135284 Cost Ref1: Fiscal Yr: 2012<br>Ref 2: 1601095 2: Proc Month: 01<br>Ref 3: 3: Batch Date: 09/12/2011 |
|----------------------------------------------------------------------------------------------------|
| 09/12/2011 : MANNIE M*MATTHEWS \$51.94<br>TransCode: 068 JE - Voucher Dir/Ind: D<br>Account: 270300 03000 3016 NETWORKING<br>TVl-In-Mileage<br>Offset: 027030 00000 2100 COMPUTING INFORMATION SERVICES<br>Accounts Payable<br>PO/Enc/Ref 1: E135284 Cost Ref1: Fiscal Yr: 2012<br>Ref 2: 1601095 2: Proc Month: 01<br>Ref 3: 3: Batch Date: 09/12/2011                                           |
| TransCode: 068 JE - Voucher Dir/Ind: D   Account: 270300 03000 3016 NETWORKING<br>Tvl-In-Mileage   Offset: 027030 00000 2100 COMPUTING INFORMATION SERVICES<br>Accounts Payable   PO/Enc/Ref 1: E135284 Cost Ref1: Fiscal Yr: 2012   Ref 2: 1601095 2: Proc Month: 01   Ref 3: 3: Batch Date: 09/12/2011                                                                                          |
| Account:   270300   03000   3016   NETWORKING<br>Tvl-in-Mileage     Offset:   027030   00000   2100   COMPUTING INFORMATION SERVICES<br>Accounts Payable     PO/Enc/Ref 1:   E135284   Cost Ref1:   Fiscal Yr: 2012     Ref 2:   1601095   2:   Proc Month: 01     Ref 3:   3:   Batch Date: 09/12/2011                                                                                           |
| Tvl-In-Mileage     Offset:   027030   00000   2100   COMPUTING INFORMATION SERVICES     Accounts Payable   Accounts Payable   Accounts Payable     PO/Enc/Ref 1:   E135284   Cost Ref1:   Fiscal Yr: 2012     Ref 2:   1601095   2:   Proc Month: 01     Ref 3:   3:   Batch Date: 09/12/2011                                                                                                    |
| Offset: 027030 00000 2100<br>COMPUTING INFORMATION SERVICES<br>Accounts Payable<br>PO/Enc/Ref 1: E135284<br>Ref 2: 1601095<br>Ref 3:<br>Ref 3:<br>Cost Ref1:<br>Batch Date: 09/12/2011<br>Computing INFORMATION SERVICES<br>Accounts Payable<br>PO/Enc/Ref 1: E135284<br>Cost Ref1:<br>Fiscal Yr: 2012<br>Proc Month: 01<br>Batch Date: 09/12/2011                                                |
| Accounts Payable     PO/Enc/Ref 1: E135284   Cost Ref1:   Fiscal Yr: 2012     Ref 2: 1601095   2:   Proc Month: 01     Ref 3:   3:   Batch Date: 09/12/2011                                                                                                    |
| PO/Enc/Ref 1: E135284   Cost Ref1:   Fiscal Yr: 2012     Ref 2: 1601095   2:   Proc Month: 01     Ref 3:   3:   Batch Date: 09/12/2011                                                                                                    |
| Ref 2: 1601095   2:   Proc Month: 01     Ref 3:   3:   Batch Date: 09/12/2011                                                                                                    |
| Ref 3: 3: Batch Date: 09/12/2011                                                                                                    |
|                                                                                                    |
| Ref 4: 12042 Bank: 06000 Batch Ref: PVP332                                                                                                    |
| Vndr/Card Id: 2vvvvvvvl                                                                                                    |
| Enc Obj Cd: 3016                                                                                                    |
| Ovrd Comp Cd: Processed: 09/12/2011 17:25:57                                                                                                    |
| Liquidation Amt: 52.04- User Id: K702FA                                                                                                    |
| Oper Id:                                                                                                    |
| Indirect Base Code: Term Id: STEP01                                                                                                    |
| Base Amount: 0.00 Internal Tracking Nbr: 61323978                                                                                                    |
| PF3= Back to 076 PF4= Exit PF6= Indirect Accts PF7= Corrections                                                                                                    |

### Screen 76 – Indirect Accounts (PF6)

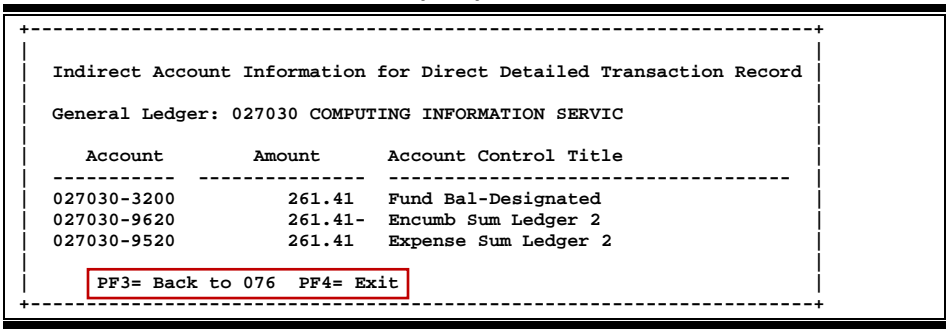

# Transaction Inquiry on Ref. Number 2 or 4

You can find transactions based on the value of the Reference Number 2 or 4 (usually a voucher number). <u>Screen 77</u> is the screen to use for this task.

| Screen // - Transac             | tion inquiry on K                  | el. Nullibel 20               | 1 4 (Pallel 1)                    |
|---------------------------------|------------------------------------|-------------------------------|-----------------------------------|
| 077 Transaction Inqu            | iry on Reference Num<br>NETWORKING | aber 2 or 4                   | 09/21/11 10:13<br>FY 2012 CC 02   |
| Screen: Account                 | : 270300 03000 Sear                | <mark>ch on Ref: 2</mark> Ref | Nbr: 1600397                      |
|                                 | Display Ref: 2                     | Bank Option: N 🗲              |                                   |
| Sbcd TC <mark>Ref 2</mark> Date | Description                        | Amount                        | I BatRef <mark>Offset Acct</mark> |
|                                 |                                    |                               |                                   |
| 3111 068 1600397 09/1           | 6 LANCE*LORREN                     | 20.00                         | F PVP340 027030 2100              |
| 3116 068 1600397 09/1           | 6 LANCE*LORREN                     | 117.66                        | F PVP340 027030 2100              |
| 3125 068 1600397 09/1           | 6 LANCE*LORREN                     | 40.20                         | F PVP340 027030 2100              |
| 3130 068 1600397 09/1           | 6 LANCE*LORREN                     | 499.16                        | F PVP340 027030 2100              |
| 3145 068 1600397 09/1           | 6 LANCE*LORREN                     | 42.00                         | F PVP340 027030 2100              |
|                                 |                                    |                               |                                   |
|                                 | * End of Data *                    |                               |                                   |
| Hmenu Help EHel                 | p View                             | ·PE/FE8FE8                    | Left Right                        |
|                                 |                                    |                               |                                   |

When you type "Y" in the Bank Option field, the last column heading of Panel 1 displays "Bank" and the bank number is displayed.

| Screen 77 - Trans | saction Inquiry or | n Ref. Number | 2 or 4 (P | 'anel 2) |
|-------------------|--------------------|---------------|-----------|----------|
|-------------------|--------------------|---------------|-----------|----------|

| 077    | Transact | ion | Inqui  | ry on Reference Number 2 or 4       | 09/      | 21/11 10:14 |
|--------|----------|-----|--------|-------------------------------------|----------|-------------|
|        |          |     |        | NETWORKING                          | FY       | 2012 CC 02  |
| Scre   | en:      | Aco | count: | 270300 03000 Search on Ref: 2 Ref 1 | Nbr: 160 | 0397        |
|        |          |     |        | Display Ref: 2 Bank Option: N       |          |             |
| Sbcd   | TC Ref   | 2   | Date   | Description                         | Amount   | BatRef      |
|        |          |     |        |                                     | ,        |             |
| 3111   | 068 1600 | 397 | 09/16  | LANCE*LORREN                        | 20       | .00 PVP340  |
| 3116   | 068 1600 | 397 | 09/16  | LANCE*LORREN                        | 117      | .66 PVP340  |
| 3125   | 068 1600 | 397 | 09/16  | LANCE*LORBEN                        | 40       | .20 PVP340  |
| 3130   | 068 1600 | 397 | 09/16  | LANCE*LORDEN                        | 499      | 16 PVP340   |
| 3145   | 068 1600 | 397 | 09/16  | LANCE*LORDEN                        | 42       | 00 PVP340   |
| 5145   | 000 1000 |     | 00/10  | HANCE HORNEN                        | - 12     | .00 101510  |
|        |          |     |        |                                     |          |             |
|        |          |     |        |                                     |          |             |
|        |          |     |        |                                     |          |             |
|        |          |     |        |                                     |          |             |
|        |          |     |        |                                     |          |             |
|        |          |     |        |                                     |          |             |
|        |          |     |        |                                     |          |             |
|        |          |     |        |                                     |          |             |
|        |          |     |        |                                     |          |             |
|        |          |     |        | * End of Data *                     |          |             |
| Enter- | PF1PE    | '2  | -PF3   | -PF4PF5PF6PF7PF8PF9                 | PF10PF   | '11PF12     |
|        | Hmenu He | qlp | EHelp  | View                                | Left Ri  | aht         |

With the bank option set to Y:

| Screen 77 - Transaction Inquir                                                                                                    | Screen 77 - Transaction Inquiry on Ref. Number 2 or 4                                                                                  |  |  |  |
|----------------------------------------------------------------------------------------------------|----------------------------------------------------------------------------------------------------|--|--|--|
| 077 Transaction Inquiry on Refer<br>NETWORKING                                                                                                    | ence Number 2 or 4 09/21/11 10:17<br>FX 2012 CC 02                                                                                     |  |  |  |
| Screen: Account: 270300 030<br>Display R                                                                                                    | 00 Search on Ref: 2 Ref Nbr: 1600397<br>Ref: 2 Bank Option: Y                                                                          |  |  |  |
| Sbcd TC Ref 2 Date Descriptio                                                                                                    | n Amount I BatRef Bank                                                                                                    |  |  |  |
| 3111 068 1600397 09/16 LANCE*LORR<br>3116 068 1600397 09/16 LANCE*LORR<br>3125 068 1600397 09/16 LANCE*LORR<br>3130 068 1600397 09/16 LANCE*LORR<br>3145 068 1600397 09/16 LANCE*LORR<br>Bank Option = Y | EEN 20.00 F PVD340 06000   EEN 117.66 F PVP340 06000   EEN 40.26 F PVP340 06000   EEN 409.16 F PVP340 06000   EEN 42.00 F PVP340 06000 |  |  |  |
| * End of Data *<br>Enter-PF1PF2PF3PF4PF5PF6PF7PF8PF9PF10PF11PF12<br>Hmenu Help EHelp View Left Right                                                                                                    |                                                                                                    |  |  |  |

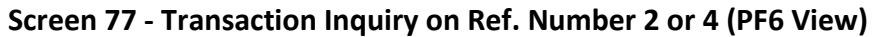

|                                | Display of                       | Detailed T                | ransaction Re                                  | ecord                                         |
|--------------------------------|----------------------------------|---------------------------|------------------------------------------------|-----------------------------------------------|
| 09/16/2011 :                   | LANCE*LORREN                     |                           |                                                | \$499.16                                      |
| TransCode:<br>Account:         | 068 JE - Voue<br>270300 03000    | cher<br>3130 NETV         | VORKING                                        | Dir/Ind: D                                    |
| Offset:                        | 027030 00000                     | Tvl-<br>2100 COMI<br>Acco | -Out-Meals &<br>PUTING INFORM<br>Dunts Pavable | Lodging<br>MATION SERVICES<br>a               |
| PO/Enc/Ref 1:<br>Ref 2:        | E134435<br>1600397               | Cost Ref1:<br>2:          | -                                              | Fiscal Yr: 2012<br>Proc Month: 01             |
| Ref 3:<br>Ref 4:               | 12011                            | 3:<br>Bank:               | 06000                                          | Batch Date: 09/16/2011<br>Batch Ref: PVP340   |
| Vndr/Card Id:<br>Enc Obj Cd:   | 2 <del>vvvvvvvvv</del> 0<br>3130 |                           | _                                              |                                               |
| Ovrd Comp Cd:<br>Liquidation A | mt: 499.16-                      |                           | Process<br>User<br>Oper                        | sed: 09/16/2011 17:26:00<br>Id: K702FA<br>Id: |
| Indirect Base<br>Base Amount:  | Code:<br>0.00                    | Interna                   | Term<br>Term                                   | Id: STEP01<br>Nbr: 6xxxxxx3                   |
| PF3= Back to                   | 0 077 PF4= E                     | kit <mark>PF6= I</mark> 1 | ndirect Accts                                  | B PF7= Corrections                            |

### Screen 77 – Indirect Accounts (PF6)

| indirect Account | Information  | for Direct Detailed Transaction Record |
|------------------|--------------|----------------------------------------|
| eneral Ledger:   | 027030 COMPU | TING INFORMATION SERVIC                |
| Account          | Amount       | Account Control Title                  |
| 27030-3200       | 499.16       | Fund Bal-Designated                    |
| 27030-9620       | 499.16-      | Encumb Sum Ledger 2                    |
| 27030-9520       | 499.16       | Expense Sum Ledger 2                   |
|                  |              |                                        |

# **Basic Steps**

- Enter an SL account number and SA number in the fields provided.
- Fill in the *Search on Ref* and *Ref Nbr* fields and press <ENTER> to view the information.

# **Field Descriptions** ( = Required; Help = Field Help Available Using PF2, ?, or \*)

| Ac         | <u>tion Line</u> |                                                                                                    |
|------------|------------------|----------------------------------------------------------------------------------------------------|
| •          | Account:         | 11 digits<br>Enter a Subsidiary Ledger + Support Account requiring transaction.                                                                                        |
| ٠          | Search on Ref:   | 1 digit<br>Indicates whether to search on reference 2 or 4.                                                                                                    |
| ٠          | Ref Nbr:         | 7 characters/digits<br>Enter the user defined reference number/PO number.                                                                                              |
|            | Display Ref:     | 1 digit<br>Indicate the reference number to be used for the display.                                                                                                   |
|            | Bank Option:     | 1 character<br>Indicates whether or not ("Y" or "N") to display the bank for each transaction.<br>N - Default: <b>Does not display the bank for each transaction</b> . |
| Ser        | reen Information |                                                                                                    |
| <u>301</u> | Sbcd:            | 4 digits<br>Designates a specified subcode.                                                                                                    |
|            | TC:              | 3 digits<br>Displays the transaction code designating type of transaction.                                                                                             |
|            | Ref:             | 7 characters/digits<br>Shows the reference number providing details about specified transactions.<br><b>Usually, Ref 2 is a voucher number</b> .                       |
|            | Date:            | 4 digits<br>Displays date the batch session was entered.                                                                                                    |
|            | Description:     | 20 characters<br>Provides a description of the object code.                                                                                                    |
|            | Amount:          | 12 digits<br>Gives the dollar amount of the transaction.                                                                                                    |
|            | 1:               | 1 character<br>Shows the transaction indicator as credit (C), debit (D), or encumbrance<br>liquidation (P for Partial or F for Final).                                 |

# Screen 77 – Transaction Inquiry on Reference Number 2 or 4 (cont'd)

| BatRef:       | 6 characters/digits<br>Indicates the batch reference header where this transaction was entered. |
|---------------|-------------------------------------------------------------------------------------------------|
| Offset Acct:  | 10 digits<br>Indicates the offsetting account for direct double-sided transactions.             |
| - <u>OR</u> – |                                                                                                 |
| Bank:         | 5 digits                                                                                        |
|               | Displays the bank number if "Y" was entered in the <b>Bank Option</b> field.                    |

### Additional Functions

| PF KEYS | See the Appendix for explanation of the standard PF keys. |
|---------|-----------------------------------------------------------|
| PF6     | View                                                      |
| View    | View detailed transaction record.                         |

# Transactions by Account/Subcode/Month

FAMIS will allow you to locate transactions posted against a Support Account in a given month by specifying a month, an account number, and a subcode. This information is available on <u>Screen 78</u>.

|                  | 1                               |                                         |                                 |
|------------------|---------------------------------|-----------------------------------------|---------------------------------|
| 078 Transaction  | Inquiry by Account/Subo         | code/Month                              | 09/21/11 10:27<br>FX 2011 CC 02 |
| Screen. Ac       | $r_{0}$                         | 0 Month: 6                              |                                 |
|                  | Display Ref: 2                  | Bank Option: N Ref:                     |                                 |
| shad TC Pof 2    | Dispidy Ker. 1                  | Amount T Pat                            | Pof Offgot Aggt                 |
|                  | Date Description                |                                         | Kei Olibet Acct                 |
| 4010 055 0270313 | 06/06 TODAYLE BUSINESS          |                                         | 606                             |
| 4010 068 1512367 | 06/08 TODAY'S BUSINESS          | S 22.16 P PVP                           | 240 027030 2100                 |
| 4010 068 1512507 | 06/14 TODAY'S BUSINESS          | S 157.92 P PVP                          | 248 027030 2100                 |
| 1010 000 10110/1 |                                 | 5 15,,,,,,,,,,,,,,,,,,,,,,,,,,,,,,,,,,, | 210 02/050 2100                 |
|                  |                                 |                                         |                                 |
|                  |                                 |                                         |                                 |
|                  |                                 |                                         |                                 |
|                  |                                 |                                         |                                 |
|                  |                                 |                                         |                                 |
|                  |                                 |                                         |                                 |
|                  |                                 |                                         |                                 |
|                  |                                 |                                         |                                 |
|                  |                                 |                                         |                                 |
|                  |                                 |                                         |                                 |
|                  | * End of Data :                 | for June *                              |                                 |
| Enter-PF1PF2     | -PF3PF4PF5 <mark>-</mark> PF6-· | -PF7PF8PF9PF10                          | PF11PF12                        |
| Hmenu Help       | EHelp View                      | Left                                    | Right                           |
|                  |                                 |                                         |                                 |
|                  |                                 |                                         |                                 |
|                  |                                 |                                         |                                 |

Screen 78 – Transactions by Account/Subcode/Month (Panel 1)

When you type "Y" in the *Bank Option* field, the last column heading of Panel 1 displays "Bank" and the bank number is displayed.

| Screen 78 - | Transactions by | Account | /Subcode | /Month | Panel 2 | ١ |
|-------------|-----------------|---------|----------|--------|---------|---|
|             |                 |         |          |        |         | 1 |

| Screen: Account: 270300 06000 4010 Month: 6_   Display Ref: 2 Bank Option: N   Sbcd TC Ref 2 Date   Description Amount   4010 055 027031A 06/06 TODAY'S BUSINESS SOLUTIONS LLC 180.08 ZP060   4010 068 1512367 06/08 TODAY'S BUSINESS SOLUTIONS LLC 22.16 PVP24   4010 068 1514674 06/14 TODAY'S BUSINESS SOLUTIONS LLC 157.92 PVP24   * End of Data for June * *                                                                                                    | 078 Transaction Inqui  | ry by Account/Subcode/Month                     | 09/21/1<br>FY 201 | 1 10:29 |
|----------------------------------------------------------------------------------------------------|------------------------|-------------------------------------------------|-------------------|---------|
| Display Ref: 2 Bank Option: N   Sbcd TC Ref 2 Date Description Amount BatRet   4010 055 027031A 06/06 TODAY'S BUSINESS SOLUTIONS LLC 180.08 ZP060   4010 068 1512367 06/08 TODAY'S BUSINESS SOLUTIONS LLC 22.16 PVP24   4010 068 1514674 06/14 TODAY'S BUSINESS SOLUTIONS LLC 157.92 PVP24   4010 068 1514674 06/14 TODAY'S BUSINESS SOLUTIONS LLC 157.92 PVP24   * End of Data for June * * * * * * * * * * * * * * * * * * * * * * * * * * * * * * * * * * * * * * * * * * * * * * * * * * * * * * * * * * | Screen: Account:       | 270300 06000 4010 Month: 6_                     |                   |         |
| Sbcd TC Ref 2 Date Description Amount BatRe   4010 055 027031A 06/06 TODAY'S BUSINESS SOLUTIONS LLC 180.08 ZP060   4010 068 1512367 06/08 TODAY'S BUSINESS SOLUTIONS LLC 22.16 PVP24   4010 068 1514674 06/14 TODAY'S BUSINESS SOLUTIONS LLC 157.92 PVP24   4010 068 1514674 06/14 TODAY'S BUSINESS SOLUTIONS LLC 157.92 PVP24   * End of Data for June * * * End of Data for June * *                                                                                                    |                        | Display Ref: 2 Bank Option: N                   |                   |         |
| 4010 055 027031A 06/06 TODAY'S BUSINESS SOLUTIONS LLC 180.08 ZP060   4010 068 1512367 06/08 TODAY'S BUSINESS SOLUTIONS LLC 22.16 PVP24   4010 068 1514674 06/14 TODAY'S BUSINESS SOLUTIONS LLC 157.92 PVP24   * End of Data for June *                                                                                                    | Sbcd TC Ref 2 Date     | Description                                     | Amount            | BatRef  |
| 4010 055 027031A 06/06 TODAY'S BUSINESS SOLUTIONS LLC 180.08 ZP060<br>4010 068 1512367 06/08 TODAY'S BUSINESS SOLUTIONS LLC 22.16 PVP24<br>4010 068 1514674 06/14 TODAY'S BUSINESS SOLUTIONS LLC 157.92 PVP24<br>* End of Data for June *                                                                                                    |                        |                                                 |                   |         |
| 4010 068 1512367 06/08 TODAY'S BUSINESS SOLUTIONS LLC 22.16 PVP24<br>4010 068 1514674 06/14 TODAY'S BUSINESS SOLUTIONS LLC 157.92 PVP24<br>* End of Data for June *                                                                                                    | 4010 055 027031A 06/06 | TODAY'S BUSINESS SOLUTIONS LLC                  | 180.08            | ZP0606  |
| 4010 068 1514674 06/14 TODAY'S BUSINESS SOLUTIONS LLC 157.92 PVP24<br>* End of Data for June *                                                                                                    | 4010 068 1512367 06/08 | TODAY'S BUSINESS SOLUTIONS LLC                  | 22.16             | PVP240  |
| * End of Data for June *                                                                                                    | 4010 068 1514674 06/14 | TODAY'S BUSINESS SOLUTIONS LLC                  | 157.92            | PVP248  |
| * End of Data for June *                                                                                                    |                        |                                                 |                   |         |
| Enter-PF1PF2PF3PF4PF5PF6PF7PF8PF9PF10PF11PF12                                                                                                    | Enter-PF1PF2PF3        | * End of Data for June *<br>-PF4PF5PF6PF7PF8PF9 | PF10PF11          | PF12    |

# **Basic Steps**

- Type a Subsidiary Ledger account number and object code in the fields provided and press <ENTER> to view the information.
- Place the cursor on a transaction and press *PF6* to view the Detailed Transaction Record.

# **Field Descriptions** ( = Required; Help = Field Help Available Using PF2, ?, or \*)

| <u>Ас</u> | <u>tion Line</u> |                                                                                                    |
|-----------|------------------|----------------------------------------------------------------------------------------------------|
| •         | Account:         | 15 digits<br>Enter a Subsidiary Ledger account number.                                                                                                    |
|           | Month:           | 2 digits<br>Designate the month of transactions to be displayed.                                                                                           |
|           | Display Ref:     | 1 digit<br>Enter the desired user defined reference number to display information sorted<br>by reference number.                                           |
|           | Bank Option:     | 1 character<br>Type "Y" to display the bank for each transaction.<br>N - Default: <b>Does not display the bank for each transaction</b> .                  |
|           | Ref:             | 7 characters/digits<br>Include a user-defined reference number/PO number to place it at the top of<br>the list displayed.                                  |
| Sci       | reen Information |                                                                                                    |
|           | Sbcd:            | 4 digits<br>Designates the specified subcode.                                                                                                    |
|           | TC:              | 3 characters<br>Displays the Transaction Code designating type of transaction.                                                                             |
|           | Ref:             | 7 characters/digits<br>Shows the reference number/PO number providing details about specified<br>transactions. <b>Usually, Ref 2 is a voucher number</b> . |
|           | Date:            | 4 digits<br>Displays the date the batch session was entered.                                                                                               |
|           | Description:     | 20 characters<br>Provides a description of the object code.                                                                                                |
|           | Amount:          | 12 digits<br>Shows the dollar amount of the transaction.                                                                                                   |

| l:                 | 1 character<br>Shows the transaction indicator as credit (C), debit (D), or encumbrance<br>liquidation (P for Partial or F for Final). |
|--------------------|----------------------------------------------------------------------------------------------------|
| BatRef:            | 6 characters/digits<br>Provides the individual batch reference header where this transaction was<br>entered.                           |
| Offset Acct:<br>OR | 10 digits<br>Indicates the offsetting account number for direct double-sided transactions.                                             |
| Bank:              | 5 digits<br>Displays the bank account number if "Y" was entered in the <b>Bank Option</b> field.                                       |

### Additional Functions

| PF KEYS | See the Appendix for explanation of the standard PF keys. |  |
|---------|-----------------------------------------------------------|--|
| PF6     | View                                                      |  |
| View    | View Detailed Transaction Record.                         |  |

# Screen 78 – Detailed Transaction Record (PF6)

|               | Display of D   | etailed Transactio             | n Record                    |
|---------------|----------------|--------------------------------|-----------------------------|
| 06/08/2011 :  | TODAY'S BUSINE | SS SOLUTIONS LLC               | \$22.16                     |
| TransCode:    | 068 JE - Vouch | er                             | Dir/Ind: D                  |
| Account:      | 270300 06000 4 | 010 HELP DESK                  |                             |
|               |                | Supplies - O                   | ffice General               |
| Offset:       | 027030 00000 2 | 100 COMPUTING IN               | FORMATION SERVICES          |
|               |                | Accounts Pay                   | able                        |
| PO/Enc/Ref 1: | 027031A C      | ost Ref1:                      | Fiscal Yr: 2011             |
| Ref 2:        | 1512367        | 2:                             | Proc Month: 10              |
| Ref 3:        |                | 3:                             | Batch Date: 06/08/2011      |
| Ref 4:        | 2629928        | Bank: 06000                    | Batch Ref: PVP240           |
| Vndr/Card Id: | 1vvvvvvvv1     |                                |                             |
| Enc Obj Cd:   | 4010           |                                |                             |
| Ovrd Comp Cd: |                | Pro                            | cessed: 06/08/2011 17:26:48 |
| Liquidation A | nt: 22.16-     | U                              | ser Id: K702FA              |
|               |                | O                              | per Id:                     |
| Indirect Base | Code:          | Т                              | erm Id: STEP01              |
| Base Amount:  | 0.00           | Internal Tracki                | ng Nbr: 53548298            |
| PF3= Back to  | o 078 PF4= Exi | t <mark>PF6= Indirect A</mark> | ccts PF7= Corrections       |

### Screen 78 – Indirect Accounts (PF6)

| Indirect Accourt | nt Information | for Direct Detailed Transaction Record |
|------------------|----------------|----------------------------------------|
| General Ledger   | : 027030 COMPU | TING INFORMATION SERVIC                |
| Account          | Amount         | Account Control Title                  |
|                  |                |                                        |
| 027030-3200      | 22.16          | Fund Bal-Designated                    |
| 27030-9620       | 22.16-         | Encumb Sum Ledger 2                    |
| 27030-9520       | 22.16          | Expense Sum Ledger 2                   |
|                  |                |                                        |
| PF3= Back f      | 0.078 PF4= E   | xit                                    |
|                  |                |                                        |

You can locate transactions against an account in a given month by using <u>Screen 79</u>. The information and column headings on this screen will change depending on the reference number entered in the *Ref* field.

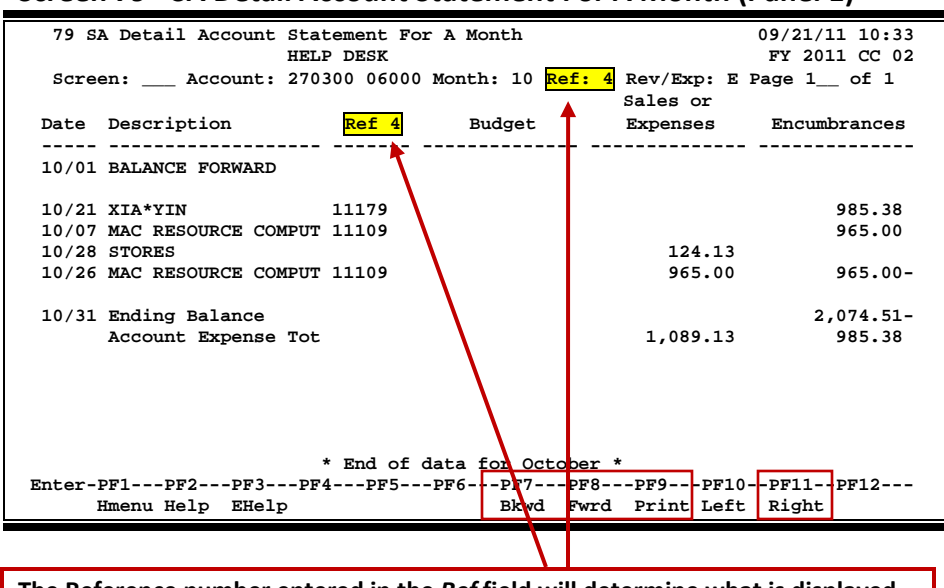

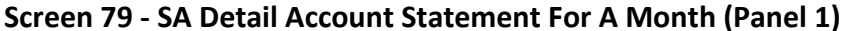

The Reference number entered in the *Ref* field will determine what is displayed in the "Ref" column.

### Screen 79 - SA Detail Account Statement For A Month (Panel 2)

| 79 SA Detail Account Statement For A Month         |              | 09/21/11 10:34    |
|----------------------------------------------------|--------------|-------------------|
| Screen: Account: 270300 06000 Month: 10 Ref:       | 4 Rev/Exp: E | Page 1 of 1       |
| Date Description Ref1 Ref2                         | Ref4 F       | Offset<br>Account |
| 10/01 BALANCE FORWARD                              |              | 0.00              |
| 10/21 XIA*YIN E104872 E1048                        | 72 11179     |                   |
| 10/07 MAC RESOURCE COMPUTER & SERVIC L105367 L1053 | 67 11109     |                   |
| 10/28 STORES \$0668                                | 66           | 270260-0523 CR    |
| 10/26 MAC RESOURCE COMPUTER & SERVIC L105367 14196 | 64 11109 F   | 027030-2100 CR    |
| 10/31 Ending Balance<br>Account Expense Totals     |              | 2,074.51-         |
|                                                    |              |                   |
| * End of data for October                          | *            | _                 |
| Enter-PF1PF2PF3PF4PF5PF6PF7PF8                     | PF9PF1       | )PF11PF12         |
| Hmenu Help EHelp Bkwd Fwr                          | d Print Left | Right             |

## **Basic Steps**

- Type a Subsidiary Ledger account number and Support Account number in the fields provided. Provide additional information as desired.
- Press <ENTER> to view the information.

# **Field Descriptions** ( = Required; Help = Field Help Available Using PF2, ?, or \*)

| Ac              | tion Line                          |                                                                                                    |
|-----------------|------------------------------------|----------------------------------------------------------------------------------------------------|
| •               | Account:                           | 11 digits<br>Enter a Subsidiary Ledger account number + Support Account number.                                                                                    |
| •               | Month:                             | 2 digits<br>Designate the month of transactions to be displayed.                                                                                                   |
| ٠               | Ref:                               | 1 digit<br>Enter the desired user-defined reference number to be displayed.                                                                                        |
|                 | Rev/Exp:                           | 1 character<br>Indicate whether revenue or expense transactions for the month should be<br>listed.                                                                 |
|                 | Page _of _:                        | 3 digits<br>Indicate which page of the report is to be displayed.                                                                                                  |
| <u>Sci</u><br>∋ | <u>reen Information</u><br>Panel 1 |                                                                                                    |
|                 | Date:                              | 4 digits<br>Shows the date of the transaction.                                                                                                    |
|                 | Description:                       | 20 characters<br>Provides a description of the transaction.                                                                                                    |
|                 | Ref_:                              | 7 characters/digits<br>Shows user defined reference number for the transaction. <b>The display is</b><br>determined by the number entered in the <i>Ref</i> field. |
|                 | Budget:                            | 15 digits<br>Identifies the funds budgeted and the allocation of these funds to expenses.                                                                          |
|                 | Sales or Expenses:                 | 15 digits<br>Displays the dollar amount of the transaction as sales or an expense.                                                                                 |

Encumbrances: 15 digits

|           | Shows dollar amount of the encumbrance.                |  |
|-----------|--------------------------------------------------------|--|
| → Panel 2 | 7 characters/digits                                    |  |
| Kel I.    | Displays user-defined Reference 1 for the transaction  |  |
|           | Displays user-defined Reference 1 for the transaction. |  |
| Ref 2:    | 7 characters/digits                                    |  |
|           | Shows user-defined Reference 2 for the transaction.    |  |
|           |                                                        |  |
| Ref 4:    | 7 digits                                               |  |

# Screen 79 – SA Detail Account Statement for a Month (cont'd)

| P/F:                            | 1 character<br>Indicates partial (P) or full (F) encumbrance.                   |  |
|---------------------------------|---------------------------------------------------------------------------------|--|
| Offset Account:                 | 15 digits<br>Indicates the account number receiving offsetting credit or debit. |  |
| Additional Functions<br>PF KEYS | See the Appendix for explanation of the standard PF keys.                       |  |
| PF9<br>Print                    | <b>Print</b><br>Print the information using Entire Connection.                  |  |

# Section V Departmental Profile Functions

The following menus show the list of screens that pertain to departmental accounting profiles in FAMIS. On the accounting side (FRS), the menu is <u>M07</u>.

| FRS Menu M07 - Departmental Pla | anning Budgets Menu |
|---------------------------------|---------------------|
|---------------------------------|---------------------|

| M07 Departmental Planning Budgets 09/21/11 10:38 |
|--------------------------------------------------|
| FY 2011 CC 02                                    |
| Screen: Account:                                 |
|                                                  |
|                                                  |
| 715 Dept Defined Profile Maintenance             |
| **                                               |
| 720 SL Dept Defined Budget Pool Maintenance      |
| 721 SL Summary by Target Budget                  |
| 722 SL Budget Summary by User Defined Categories |
|                                                  |
| ** SA Accounts*                                  |
| 730 SA Dept Defined Budget Pool Maintenance      |
| 731 SA Summary by Target Budget                  |
| 732 SA Budget Summary by User Defined Categories |
|                                                  |
|                                                  |
|                                                  |
|                                                  |
| Enter-PF1PF2PF3PF4PF5PF6PF7PF8PF9PF10PF11PF12    |
| Hmenu Help EHelp                                 |

In the Sponsored Research (SPR) module, the menu is M12.

| , , ,                                | -                                    |
|--------------------------------------|--------------------------------------|
| M12 SPR Project Inquiry Menu         | 09/21/11 10:41                       |
|                                      | FY 2012 CC 02                        |
| Screen:                              |                                      |
| Project Inquiry                      | Screens                              |
|                                      |                                      |
| General Project and Award Data       | Accounting Data                      |
| 140 Awards for a Project             | 150 Project Summary By Budget Pool   |
| 141 Project High Level Summary       | 151 Project Indirect Cost Assessed   |
| 142 Projects for a Researcher        | 152 Account Summary for a Project    |
| 143 Project Due/Over Report Tracking | 153 Revenue for a Project            |
| 144 Parent Project Inquiry           | 154 Accounts for a Project           |
| 145 Project Browse by Keyword        | 155 User Defined Categories          |
| 146 Projects for a Sponsor           | 156 Project Summ by Target Budget    |
| 147 Awards for a Researcher          | 157 Project Summ by User Category    |
| 148 Awards for a Sponsor             | 158 Project Summ by Acct/Budget Pool |
|                                      |                                      |
|                                      | Departmental Planning Budgets        |
|                                      | 159 Dept Defined Profile Inquiry     |
|                                      | 160 Proj Dept Defined Budget Pool    |
|                                      | 161 Project Summ by Target Budget    |
|                                      | 162 Project Summ by User Category    |
| Enter-PF1PF2PF3PF4PF5PF6             | -PF7PF8PF9PF10PF11PF12               |
| Hmenu Help EHelp Next                | 11, 110 11, 1110-1111-1112           |
| Interior incip interp Next           |                                      |

### SPR Menu M12 – SPR Project Inquiry Menu

# Departmental Accounting Profiles: Basic Concepts

Departmental accounting profiles are tools designed to allow you to look at your FAMIS accounts the way YOU want to see them. You can define the way the transactions are grouped together, and you can do this without involving the central fiscal office.

Each profile consists of a set of categories. The profile is unique because you control the naming of your categories and what object codes you want to group into each of your categories. The profile you define is saved, so it can be used over and over again. You may create many different profiles, using them to see transactions in different ways.

# **Define Departmental Profiles: A Scenario**

All of the profile screens displayed in this section will be covered in greater detail in later sections. To find more information on the inquiry screens shown, see the **Financial Accounting User's Manual**.

### How does my account look in FAMIS and why does it look that way?

The fiscal office sets up your accounts in FAMIS. Each account is assigned an ABR rule (<u>A</u>utomatic <u>B</u>udget <u>R</u>eallocation). Your account's ABR rule may be seen on <u>Screen 34</u>, which defines the budget pools considered part of the official accounting records of your institution.

Budgets are posted to your account based on the pools of the ABR rule associated with the account. These budgets, as controlled in the fiscal office, may be viewed on many FAMIS screens, such as <u>Screen 19</u> and <u>Screen 34</u>.

| 034 SL Summary By Budget Pool            | 09/21/11 10:43                        |
|------------------------------------------|---------------------------------------|
| STUDENT FINANCIAL                        | AID FY 2012 CC 02                     |
| Screen: Account: 210500 Fiscal Yes       | ar. 2012                              |
| mbru North: 0 Gortorbou                  | TY /DY /TN to Date: TY Gala CM IDG: N |
| Thru Month: 9_ September                 | FY/PY/IN to Date: FY Cald CM IDC: N   |
| Resp Person: FAUST, FRED F               | Bottom Line Exclusion:                |
| Department: SFAOP Flags: D F B C Z G ABR | Net Dir BBA:                          |
| Map Code: 21050 NNYRN 001                | Unprotected Available:                |
| Obj Description Budget                   | Actual Encumbrances Available         |
|                                          |                                       |
| 0001 Revenue Pool                        |                                       |
| **** Total Revenue                       |                                       |
| Total Nevenue                            |                                       |
| 1005 Lump Sum Salaries 16204             | 16204                                 |
| 1006 Salary Savings Budge                |                                       |
| 1000 All Expense Pool 1065638            | 1539 1004888 59211                    |
| 9470 Unregeniged Allog 20000             | 1999 1001000 39211                    |
| 9470 Offestricted - Alloc 29000          | 1520 1004000 104415                   |
| **** Total Expenses 1110842              | 1539 1004888 104415                   |
|                                          |                                       |
|                                          |                                       |
|                                          |                                       |
| * Account Total 1110842                  | 1539 1004888 104415                   |
| Enter-PF1PF2PF3PF4PF5PF6                 | -PF7PF8PF9PF10-PF11PF12               |
| Hmenu Help EHelp                         | Left Right                            |

### Screen 34 – SL Summary By Budget Pool (Panel 1)

ABR rules and their budget pools may be viewed on <u>Screen 804</u>. In ABR rule 001 below, three budget pools have been assigned:

| Revenue Pool       | Pool Object Code 0001 | Object Codes from 0005 to 0999 |
|--------------------|-----------------------|--------------------------------|
| All Expense Pool   | Pool Object Code 1000 | Object Codes from 1011 to 8999 |
| Indirect Cost Pool | Pool Object Code 9600 | Object Codes from 9600 to 9699 |

Screen 804 – Maintain Automatic Budget Reallocation Rules

| 804 Maintain Automatic Budget Realloca | ation Rules 09/21/11 10:44                                                                                                    |
|----------------------------------------|----------------------------------------------------------------------------------------------------|
|                                        | FY 2012 CC 02                                                                                                    |
| Screen: Rule: 001                      |                                                                                                    |
|                                        |                                                                                                    |
| F Pool Low High Act Messages           | F Pool Low High Act Messages                                                                                                    |
| _ 0001 0001 0999 _                     |                                                                                                    |
| _ 1005 1005 1005 _                     |                                                                                                    |
| _ 1006 1006 1006 _                     |                                                                                                    |
| _ 1000 1008 9699 _                     |                                                                                                    |
|                                        |                                                                                                    |
|                                        |                                                                                                    |
|                                        |                                                                                                    |
|                                        |                                                                                                    |
|                                        |                                                                                                    |
|                                        |                                                                                                    |
|                                        |                                                                                                    |
|                                        |                                                                                                    |
|                                        |                                                                                                    |
|                                        |                                                                                                    |
|                                        |                                                                                                    |
|                                        |                                                                                                    |
| End of Data                            |                                                                                                    |
| Enter-PF1PF2PF3PF4PF5PF6-              | bellbegbedbellbelllbellbellbellbell |
| Hmenu Help EHelp                       |                                                                                                    |

This means any income transaction posted with an object code within the range of 0005 to 0999 (i.e. 0292 - Private Gifts) will reduce the estimated income that has been posted to the pool object code of 0001.

Likewise, any expenditure transaction posted with an object code within the range of 1001 to 8999 (i.e. 3310 - Foreign Travel) will reduce the expense budget that has been posted to the pool object code of 1000.

### How can I group my account transactions into different categories?

The ABR budget pools, as seen on <u>Screen 34</u> (previous page), are very broad and may not summarize data at meaningful levels for all departments.

### For example:

Your department receives income for providing sales and services. This income from sales and services must be tracked separately from all the other income that you bring into your account. However, the FAMIS ABR rule lumps all income together, so you have to use another method, perhaps creating an EXCEL spreadsheet and re-keying all of the FAMIS transactions, in order to separate and report the different types of income.

Now, using the FAMIS departmental accounting profiles, you can define your view of the transactions using <u>Screen 715</u>. (For a detailed explanation of how to use <u>Screen 715</u>, see the Profile Maintenance section of this manual.)

### Step 1 - Define the Profile

### Screen 715 - Department Defined Profile Maintenance

| 715 D   | 715 Dept Defined Profile Maintenance 09/21/11 08:55 |        |                                       |  |  |
|---------|-----------------------------------------------------|--------|---------------------------------------|--|--|
| Scree   | Screen: Profile Dept: MISP_ Profile Name: PROFILE1  |        |                                       |  |  |
|         | Profile Long Name: Pro                              | file N | Number 1                              |  |  |
| F       | Category Description                                | LOW    | High Message                          |  |  |
|         | General Revenue                                     | 0001   | 0499                                  |  |  |
| _       | Sales & Services                                    | 0500   | 0999                                  |  |  |
| _       | Salaries                                            | 1000   | 1999                                  |  |  |
| _       | Travel - In State                                   | 2000   | 2999                                  |  |  |
| _       | Travel - Other                                      | 3000   | 3999                                  |  |  |
| _       | Office Supplies                                     | 4000   | 4999                                  |  |  |
| _       | Other Expenses                                      | 5000   | 8999                                  |  |  |
| _       | Indirect Cost                                       | 9000   | 9999                                  |  |  |
| _       |                                                     |        |                                       |  |  |
| _       |                                                     |        |                                       |  |  |
| _       |                                                     |        |                                       |  |  |
| _       |                                                     |        |                                       |  |  |
| _       |                                                     |        |                                       |  |  |
| _       | ****** End of                                       | List   | *****                                 |  |  |
| Enter-P | F1PF2PF3PF4                                         | -PF5   | PF6PF7PF8PF9PF10PF11PF12              |  |  |
| Н       | menu Help EHelp                                     |        | · · · · · · · · · · · · · · · · · · · |  |  |

Each profile is defined by a department and with a unique name; the profile above belongs to the department "MISP" and is named "PROFILE1."

Profile search and select is available for all profiles within a particular department. If you do not know the name of the profile, enter an asterisk (\*) in either the **Profile Dept** field or the **Profile Name** field and press <ENTER> to access a pop-up window. Enter the department code in the **Search** field and press <ENTER> to display a list of profiles for the department. Type an "X" to the left of the desired profile and press <ENTER> to select the profile.

In PROFILE1, the account revenues are divided into two groups: General Revenue and Sales & Services Revenue. When you link this profile to an account, you will be able to see the actual transactions grouped according to these two categories.

Similarly, the expenses are broken out to reflect two types of travel: In State and Other. The category Office Supplies has also been created so that expenditures on office supplies may be viewed separately from all other expenses.

Every object code should fit into one of the categories. Order is also important. A transaction will be lumped into the first category that its object code "fits." Categories may include more than one object code range.

### Step 2 - Tie Each Account to a Profile

As a time saver, you can attach a profile to each of your accounts. When you do this, the profile view screens (<u>Screen 721</u>, <u>Screen 722</u>, <u>Screen 731</u>, and <u>Screen 733</u>) will show your account detailed at the categories defined by the attached profile without the need for you to key the profile department and name each time.

For account 339999, associated with "Profile1," the entire FAMIS ABR budget posted by the fiscal office appears in either the *FY Unallocated Revenue* or *FY Unallocated Expense* fields (see below).

| 720 SL (6 Digit) Der                                                                                                    | ot Defined Budget Maintenance         | 09/21/11 16:24<br>FX 2012 CC AA |
|----------------------------------------------------------------------------------------------------|---------------------------------------|---------------------------------|
| Screen: Account:                                                                                                    | : 339999 Fiscal Year: 2012            |                                 |
| Profile Dept:                                                                                                    | MISP_ Name: PROFILE1 Profile Number 1 |                                 |
| FY Unallocated Revenu                                                                                                    | ae: 600000.00                         |                                 |
| FY Unallocated Expense                                                                                                    | se: 520438.65                         |                                 |
| Category Description<br>General Revenue<br>Sales & Services<br>Salaries<br>Travel - In State<br>Travel - Other<br>Office Supplies<br>Other Expenses<br>Indirect Cost | FY Budget                             |                                 |
|                                                                                                    | ****** End of ligh ******             |                                 |
| Enter-PF1PF2PF3<br>Hmenu Help EHelp                                                                                                    | PF4PF5PF6PF7PF8PF9PF1                 | .0PF11PF12                      |

Screen 720 - SL (6 Digit) Dept Defined Budget Maintenance

Again, you are not required to attach profiles to your accounts. This is merely a convenience.

The bottom portion of the screen shows the categories, as defined by the attached profile. The lines under the **FY Budget** heading will be used for target budgets, as explained in the next scenario.

### Step 3 - Look at Your Account Transactions by Profile

You may view the transactions posted to your account by their user defined categories using either <u>Screen 722</u>, for Subsidiary Ledger (SL) Accounts, or <u>Screen 732</u>, for Support Accounts.

|                                 | - 2                   | -             |                |                                |
|---------------------------------|-----------------------|---------------|----------------|--------------------------------|
| 722 SL (6 Digit) Summary<br>MIS | y by User Defir<br>SP | ned Categorio | es O           | 9/21/11 16:29<br>FY 2012 CC AA |
| Screen: Account: 339            | 9999 Buć              | get FY: 201   | 2              |                                |
| Thru Month.                     | 2 Fobruary            | EV/DV/TI      | T to Date. FV  |                                |
| ini a Moneni.                   | Z_ rebruary           |               | N CO Date. FI  |                                |
|                                 |                       | Profile D     | ept: MISP_ Nam | e: PROFILEI                    |
| Department: MISP Resp           | Person: DREW,         | DAVID D       | Flags:         | DFDB R                         |
| Map Code: 33333                 |                       |               | 1              | N N N Y 001                    |
|                                 |                       |               |                |                                |
| Category Description            | Budget                | Actual        | Encumbrances   | Available                      |
|                                 |                       |               |                |                                |
| General Revenue                 | 599900-               |               |                | 599900-                        |
| Salog & Sorvigod                | 100-                  | 100-          |                |                                |
| sales & services                | 100-                  | 100-          |                | 500000                         |
| ** Total Revenue **             | 600000-               | 100-          |                | 599900-                        |
|                                 |                       |               |                |                                |
| Salaries                        | 299027                |               |                | 299027                         |
| Travel - Other                  | 299                   |               | 299            |                                |
| Office Supplies                 | 21113                 |               | 174            | 20939                          |
| Indirect Cost                   | 300000                |               |                | 300000                         |
| ** Total Expenses **            | 620439                |               | 473            | 619965                         |
|                                 |                       |               |                |                                |
|                                 |                       |               |                |                                |
|                                 |                       | DE7 DE0       | DE0 DE10       |                                |
| Enter-PF1PF2PF3PF4              | Fbr2br0               |               |                | PETT                           |
| Hmenu Help EHelp                |                       |               | Print Left     | Right                          |
|                                 |                       |               |                |                                |

| Screen 722 – SL | (6 Digit | ) Summary b | by User Define | d Categories |
|-----------------|----------|-------------|----------------|--------------|
|-----------------|----------|-------------|----------------|--------------|

Now, you can see the Sales/Service Revenue separate from the remaining income. Because FAMIS is online and real time, when you access the inquiry screens, you will see the transactions that have actually posted to your account up to that point in time.

Should you choose to look at your account using a different profile, you simply change the profile department and/or profile name and press <ENTER>. The data on the screen will then reflect the groupings of the new profile. Profiles may be used across departments since you can link any department's profile to your account.

Only the department that owns the profile can update the profile categories (<u>Screen 715</u>).

Users of ENTIRE CONNECTION may also print this view of the account by pressing *PF9*. For information about ENTIRE CONNECTION, consult the ENTIRE CONNECTION User Manual or contact the FAMIS Hotline at (979) 458-6464.

# **Assign Target Budgets: A Scenario**

The previous scenario demonstrated how you can use FAMIS to define a department budget profile to track actual FAMIS transactions using online screens. Departmental profiles may also be used to ask "what if I want to change my view of the budget dollar amounts.....?"

### For example:

Your boss asks you to find out how much is left of the department's internal In-State Travel budget of \$100,000.00. Unfortunately, the All Expense Budget pool defined by the ABR rule on the account is all you have.

The FAMIS ABR rule lumps all expenses together, so you have to use another method, perhaps even creating an EXCEL spreadsheet and re-keying all of the FAMIS transactions in order to separate and report the different types of expenses.

However, by using <u>Screen 720</u>, you may create "target budgets" for the profile categories. This can be especially useful at budget planning time and again when the new year is open. You can track how your actuals match up with the target budgets.

### Step 1 - Assign the Target Budget on Screen 720

### Screen 720 - SL (6 Digit) Dept Defined Budget Maintenance

| 720 SL (6 Digit) Dept Defined Budget Maintenance 09/21/11 16:24 |
|-----------------------------------------------------------------|
| Garpen: Lagount: 330900 Figal Ver: 2012                         |
| Profile Dent: MISP Name: PROFILE1 Test Profile Number 1         |
|                                                                 |
| FY Unallocated Revenue: 600000.00                               |
| FY Unallocated Expense: 520438.65                               |
| Category Description FY Budget                                  |
| General Revenue                                                 |
| Sales & Services                                                |
| Salaries                                                        |
| Travel - In State100000.00                                      |
| Travel - Other                                                  |
| Office Supplies                                                 |
| Other Expenses                                                  |
| Indirect Cost                                                   |
|                                                                 |
|                                                                 |
|                                                                 |
| ****** End of List *****                                        |
| Enter-PF1PF2PF3PF4PF5PF6PF7PF8PF9PF10PF11PF12                   |
| Hmenu Help EHelp                                                |

The amount budgeted for the account by the fiscal office (for the fiscal year specified on the Action Line) will appear in the *FY Unallocated Revenue* or *FY Unallocated Expense* fields. You may distribute these funds across the profile categories as necessary. In this example, \$100,000.00 of the expense budget has been moved to the Travel - In State category.

### Step 2- View the Target Budget for Your Account

When you have distributed all necessary funds for the account, you can monitor transactions against your target budgets using the profile categories. <u>Screen 721</u> will show your target budget (as defined on <u>Screen 720</u>), actual, and encumbrance transactions made against the profile categories, and the resulting target budget balance available.

| Screen 721 - | - SL (6 Digit) | Summary by | <b>Target Budget</b> |
|--------------|----------------|------------|----------------------|
|--------------|----------------|------------|----------------------|

| 721 SL (6 Digit) Summary by Target Budget 09/21/11 10:56          |  |
|-------------------------------------------------------------------|--|
| ENHANCEMENT FEE - LIBRARY FY 2012 CC 02                           |  |
| Screen: Account: 289010 Budget FY: 2011 Actuals FY: 2011          |  |
| Thru Month: 9 September FY/PY/IN to Date: FY                      |  |
| Profile Dept: ADRC_ Name: ADRC                                    |  |
| Department: LIBR Resp Person: GILBERT, GREGORY G Flags: D F D B R |  |
| Map Code: 28906 NNNY 001                                          |  |
| Target                                                            |  |
| Category Description Budget Actual Encumbrances Available         |  |
|                                                                   |  |
| Uncategorized Revenue 253 253-                                    |  |
| Unallocated Budget Exp 6540186 6540186                            |  |
| Uncategorized Expense 27883 27883-                                |  |
| Salaries 4135 190754 194889-                                      |  |
| Benefits 3535 33555 37090-                                        |  |
| Travel 5966 10736 16703-                                          |  |
| Supplies 11877 11186 23063-                                       |  |
| Food 49 49-                                                       |  |
| Utilities 2035 19325 21360-                                       |  |
|                                                                   |  |
| Enter-PF1PF2PF3PF4PF5PF6PF7PF8PF9+PF10-PF11-+PF12                 |  |
| Hmenu Help EHelp Print Left Right                                 |  |

You may change the view of the account by keying another profile department and/or profile name and pressing <ENTER>. The screen will adjust the data to reflect the new profile you have selected. When budget planning is your objective, you can view the current or past year actuals (Actuals FY) against the planning budget for the future year (Budget FY). Profiles may be used across departments since you can link any department's profile to your account.

Only the department that owns the profile can update the profile categories on <u>Screen 715</u>.

Users of ENTIRE CONNECTION may print this view of the account by pressing *PF9*. For information about ENTIRE CONNECTION, consult the ENTIRE CONNECTION User's Manual or contact the FAMIS Hotline at (979) 458-6450.

# Section VI Profile Maintenance

Department defined profiles have been designed to allow you to view accounts differently from the central fiscal office. You may use <u>Screen 715</u> to define profiles for your department. It is possible for your department to have more than one profile.

|                             | -      |        |               | -                           |
|-----------------------------|--------|--------|---------------|-----------------------------|
| 715 Dept Defined Profile Ma | intena | nce    |               | 09/21/11 10:53              |
|                             |        |        |               | FY 2012 CC 02               |
| Screen: Profile Dept:       | ADRC_  | Profi  | le Name: ADRC |                             |
|                             |        |        |               |                             |
| Profile Long Name: Adm      | ission | s and  | Records       |                             |
|                             |        |        |               |                             |
| F Category Description      | Low    | High   | Message       |                             |
| _ Salaries                  | 1100   | 1699   |               |                             |
| _ Benefits                  | 1900   | 1999   |               |                             |
| Wages                       | 1700   | 1799   |               |                             |
| Supplies                    | 4000   | 4049   |               |                             |
| Supplies                    | 4051   | 4090   |               |                             |
| Centrex                     | 5100   | 5199   |               |                             |
| Centrex                     | 5770   | 5770   |               |                             |
| Centrex                     | 8445   | 8445   |               |                             |
| Printing                    | 5471   | 5471   |               |                             |
| Printing                    | 5615   | 5617   |               |                             |
|                             | 5650   | 5655   |               |                             |
| Travel                      | 3000   | 3999   |               |                             |
| _ Travel                    | 5215   | 5215   |               |                             |
| **** press ENTER to         | viewm  | ore En | tries ****    |                             |
| Fnter-DF1DF2DF3DF4          | -DE5   | -DF6   |               | 0PF11PF12                   |
| Umony Voln Fuoln            |        |        |               | 10FF11 <b>PF</b> 12 <b></b> |
| ншени нетр кнетр            |        |        |               |                             |

Screen 715 - Department Defined Profile Maintenance

# **Basic Steps**

### **Add New Department Profiles**

• Type a profile department and profile name in the fields provided, and press <ENTER>.

To see all of the profile names tied to a department, type an asterisk (\*) in the **Profile Name** field and press <ENTER> to view a list in a pop-up window. You may select a profile name from the pop-up display and press <ENTER> to return to <u>Screen 715</u>.

- Type an "A" in the **F** (Function) field to add a profile category.
- Enter the *Category Description*, the *Low* object code value, and the *High* object code value which define each of the profile categories in the fields provided.
- Press <ENTER> to record the profile information.

### **Modify Department Profiles**

- Type a profile department and profile name in the fields provided and press <ENTER> to display existing profile information.
- Type a "U" in the **F** (Function) field to update a profile category.
- Type data in the available fields, as desired, and press <ENTER> to record the profile information.

# **Profile Maintenance Process**

### **Profile Categories**

Profile categories, as entered on <u>Screen 715</u>, are similar to ABR rule budget pools. However, ABR rules are defined by the central fiscal office for the TAMUS member. In contrast, profile categories and their budgets may be defined by individual departments within a member institution or agency.

For each profile category, you must enter a short description identifying the type of transactions to be tracked by the category and a range of object codes. The object codes determine which transactions you wish to be grouped together to form a category. For instance, The General Revenue and Sales & Services categories could be subsets of an ABR pool for revenue. This allows you to track all sales revenues (transactions with object codes that fall in the range from 0500 to 0999) separately from other revenue transactions, regardless of the ABR rule defining budget pools for the account.

Every object code should fit into one of the categories. Order is also important. A transaction will be lumped into the first category that its object code "fits." Categories may include more than one object code range.

### The category descriptions are limited to 65 items.

### Profile Search and Select

Profile search and select is available for all profiles within a particular department. If you do not know the name of the profile, enter an asterisk (\*) in the **Profile Dept** or **Profile Name** field and press <ENTER> to access a pop-up window (see below). Enter the department code in the **Search** field and press <ENTER> to display a list of profiles for the department. Type an "X" to the left of the desired profile and press <ENTER> to select the profile and return to <u>Screen 715</u>. Press **PF4** if you wish to return to Screen 715 without selecting a profile.

### Profile Search and Select Pop-Up Window

| +                  | +                      |
|--------------------|------------------------|
| 2202 Mark field wi | th an "X" to select    |
| Screen: Searc      | h: ADRC                |
| Profile            | Profile Name           |
| X ADRC ADRC        | Admissions and Records |
| _ ADRC ADRCO       | ADRC Other             |
| _ ADRC SALSVG      | ADRC Salary Savings    |
|                    |                        |
|                    |                        |
|                    |                        |
|                    |                        |
|                    |                        |
|                    |                        |
|                    |                        |
|                    |                        |
|                    |                        |
| ** END OF LIST -   | 4 PROFILE(S) FOUND **  |
| P                  | F4=Exit                |
| +                  | +                      |

# **Field Descriptions** ( = Required; Help = Field Help Available Using PF2, ?, or \*)

| Action Line<br>Profile Dept:               | 5 characters                                                                                                    |
|--------------------------------------------|----------------------------------------------------------------------------------------------------|
|                                            | Identify the department to which the profile belongs.                                                                                                    |
| Profile Name:                              | 10 characters<br>Indicate the profile to be created or modified.                                                                                                    |
| Screen Information<br>◆ Profile Long Name: | 40 characters<br>Enter the full name of the profile to add/update.                                                                                                  |
| F:                                         | 1 character<br>Indicates whether you wish to<br>A = Add a new line to the profile<br>U = Update/change a line of the profile<br>D = Delete a line from the profile. |
| Category<br>Description:                   | 20 characters<br>Displays a short description of the profile category. Limit is 65 items.                                                                           |
| Low:                                       | 4 digits<br>Identifies the lower boundary of object codes to be tracked for a particular<br>category of the profile.                                                |
| High:                                      | 4 digits<br>Indicates the upper boundary of object codes to be tracked for a particular<br>category of the profile.                                                 |
| Message:                                   | 50 characters<br>Displays system messages about the status of a particular profile category.                                                                        |

### Additional Functions

**PF KEYS** See the Appendix for an explanation of the standard PF keys.

# SL Department Defined Budget Categories

Once your profile has been created, you may associate it with a Subsidiary Ledger (SL) account using <u>Screen 720</u>. When an account is linked to a profile, the profile inquiry screens (<u>Screen 721</u> and <u>Screen 722</u>) will display the SL account data detailed at the profile categories without requiring you to separately key in the profile department and name each time. <u>Screen 720</u> is also used to allocate funds for the individual categories of the profile.

A profile may be associated with many accounts, but in a specific fiscal year an account may only be linked to **one profile at a time**.

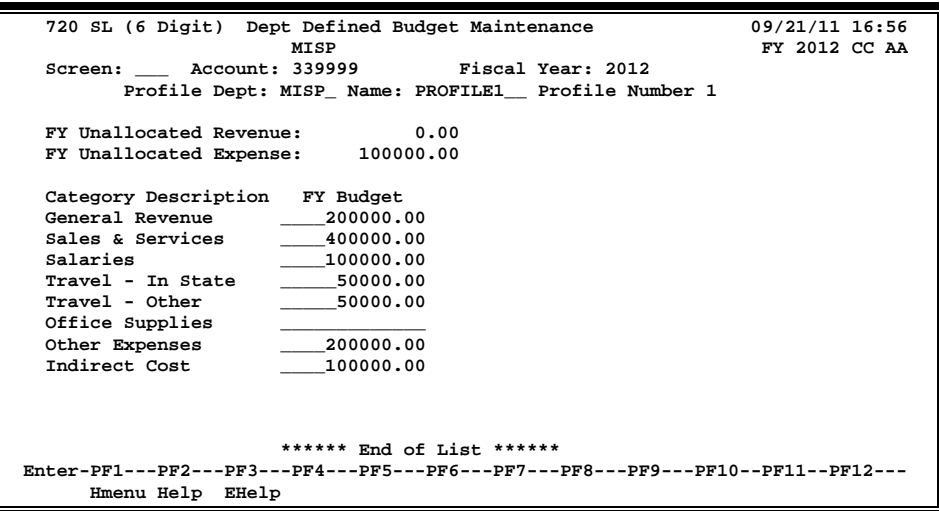

### Screen 720 - SL (6 Digit) Dept Defined Budget Maintenance

# **Basic Steps**

- Type a Subsidiary Ledger (SL) account number in the *Account* field and press <ENTER> to display any existing profile information.
- Type a profile department and name and press <ENTER> to link the profile to the account.
- Enter target budget amounts for the profile categories as desired, and press <ENTER> to record the budget changes.

# **Budget Maintenance Process**

### Unallocated Revenue and Expense

The dollar amount of "unallocated" revenue or expense is the dollar amount budgeted for the Subsidiary Ledger (SL) account by the fiscal department. The ABR budget pools and the amount allocated to them by the fiscal department may be viewed using <u>Screen 19</u>.

Profile "target budgets" set using <u>Screen 720</u> do not affect the budget pools set by the fiscal department. They are strictly for departmental use. Any funds not distributed among the profile categories will remain "unallocated."

### Screen 720 – SL (6 Digit) Dept Defined Budget Maintenance (cont'd)

# Field Descriptions ( = Required; Help = Field Help Available Using PF2, ?, or \*)

| <u>Ac</u> | <u>tion Line</u>           |                                                                                                    |
|-----------|----------------------------|----------------------------------------------------------------------------------------------------|
| •         | Account:                   | 6 digits<br>Identify the Subsidiary Ledger (SL) account to be viewed with the profile.                                             |
| •         | Fiscal Year:               | 4 digits<br>Enter the fiscal year of the account data.                                                                             |
| •         | Profile Dept:              | 5 characters<br>Identify the department to which the profile belongs.                                                              |
| •         | Name:                      | 10 characters<br>Enter the profile name attached to the account.                                                                   |
| Sci       | reen Information           |                                                                                                    |
|           | FY Unallocated<br>Revenue: | 15 digits<br>Shows revenue funds available for an account for a fiscal year not allocated to a<br>profile revenue category.        |
|           | FY Unallocated<br>Expense: | 15 digits<br>Displays the expense funds available for an account for a fiscal year not<br>allocated to a profile expense category. |
|           | Category<br>Description:   | 30 characters<br>Shows a short description of the profile category.                                                                |
|           | FY Budget:                 | 14 digits<br>Indicates the fiscal year budget amount allocated to the profile category.                                            |
|           |                            |                                                                                                    |

### **Additional Functions**

**PF KEYS** See the Appendix for an explanation of the standard PF keys.

# SA Department Defined Budget Categories

Once your profile has been created, you may attach it to a Support Account (SA) using <u>Screen</u> <u>730</u>. When your support account is linked to your profile, the profile inquiry screens (<u>Screen 731</u> and <u>Screen 732</u>) will display the SA data detailed at the profile categories without requiring you to key the profile department and name each time you wish to view the account data. <u>Screen</u> <u>730</u> is also used to allocate funds for the individual categories of your profile.

Your profile may be associated with many accounts, but in a specific fiscal year your account may only be linked to only one profile at a time.

| 730 SA (11 Digit) Dept Defined Budget Maintenance   | 09/21/11 17:00 |  |  |
|-----------------------------------------------------|----------------|--|--|
| MISP                                                | FI ZUIZ CC AA  |  |  |
| Screen: Account: 339999 00000 Fiscal Year: 2012     |                |  |  |
| Profile Dept: MISP_ Name: PROFILE1 Profile Number 1 |                |  |  |
|                                                     |                |  |  |
| FY Unallocated Revenue: 300000.00                   |                |  |  |
| FY Unallocated Expense: 250000.00                   |                |  |  |
| -                                                   |                |  |  |
| Category Description FY Budget                      |                |  |  |
| General Revenue120000.00                            |                |  |  |
| Sales & Services50000.00                            |                |  |  |
| Salaries 50000.00                                   |                |  |  |
| Travel - In State50000.00                           |                |  |  |
| Travel - Other10000.00                              |                |  |  |
| Office Supplies25000.00                             |                |  |  |
| Other Expenses10000.00                              |                |  |  |
| Indirect Cost30000.00                               |                |  |  |
|                                                     |                |  |  |
|                                                     |                |  |  |
|                                                     |                |  |  |
| ***** End of List *****                             |                |  |  |
| Enter-PF1PF2PF3PF4PF5PF6PF7PF8PF9PF10PF11PF12       |                |  |  |
|                                                     |                |  |  |
| UMENG WETA FUETA                                    |                |  |  |

### Screen 730 - SA (11 Digit) Dept Defined Budget Maintenance

# **Basic Steps**

- Type a Support Account (SA) number in the *Account* field
- Press <ENTER> to display any existing profile information.
- Type a profile department and name.
- Press <ENTER> to attach the profile to the account.
- Type target budget amounts for the profile categories, as desired.
- Press <ENTER> to record the budget changes.

## **Budget Maintenance Process**

### Unallocated Revenue and Expense

The dollar amount of "unallocated" revenue or expense is the dollar amount budgeted for the Support Account (SA) by the fiscal department. The ABR budget pools and the amount allocated to them by the fiscal department may be viewed using <u>Screen 74</u>. Profile "target budgets," as set using <u>Screen 730</u>, do not affect budget pools set by the fiscal department. They are strictly for departmental use. Any funds not distributed among the profile categories will remain "unallocated."

### Screen 730 – SA Dept Defined Budget Maintenance (cont'd)

# **Field Descriptions** ( = Required; Help = Field Help Available Using PF2, ?, or \*)

| Ac  | tion Line                  |                                                                                                    |
|-----|----------------------------|----------------------------------------------------------------------------------------------------|
| •   | Account:                   | 6 digits<br>Identify the Support Account (SA) to be viewed with the profile.                                                                   |
| •   | Fiscal Year:               | 4 digits<br>Identify the fiscal year of the account data.                                                                                      |
| ٠   | Profile Dept:              | 5 characters<br>Identify the department to which the profile belongs.                                                                          |
| •   | Name:                      | 10 characters<br>Indicate the profile name attached to the account. The full profile name will be<br>displayed when you press <enter>.</enter> |
| Sci | een Information            |                                                                                                    |
|     | FY Unallocated             | 15 digits                                                                                                    |
|     | Revenue:                   | Displays the revenue funds available for an account for a fiscal year not allocated to a profile revenue category.                             |
|     | FY Unallocated<br>Expense: | 15 digits<br>Displays the expense funds available for an account for a fiscal year not<br>allocated to a profile expense category.             |
|     | Category<br>Description:   | 30 characters<br>Shows a short description of the profile category.                                                                            |
|     | FY Budget:                 | 14 digits<br>Indicates the fiscal year budget amount allocated to a profile category.                                                          |

### **Additional Functions**

PF KEYS

See the Appendix for an explanation of the standard PF keys.

# Sponsored Projects Department Defined Budget Categories

Once your profile has been created, you may attach it to a Sponsored Research (SPR) project. This is accomplished using SPR <u>Screen 160</u>. When your project is linked to your profile, the project profile inquiry screens (SPR <u>Screen 161</u> and <u>Screen 162</u>) will display the project account data detailed at the profile categories without requiring you to key the profile department and name each time. <u>Screen 160</u> is also used to allocate budget for the individual categories of the profile.

Your profile may be associated with many projects, but your project may only be linked to one profile at any given time. All account transactions for a project will be grouped according to the designated profile categories.

| SPR Screen 160 - Project Dept Defined Budget N | Maintenance |
|------------------------------------------------|-------------|
|------------------------------------------------|-------------|

| 160 Project Dept Defined Budget Maintenance 09/21/11 10:50  |  |  |  |  |
|-------------------------------------------------------------|--|--|--|--|
| INSECTS FY 2012 CC AA                                       |  |  |  |  |
| Screen: Project: 000000001 Fiscal Year: 2012                |  |  |  |  |
| Profile Dept: MISP_ Name: D-TEST Determination Test Profile |  |  |  |  |
|                                                             |  |  |  |  |
| FY Unallocated Revenue: -150000.00                          |  |  |  |  |
| FY Unallocated Expense: -5000.00                            |  |  |  |  |
|                                                             |  |  |  |  |
| Category Description FY Budget                              |  |  |  |  |
| General Revenue100000.00                                    |  |  |  |  |
| Training Revenue50000.00                                    |  |  |  |  |
| Salaries & Wages                                            |  |  |  |  |
| Benefits                                                    |  |  |  |  |
| Office Supplies                                             |  |  |  |  |
| Travel - In State                                           |  |  |  |  |
| Travel - Not n State                                        |  |  |  |  |
| Other Expenses 2500.00                                      |  |  |  |  |
| Capital Outlay                                              |  |  |  |  |
| Indirect Cost 2500.00                                       |  |  |  |  |
|                                                             |  |  |  |  |
| ****** End of List ******                                   |  |  |  |  |
| Enter-PF1PF2PF3PF4PF5PF6PF7PF8PF9PF10PF11PF12               |  |  |  |  |
| Hmenu Help EHelp                                            |  |  |  |  |

## **Basic Steps**

- Type a project number in the **Project** field and press <ENTER> to display any existing profile information.
- Type a profile department and name and press <ENTER> to attach the profile to the project.
- Type target budget amounts for the profile categories, as desired, and press <ENTER> to record the budget changes.

# **Budget Maintenance Process**

### Unallocated Revenue and Expense

The dollar amount of "unallocated" revenue or expense is the amount budgeted for all of the Subsidiary Ledger (SL) and Support Accounts (SA) by the fiscal department. The ABR budget pools and the amount allocated to them may be viewed using FRS <u>Screen 19</u> and <u>Screen 74</u>, respectively. Profile "target budgets," set using SPR <u>Screen 160</u>, will not affect budget pools set by the fiscal department. They are strictly for departmental use. Any funds not distributed among the categories will remain "unallocated."

## **Field Descriptions** ( = Required; Help = Field Help Available Using PF2, ?, or \*)

| <u>Ac</u> | <u>tion Line</u>           |                                                                                                    |  |  |
|-----------|----------------------------|----------------------------------------------------------------------------------------------------|--|--|
| •         | Project:                   | * Help 10 digits<br>Enter the project to be viewed with the profile.                                                                 |  |  |
| ٠         | Fiscal Year:               | 4 digits<br>Defaults to the current fiscal year. Change if needed.                                                                   |  |  |
| •         | Profile Dept:              | 5 characters<br>Include the department to which the profile belongs.                                                                 |  |  |
| ٠         | Name:                      | 10 characters<br>Enter the project profile name.                                                                                     |  |  |
| Sci       | Screen Information         |                                                                                                    |  |  |
| <u></u>   | FY Unallocated<br>Revenue: | 15 digits<br>Shows revenue funds available for a project for a fiscal year, not allocated to a<br>profile revenue category.          |  |  |
|           | FY Unallocated<br>Expense: | 15 digits<br>Identifies the expense funds available for a project for a fiscal year, not<br>allocated to a profile expense category. |  |  |
|           | Category<br>Description:   | 30 characters<br>Displays a short description of the profile category.                                                               |  |  |
| ٠         | FY Budget:                 | 14 digits<br>Indicates the fiscal year budget amount to be allocated to a profile category.                                          |  |  |
|           |                            |                                                                                                    |  |  |

### Additional Functions

PF KEYS

See the Appendix for an explanation of the standard PF keys.
# Section VII Profile Account Inquiry

You may view your Subsidiary Ledger (SL) account data based on the profiles you defined on <u>Screen 715</u>. You may display your SL accounts and their transactions using <u>Screen 721</u>.

| 721 SL (6 Digit) Summary by Target Budget 09/21/11 11:03           |
|--------------------------------------------------------------------|
|                                                                    |
| PROTEIN CHEMISTRY LABORATORY FY 2012 CC 02                         |
| Screen: Account: 271020 Budget FY: 2012 Actuals FY: 2012           |
| Thru Month: 9_ September FY/PY/IN to Date: FY                      |
| Profile Dept: FISC Name: TELE                                      |
| Department: BCBP Resp Person: RICHARDS, ROBERTO R Flags: D F D B R |
| Map Code: 27102 N N N Y 001                                        |
| Target                                                             |
| Category Description Budget Actual Encumbrances Available          |
| Incategorized Revenue 8019- 8019                                   |
| oncategorized Revenue 6019- 6019                                   |
| Unallocated Budget Exp 35489 35489                                 |
| Uncategorized Expense 154- 15262 15109-                            |
| ** Total Expenses ** 35489 154- 15262 20380                        |
|                                                                    |
|                                                                    |
|                                                                    |
|                                                                    |
|                                                                    |
| Enter-PF1PF2PF3PF4PF5PF6PF7PF8PF9PF10PF11PF12                      |
| Hmenu Help EHelp Print Left Right                                  |

#### Screen 721 - SL (6 Digit) Summary by Target Budget (Panel 1)

#### Screen 721 - SL (6 Digit) Summary by Target Budget (Panel 2)

| 721 SL (6 Digit) Summ           | ary by Target Bu        | dget                   | 09/                    | /21/11 11:04            |
|---------------------------------|-------------------------|------------------------|------------------------|-------------------------|
|                                 | PROTEIN CHEMISTR        | Y LABORATORY           | FY                     | 2012 CC 02              |
| Screen: Account:                | 271020 Bu               | dget FY: 2012          | Actuals FY: 2          | 2012                    |
| Thru Mont                       | h: 9_ September         | FY/PY/IN               | I to Date: FY          |                         |
|                                 |                         | Profile De             | ept: FISC_ Name:       | : TELE                  |
| Department: BCBP Re             | sp Person: RICHA        | RDS, ROBERTO           | R Flags: D             | FDBR                    |
| Map Code: 27102                 |                         |                        | N                      | N N Y 001               |
| Target                          |                         | _                      |                        |                         |
| Category Budget                 | CM Actual               | Actual E               | Incumbrances           | Available               |
|                                 |                         |                        |                        |                         |
| Uncatego                        | 8018 <mark>.50</mark> - | 8018 <mark>.50-</mark> |                        | 8018 <mark>.50</mark>   |
|                                 |                         |                        |                        |                         |
| Unalloca 35489 <mark>.07</mark> |                         |                        |                        | 35489 <mark>.07</mark>  |
| Uncatego                        | 153 <mark>.52</mark> -  | 153 <mark>.52-</mark>  | 15262 <mark>.11</mark> | 15108 <mark>.59-</mark> |
| ** Total 35489 <mark>.07</mark> | 153 <mark>.52</mark> -  | 153 <mark>.52-</mark>  | 15262 <mark>.11</mark> | 20380 <mark>.48</mark>  |
|                                 |                         |                        |                        |                         |
|                                 |                         |                        |                        |                         |
|                                 |                         |                        |                        |                         |
|                                 |                         |                        |                        |                         |
|                                 |                         |                        |                        |                         |
|                                 |                         |                        |                        |                         |
| Enter-PF1PF2PF3                 | PF4PF5PF6-              | PF7PF8                 | PF9PF10PH              | 711PF12                 |
| Hmenu Help EHelp                |                         |                        | Print Left Ri          | lght                    |

#### **Basic Steps**

- Type an account number in the *Account* field and press <ENTER>.
- Type a profile department and name if one is not already linked to the account.
- Press <ENTER> to display the account information.

### **Target Budget Process**

Target budgets are the profile categories you defined on <u>Screen 715</u> and assigned budgets to on <u>Screen 720</u>. Profile categories, as entered on <u>Screen 715</u>, are similar to the ABR rule budget pools. However, ABR rules are defined by the central fiscal office for a TAMUS member. In contrast, profile categories and their budgets may be defined by individual departments within a member institution or agency.

#### **Field Descriptions** ( = Required; Help = Field Help Available Using PF2, ?, or \*)

| Ac       | <u>tion Line</u>                    |                                                                                                    |
|----------|-------------------------------------|----------------------------------------------------------------------------------------------------|
| •        | Account:                            | 6 digits<br>Identify the Subsidiary Ledger (SL) account number to display the transaction<br>summary.                                                              |
| •        | Budget FY:                          | 4 digits<br>Displays the current fiscal year, but may be changed to display desired year's<br>target budget.                                                       |
| ٠        | Actuals FY:                         | 4 digits<br>Enter fiscal year for transactions to be displayed.                                                                                                    |
| •        | Thru Month:                         | 2 digits<br>Identify the month through which account transaction activity is to be<br>displayed.                                                                   |
| •        | FY/PY/IN to<br>Date:                | 2 characters<br>Indicate whether to display account activity for the Fiscal Year (FY), Project Year<br>to date (PY), or from the account's Inception to date (IN). |
| ٠        | Profile Dept:                       | 5 characters<br>Include the department to which the profile belongs.                                                                                               |
| •        | Name:                               | 10 characters<br>Indicate the profile name for the categories to be used to view the account<br>transactions.                                                      |
| Sci<br>→ | r <u>een Information</u><br>Panel 1 |                                                                                                    |
|          | Department:                         | <b>PF2 Help</b> 5 characters<br>Identifies the department to which the selected account belongs.                                                                   |
|          | Resp Person:                        | <b>PF2Help</b> 30 characters<br>Displays the name of the person responsible for the selected account.                                                              |

### Screen 721 – SL Summary by Target Budget (cont'd)

| Flags:                | PF2Help 1 character/3 digits (ABR flag)                                       |
|-----------------------|-------------------------------------------------------------------------------|
|                       | Indicates values for flag maintenance.                                        |
|                       | Y = On                                                                        |
|                       | N = Off                                                                       |
|                       | R = Reject                                                                    |
|                       | D = Delete                                                                    |
|                       | F = Freeze                                                                    |
|                       | B = Bottom Line                                                               |
|                       | C = Category Control                                                          |
|                       | Z = Freeze direct only                                                        |
|                       | G = Generate Expense Budget (GEB)                                             |
|                       | ABR = ABR number rule                                                         |
| Map Code:             | PF2Help 5 digits                                                              |
|                       | Shows the General Ledger (GL) account associated with Subsidiary Ledger (SL)  |
|                       | account.                                                                      |
| Category              | 25 characters                                                                 |
| Description:          | Displays a brief description of the profile category.                         |
| Target Budget:        | 12 digits                                                                     |
|                       | Identifies the dollar amount budgeted for the profile category in the Budget  |
|                       | Fiscal Year.                                                                  |
| Actual:               | 12 digits                                                                     |
|                       | Indicates actual dollar amount of transactions processed in Actual FY for the |
|                       | profile category.                                                             |
| Encumbrances:         | 12 digits                                                                     |
|                       | Shows the dollar amount of encumbrances processed in the Actual FY for        |
|                       | profile category.                                                             |
| Available:            | 12 digits                                                                     |
|                       | Identifies the net amount available after all transactions (actuals and       |
|                       | encumbrances) have been processed against target budget category.             |
| $\rightarrow$ Panel 2 |                                                                               |
| CM Actual:            | 12 digits                                                                     |
|                       | Shows dollar amount of actual transactions completed during current month     |
|                       | (i.e. month indicated in "Thru Month" for profile category.                   |
| Additional Function   | 15                                                                            |
| PF KEYS               | See the Appendix for an explanation of the standard PF keys.                  |
| PF9                   | Print Account Information                                                     |
| Print                 | Used to print account information from FAMIS using Entire Connection. See the |
|                       | FAMIS Entire Connection User's Manual for more information.                   |

# SA Summary by "Target" Budget Category

You may view your Support Account (SA) transactions based on the profiles you defined on <u>Screen 715</u>. You may display your SAs and their transactions using <u>Screen 731</u>.

|                                         | Sammary       | by ranged  | Buuget (i u   |               |
|-----------------------------------------|---------------|------------|---------------|---------------|
| 731 SA (11 Digit) Summary by            | y Target Budg | et         | 0             | 9/21/11 11:06 |
| STADI                                   | JM REVENUE FU | ND         |               | FY 2012 CC 02 |
| Screen: Account: 30009                  | 00000 Budg    | et FY: 201 | 2 Actuals FY: | 2012          |
| Thru Month: 9_                          | September     | FY/PY/I    | N to Date: FY |               |
|                                         |               | Profile De | ept: ATLT Nam | e: GENERAL    |
| Department: ATHL Resp Per               | son: BOLTON   | JR, BENJAM | IN B Flags:   | DFDB R        |
| Map Code: 30009                         |               | •          |               | N N N N 001   |
| · • · · · · · · · · · · · · · · · · · · | Target        |            |               |               |
| Category Description                    | Budget        | Actual     | Encumbrances  | Available     |
|                                         | Duagee        |            |               |               |
| Unallocated Budget Rev                  | 70551247-     |            |               | 70551247-     |
| Uncategorized Revenue                   |               | 22580-     |               | 22580         |
| ** Total Revenue **                     | 70551247-     | 22580-     |               | 70528667-     |
|                                         |               |            |               |               |
| Unallocated Budget Exp                  | 61607086      |            |               | 61607086      |
| Contracted Services                     |               | 179156     |               | 179156-       |
| ** Total Expenses **                    | 61607086      | 179156     |               | 61427930      |
|                                         |               |            |               |               |
|                                         |               |            |               |               |
|                                         |               |            |               |               |
|                                         |               |            |               |               |
| Enter-PF1PF2PF3PF4                      | -PF5PF6       | PF7PF8-    | PF9PF10-      | PF11PF12      |
| Hmenu Help EHelp                        |               |            | Print Left    | Right         |
| · · · · · · · · · · · · · · · · · · ·   |               |            |               | <b>3</b> .    |

#### Screen 731 - SA (11 Digit) Summary by Target Budget (Panel 1)

#### Screen 731 - SA (11 Digit) Summary by Target Budget (Panel 2)

| Screen: Account: 300090 00000 Budget FY: 2012 Actuals FY: 2012                                                 |
|----------------------------------------------------------------------------------------------------|
| Thru Month: 9_ September FY/PY/IN to Date: FY                                                                  |
| Proiile Dept: ATLT_ Name: GENERAL<br>Department: ATHI. Resp Person: BOLTON JR, RENJAMIN R Flags: D F D R R     |
| Map Code: 30009                                                                                                |
| Target                                                                                                    |
| Category Budget CM Actual Actual Encumbrances Available                                                        |
|                                                                                                    |
| Unalloca 70551247.00- 70551247.00-                                                                             |
| Uncatego 22580.00-22580.00-22580.00-                                                                           |
| ** Total 70551247 <mark>.00-</mark> 22580 <mark>.00-</mark> 22580 <mark>.00-</mark> 70528667 <mark>.00-</mark> |
| Inalloca 61607086-00 61607086-00                                                                               |
| Contract 179156.37 179156.37 179156.37                                                                         |
| ** Total 61607086.00 179156.37 179156.37 61427929.63                                                           |
|                                                                                                    |
|                                                                                                    |
|                                                                                                    |
| Enter-PF1PF2PF3PF4PF5PF6PF7PF8PF9+PF10PF11PF12                                                                 |
| Hmenu Help EHelp Print Left Right                                                                              |

#### **Basic Steps**

- Type an account number in the *Account* field and press <ENTER>.
- Type a profile department and name if one is not already attached to the account.
- Press <ENTER> to display the account information.

### **Target Budget Process**

Target budgets are the profile categories you defined on <u>Screen 715</u> and assigned budgeting for on <u>Screen 730</u>. Profile categories, as entered on <u>Screen 715</u>, are similar to ABR rule budget pools. However, **ABR rules are defined by the central fiscal office for a TAMUS member**. In contrast, profile categories and their budgets may be defined by individual departments within a member institution or agency.

#### **Field Descriptions** ( = Required; Help = Field Help Available Using PF2, ?, or \*)

| <u>Ac</u>  | <u>tion Line</u>                   |                                                                                                    |
|------------|------------------------------------|----------------------------------------------------------------------------------------------------|
| •          | Account:                           | 11 digits<br>Identify the Support Account (SA) number for desired transaction summary.                                                                             |
| •          | Budget FY:                         | 4 digits<br>Displays the current fiscal year, but may be changed to view the target budget<br>for a specific fiscal year.                                          |
| ٠          | Actuals FY:                        | 4 digits<br>Indicate the fiscal year for which transactions are to be displayed.                                                                                   |
| ٠          | Thru Month:                        | 2 digits<br>Identify month through which account transaction activity is to be displayed.                                                                          |
| •          | FY/PY/IN to<br>Date:               | 2 characters<br>Indicate whether to display account activity for the Fiscal Year (FY), Project Year<br>to date (PY), or from the account's Inception to date (IN). |
| ٠          | Profile Dept:                      | 5 characters<br>Include the department profile.                                                                                                    |
| •          | Name:                              | 10 characters<br>Identify name of profile whose categories will be used to view the account<br>transactions.                                                       |
| <u>Sci</u> | <u>reen Information</u><br>Panel 1 |                                                                                                    |
|            | Department:                        | <b>PF2 Help</b> 5 characters<br>Shows the department to which the selected account belongs.                                                                        |
|            | Resp Person:                       | <b>PF2 Help</b> 30 characters<br>Displays the name of the person responsible for the selected account.                                                             |

### Screen 731 – SA Summary by Target Budget Category (cont'd)

| Flags:               | <b>PF2 Help</b> 1 character/3 digits (ABR flag)<br>Indicates values for flag maintenance.                                                                                          |
|----------------------|----------------------------------------------------------------------------------------------------|
|                      | Y = On                                                                                                    |
|                      | N = Off                                                                                                    |
|                      | R = Reject                                                                                                    |
|                      | D = Delete                                                                                                    |
|                      | F = Freeze                                                                                                    |
|                      | B = Bottom Line<br>C = Category Control                                                                                                    |
|                      | Z = Freeze direct only                                                                                                    |
|                      | G = Generate Expense Budget (GEB)                                                                                                    |
|                      | ABR = ABR number rule                                                                                                    |
| Map Code:            | <b>PF2 Help</b> 5 digits<br>Shows General Ledger (GL) account associated with the Support Account (SA).                                                                            |
| Category             | 25 characters                                                                                                    |
| Description:         | Displays a brief description of the profile category.                                                                                                    |
| Target Budget:       | 12 digits<br>Identifies dollar amount budgeted for profile category in the Budget Fiscal Year.                                                                                     |
| Actual               | 12 divite                                                                                                    |
| Actual:              | Indicates the actual dollar amount of transactions processed in Actuals FY for the profile category.                                                                               |
| Encumbrances:        | 12 digits                                                                                                    |
|                      | Displays the dollar amount of encumbrances processed in Actuals FY for the profile category.                                                                                       |
| Available:           | 12 digits                                                                                                    |
|                      | Indicates the net amount available after all transactions (actuals and encumbrances) have been processed against the target budget category.                                       |
| → Panel 2            |                                                                                                    |
| CM Actual:           | 12 digits<br>Identifies dollar amount of actual transactions completed during the current<br>month (i.e. month indicated in the <i>Thru Month</i> field) for the profile category. |
| Additional Functions |                                                                                                    |
| PF KEYS              | See the Appendix for an explanation of the standard PF keys.                                                                                                    |
| PF9                  | Print Account Information                                                                                                    |
| Print                | Used to print account information from FAMIS using Entire Connection. See the FAMIS Entire Connection User's Manual for greater details.                                           |

# SL Account Summary by Categories

You may view your transactions (budget, actuals, and encumbrances) for your Subsidiary Ledger (SL) account with the user-defined categories by accessing <u>Screen 722</u>.

| Scieen 722 – SL (O Digit) Summary by Oser Denneu Categories (Paner 1 | ies (Panel 1) | <b>User Defined Categories</b> | ry by | ) Summar | 6 Digit) | 722 – SL | Screen |
|----------------------------------------------------------------------|---------------|--------------------------------|-------|----------|----------|----------|--------|
|----------------------------------------------------------------------|---------------|--------------------------------|-------|----------|----------|----------|--------|

| 722 SL (6 Digit) Summar | y by User Define | ed Categori  | es (          | 9/21/11 11:08 |
|-------------------------|------------------|--------------|---------------|---------------|
| ST.                     | ADIUM REVENUE F  | UND          |               | FY 2012 CC 02 |
| Screen: Account: 30     | 0090 Budg        | get FY: 2013 | 2             |               |
| Thru Month:             | 9_ September     | FY/PY/I      | N to Date: FY |               |
|                         |                  | Profile De   | ept: ATLT Nam | ne: GENERAL   |
| Department: ATHL Resp   | Person: BOLTON   | JR, BENJAM   | IN B Flags:   | DFDB R        |
| Map Code: 30009         |                  |              |               | N N N N 001   |
|                         |                  |              |               |               |
| Category Description    | Budget           | Actual       | Encumbrances  | Available     |
|                         |                  |              |               |               |
| Unallocated Budget Rev  | 70551247-        |              |               | 70551247-     |
| Uncategorized Revenue   |                  | 10381402-    |               | 10381402      |
| ** Total Revenue **     | 70551247-        | 10381402-    |               | 60169845-     |
|                         |                  |              |               |               |
| Unallocated Budget Exp  | 1478228          |              |               | 1478228       |
| Uncategorized Expense   |                  | 1478228      |               | 1478228-      |
| Budget Entries          | 37082192         |              |               | 37082192      |
| Salaries                | 16358497         | 20259        | 16338238      |               |
| Wages                   | 227275           | 227275       |               |               |
| Fringe Benefits         | 3066651          | 54641        | 3012010       |               |
|                         |                  |              |               |               |
| Enter-PF1PF2PF3PF       | 4PF5PF6          | -PF7PF8-     | -PF9PF10-     | PF11PF12      |
| Hmenu Help EHelp        |                  |              | Print Left    | Right         |
| ишени нетр внетр        |                  |              | FIInc Berc    | Kight         |

#### Screen 722 – SL (6 Digit) Summary by User Defined Categories (Panel 2)

| 722 SL (    | 6 Digit)  | Summ | ary by User D<br>STADIUM REVEN | efined Catego:<br>UE FUND | ries                      | 09/21/11 11:09<br>FY 2012 CC 02 |
|-------------|-----------|------|--------------------------------|---------------------------|---------------------------|---------------------------------|
| Screen:     | Accor     | unt: | 300090                         | Budget FY: 2              | 012                       |                                 |
|             | <br>Thru  | Mont | h: 9 Septem                    | ber FY/PY                 | /IN to Date: FY           |                                 |
|             |           |      |                                | Profile                   | Dept: ATLT Na             | me: GENERAL                     |
| Departme    | nt: ATHL  | Re   | sp Person: BO                  | LTON JR, BENJ             | AMIN B Flags:             | DFDB R                          |
| -<br>Мар Со | de: 30009 |      | -                              | -                         | -                         | N N N N 001                     |
| -           |           |      |                                | _                         |                           |                                 |
| Category    | Budget    | ſ    | CM Actual                      | Actual                    | Encumbrances              | Available                       |
|             |           |      |                                |                           |                           |                                 |
| Unalloca    | 70551247  | .00- |                                |                           |                           | 70551247 <mark>.00-</mark>      |
| Uncatego    |           |      | 10381402 <mark>.28-</mark>     | 10381402 <mark>.28</mark> | -                         | 10381402 <mark>.28</mark>       |
| ** Total    | 70551247  | .00- | 10381402 <mark>.28-</mark>     | 10381402 <mark>.28</mark> | -                         | 60169844 <mark>.72-</mark>      |
|             |           |      |                                |                           |                           |                                 |
| Unalloca    | 1478228   | .41  |                                |                           |                           | 1478228 <mark>.41</mark>        |
| Uncatego    |           |      | 1478228 <mark>.41</mark>       | 1478228 <mark>.41</mark>  |                           | 1478228 <mark>.41-</mark>       |
| Budget E    | 37082191  | .84  |                                |                           |                           | 37082191 <mark>.84</mark>       |
| Salaries    | 16358497  | .03  | 20258 <mark>.80</mark>         | 20258 <mark>.80</mark>    | 16338238 <mark>.23</mark> |                                 |
| Wages       | 227275    | .20  | 227275 <mark>.20</mark>        | 227275 <mark>.20</mark>   |                           |                                 |
| Fringe B    | 3066651   | .26  | 54640 <mark>.80</mark>         | 54640 <mark>.80</mark>    | 3012010 <mark>.46</mark>  |                                 |
|             |           |      |                                |                           |                           |                                 |
| Enter-PF1-  | PF2PI     | F3   | PF4PF5P                        | F6PF7PF                   | 8PF9PF10-                 | -PF11PF12                       |
| Hmen        | u Help El | Help |                                |                           | Print Left                | Right                           |

#### **Basic Steps**

- Type an account number in the *Account* field and press <ENTER>.
- Type a profile department and name if one is not already linked to the account.
- Press <ENTER> to display the account information.

### **Transaction Matching Process**

FAMIS determines where transactions are displayed on <u>Screen 722</u> based on their object codes. When your post your transactions on-line, FAMIS compares the object code of your transaction with the profile object code ranges that you specified on <u>Screen 715</u>. Your transaction is then displayed on <u>Screen 722</u> next to the category name whose object code range it falls into. All data is pulled from the fiscal year entered in the **Budget FY** field.

For example, on the previous screen shot, a disbursement of \$100.00 was processed for account 339999 with an object code of 3010. FAMIS looks at the profile (as defined on <u>Screen 715</u>) and determines that all transactions with an object code of 3010 should fall under the category "Travel - Other."

### Field Descriptions ( = Required; Help = Field Help Available Using PF2, ?, or \*)

| <u>Action Line</u>              |                                                                                                    |
|---------------------------------|----------------------------------------------------------------------------------------------------|
| <ul> <li>Account:</li> </ul>    | 6 digits<br>Enter the Subsidiary Ledger (SL) account number to display transaction<br>summary.                                                                     |
| Budget FY:                      | 4 digits<br>Indicate the fiscal year for which transactions are to be displayed.                                                                                   |
| Thru Month:                     | 2 digits<br>Identify the month through which account transaction activity is to be<br>displayed.                                                                   |
| • FY/PY/IN to Date:             | 2 characters<br>Indicate whether to display account activity for the Fiscal Year (FY), Project Year<br>to date (PY), or from the account's Inception to date (IN). |
| Profile Dept:                   | 5 characters<br>Identify the department to which the profile belongs.                                                                                              |
| • Name:                         | 10 characters<br>Indicate the name of the profile whose categories will be used to view the<br>account transactions.                                               |
| Screen Information<br>→ Panel 1 | <u>1</u>                                                                                                    |
| Department:                     | <b>PF2 Help</b> 5 characters<br>Identifies the department to which the selected account belongs.                                                                   |
| Resp Person:                    | <b>PF2 Help</b> 30 characters<br>Displays the name of the person responsible for the selected account.                                                             |

### Screen 722 – SL Summary by User Defined Categories (cont'd)

|             | Flags:             | PF2 Help 1 character/3 digits (ABR flag)                                        |  |  |
|-------------|--------------------|---------------------------------------------------------------------------------|--|--|
|             |                    | Indicates values for flag maintenance.                                          |  |  |
|             |                    | Y = On                                                                          |  |  |
|             |                    | N = Off                                                                         |  |  |
|             |                    | R = Reject                                                                      |  |  |
|             |                    | D = Delete                                                                      |  |  |
|             |                    | F = Freeze                                                                      |  |  |
|             |                    | B = Bottom Line                                                                 |  |  |
|             |                    | C = Category Control                                                            |  |  |
|             |                    | Z = Freeze direct only                                                          |  |  |
|             |                    | G = Generate Expense Budget (GEB)                                               |  |  |
|             |                    | ABR = ABR number rule                                                           |  |  |
|             | Map Code:          | PF2 Help 5 digits                                                               |  |  |
|             |                    | Shows the General Ledger (GL) account associated with the selected Subsidiary   |  |  |
|             |                    | Ledger (SL) account.                                                            |  |  |
|             | Category           | 25 characters                                                                   |  |  |
|             | Description:       | Displays a description of the profile category.                                 |  |  |
|             |                    |                                                                                 |  |  |
|             | Budget:            | 12 digits                                                                       |  |  |
|             |                    | Identifies the dollar amount of the official budget grouped in the user defined |  |  |
|             |                    | categories.                                                                     |  |  |
|             | Actual:            | 12 digits                                                                       |  |  |
|             |                    | Shows the actual dollar amount of transactions processed for the profile        |  |  |
|             |                    | category.                                                                       |  |  |
|             | Encumbrances:      | 12 digits                                                                       |  |  |
|             |                    | Indicates the dollar amount of encumbrances processed for the profile           |  |  |
|             |                    | category.                                                                       |  |  |
|             | Available:         | 12 digits                                                                       |  |  |
|             |                    | Displays the net dollar amount available after all transactions (actuals and    |  |  |
|             |                    | encumbrances) have been processed against the budget pool.                      |  |  |
| →           | Panel 2            |                                                                                 |  |  |
|             | CM Actual:         | 12 digits                                                                       |  |  |
|             |                    | Identifies dollar amount of actual transactions completed during current month  |  |  |
|             |                    | (i.e. month indicated in "Thru Month" for the profile category).                |  |  |
| <b>ار م</b> | ditional Functions |                                                                                 |  |  |
| Ad          | DE VEVS            | Soo the Annendix for an explanation of the standard DF lieur                    |  |  |
|             | rr neis            | see the Appendix for an explanation of the standard PF keys.                    |  |  |
|             | PF9                | Print Account Information                                                       |  |  |
|             | Print              | Used to print account information from FAMIS using Entire Connection. See the   |  |  |
|             |                    | FAMIS Entire Connection User's Manual for greater details.                      |  |  |

## SA Summary Displayed by Categories

You may view your transactions (budget, actuals, and encumbrances) for your Support Account (SA) with the department defined profile categories by accessing <u>Screen 732</u>.

| Scieeli 752 - SA (11 Digit) Summary by Oser Dennieu Categories (Panel 3 | Scree | n 732 - SA | (11 Digit) | ) Summary | by User | Defined | Categories | (Panel 1 | ) |
|-------------------------------------------------------------------------|-------|------------|------------|-----------|---------|---------|------------|----------|---|
|-------------------------------------------------------------------------|-------|------------|------------|-----------|---------|---------|------------|----------|---|

| 732 SA (11 Digit) Summary    | y by User Defin | ed Categories  | 09/21/11 11:09      |
|------------------------------|-----------------|----------------|---------------------|
| ST                           | ADIUM REVENUE F | UND            | FY 2012 CC 02       |
| Screen: Account: 300         | 090 00000 Bud   | get FY: 2012   |                     |
| Thru Month:                  | 9_ September    | FY/PY/IN to    | Date: FY            |
|                              |                 | Profile Dept:  | ATLT_ Name: GENERAL |
| Department: ATHL Resp        | Person: BOLTON  | JR, BENJAMIN B | Flags: DFDB R       |
| Map Code: 30009              |                 |                | N N N N 001         |
|                              | _               | _              |                     |
| Category Description         | Budget          | Actual Enc     | umbrances Available |
| We all a set of Desired Days |                 |                |                     |
| Unallocated Budget Rev       | 70551247-       | 22580          | 70551247-           |
| Uncategorized Revenue        | 80551048        | 22580-         | 22580               |
| ** Total Revenue **          | 70551247-       | 22580-         | 70528667-           |
| Pudget Entries               | 61427930        |                | 61427930            |
| Contracted Services          | 179156          | 179156         | 01427950            |
| ** Total Expenses **         | 61607086        | 179156         | 61427930            |
| Total Impended               | 01007000        | 179130         | 0112,950            |
|                              |                 |                |                     |
|                              |                 |                |                     |
|                              |                 |                |                     |
| Enter-PF1PF2PF3PF4           | 1PF5PF6         | -PF7PF8PF      | 9PF10PF11PF12       |
| Hmenu Help EHelp             |                 | Pr             | int Left Right      |

Screen 732 - SA (11 Digit) Summary by User Defined Categories (Panel 2)

| 732 SA (11 Digit) Summary by User Defined Categories 09/21/11 11:10<br>STADIUM REVENUE FIND EY 2012 CC 02 |                         |                         |                |                            |  |  |
|----------------------------------------------------------------------------------------------------|-------------------------|-------------------------|----------------|----------------------------|--|--|
| Screen: Account:                                                                                          | 300090 00000 B          | udget FY: 20            | 12             |                            |  |  |
| Thru Mont                                                                                                 | h: 9 September          | r FY/PY/                | IN to Date: FY |                            |  |  |
|                                                                                                    |                         | Profile 1               | Dept: ATLT_ Na | me: GENERAL                |  |  |
| Department: ATHL Rea                                                                                      | sp Person: BOLT         | ON JR, BENJA            | MIN B Flags:   | DFDBR                      |  |  |
| Map Code: 30009                                                                                           |                         |                         |                | N N N N 001                |  |  |
|                                                                                                    |                         |                         |                |                            |  |  |
| Category Budget                                                                                           | CM Actual               | Actual                  | Encumbrances   | Available                  |  |  |
|                                                                                                    |                         |                         |                |                            |  |  |
| Unalloca 70551247 <mark>.00-</mark>                                                                       |                         |                         |                | 70551247 <mark>.00-</mark> |  |  |
| Uncatego                                                                                                  | 22580 <mark>.00-</mark> | 22580 <mark>.00-</mark> |                | 22580 <mark>.00</mark>     |  |  |
| ** Total 70551247 <mark>.00-</mark>                                                                       | 22580 <mark>.00-</mark> | 22580 <mark>.00-</mark> |                | 70528667 <mark>.00-</mark> |  |  |
|                                                                                                    |                         |                         |                |                            |  |  |
| Budget E 61427929 <mark>.63</mark>                                                                        |                         |                         |                | 61427929 <mark>.63</mark>  |  |  |
| Contract 179156 <mark>.37</mark>                                                                          | 179156 <mark>.37</mark> | 179156 <mark>.37</mark> |                |                            |  |  |
| ** Total 61607086 <mark>.00</mark>                                                                        | 179156 <mark>.37</mark> | 179156 <mark>.37</mark> |                | 61427929 <mark>.63</mark>  |  |  |
|                                                                                                    |                         |                         |                |                            |  |  |
|                                                                                                    |                         |                         |                |                            |  |  |
|                                                                                                    |                         |                         |                |                            |  |  |
|                                                                                                    |                         |                         |                |                            |  |  |
| Enter-PF1PF2PF3                                                                                           | PF4PF5PF6               | PF7PF8                  | PF9PF10-       | -PF11PF12                  |  |  |
| Hmenu Help EHelp                                                                                          |                         |                         | Print Left     | Right                      |  |  |

### **Basic Steps**

- Type an account number in the *Account* field and press <ENTER>.
- Type a profile department name if one is not already linked to the account.
- Press <ENTER> to display the account information.

### **Transaction Matching Process**

FAMIS determines where transactions are displayed on <u>Screen 732</u> based on their object codes. When your post your transactions online, FAMIS compares the object code of your transaction with the profile object code ranges that you specified on <u>Screen 715</u>. Your transaction is then displayed on <u>Screen 732</u> next to the category name into whose object code range it falls. All data is pulled from the fiscal year entered in the **Budget FY** field.

For example, on the previous screen shot, an encumbrance of \$43.54 was processed for account 339999 09090 with an object code of 5010. FAMIS looks at the profile (as defined on <u>Screen</u> <u>715</u>) and determines that all transactions with an object code of 5010 should fall under the category "Other Expenses."

#### **Field Descriptions** ( = Required; Help = Field Help Available Using PF2, ?, or \*)

| Act             | tion Line                         |                                                                                                    |
|-----------------|-----------------------------------|----------------------------------------------------------------------------------------------------|
| •               | Account:                          | 11 digits<br>Enter the Support Account (SA) number for which transactions will be<br>displayed.                                                                    |
| •               | Budget FY:                        | 4 digits<br>Indicate the fiscal year for transactions to be displayed.                                                                                             |
| •               | Thru Month:                       | 2 digits<br>Identify through which month to display account transaction activity.                                                                                  |
| •               | FY/PY/IN to Date:                 | 2 characters<br>Indicate whether to display account activity for the Fiscal Year (FY), Project Year<br>to date (PY), or from the account's Inception to date (IN). |
| •               | Profile Dept:                     | 5 characters<br>Enter department to which the profile belongs.                                                                                                    |
| •               | Name:                             | 10 characters<br>Indicate the name of the profile whose categories will be used to view the<br>account transactions.                                               |
| <u>Scr</u><br>→ | <u>een Information</u><br>Panel 1 |                                                                                                    |
|                 | Department:                       | <b>PF2 Help</b> 5 characters<br>Shows the department to which the selected account belongs.                                                                        |
|                 | Resp Person:                      | <b>PF2 Help</b> 30 characters<br>Displays the name of the person responsible for the selected account.                                                             |

### Screen 732 – SA Summary by User Defined Categories (cont'd)

|            | Flags:            | PF2 Help 1 character/3 digits (ABR flag)                                      |  |  |
|------------|-------------------|-------------------------------------------------------------------------------|--|--|
|            |                   | Indicates values for flag maintenance.                                        |  |  |
|            |                   | Y = On                                                                        |  |  |
|            |                   | N = Off                                                                       |  |  |
|            |                   | R = Reject                                                                    |  |  |
|            |                   | D = Delete                                                                    |  |  |
|            |                   | F = Freeze                                                                    |  |  |
|            |                   | B = Bottom Line                                                               |  |  |
|            |                   | C = Category Control                                                          |  |  |
|            |                   | Z = Freeze direct only                                                        |  |  |
|            |                   | G = Generate Expense Budget (GEB)                                             |  |  |
|            |                   | ABR = ABR number rule                                                         |  |  |
|            | Map Code:         | PF2 Help 5 digits                                                             |  |  |
|            |                   | Shows the General Ledger (GL) account associated with the selected Support    |  |  |
|            |                   | Account (SA).                                                                 |  |  |
|            | Category          | 25 characters                                                                 |  |  |
|            | Description:      | Displays a brief description of the profile category.                         |  |  |
|            | Dudaatu           |                                                                               |  |  |
|            | Budget:           | 12 digits                                                                     |  |  |
|            |                   | categories                                                                    |  |  |
|            |                   |                                                                               |  |  |
|            | Actual:           | 12 digits                                                                     |  |  |
|            |                   | Indicates the actual dollar amount of transactions processed for the profile  |  |  |
|            |                   | category.                                                                     |  |  |
|            | Encumbrances:     | 12 digits                                                                     |  |  |
|            |                   | Shows dollar amount of encumbrances processed for the profile category.       |  |  |
|            | Available:        | 12 digits                                                                     |  |  |
|            |                   | Indicates the net dollar amount available after all transactions (actuals and |  |  |
|            |                   | encumbrances) have been processed against the budget pool.                    |  |  |
| ے<br>ا     | Panel 2           |                                                                               |  |  |
|            | CM Actual:        | 12 digits                                                                     |  |  |
|            | chi Actual.       | Shows dollar amount of actual transactions completed during current month     |  |  |
|            |                   | (i.e. month indicated in "Thru Month" for profile category).                  |  |  |
| <b>م</b> م | ditional Fraticas |                                                                               |  |  |
| <u>A</u>   |                   | Coatha Annondiv for an avalanation of the standard DE laws                    |  |  |
|            | Pr KEIS           | see the Appendix for an explanation of the standard PF Keys.                  |  |  |
|            | PF9               | Print Account Information                                                     |  |  |
|            | Print             | Used to print account information from FAMIS using Entire Connection. See the |  |  |
|            |                   | FAMIS Entire Connection User's Manual for greater details.                    |  |  |

# Section VIII Sponsored Research Project Profiles Inquiry

It is possible for you to display the categories of your profile, which is set up in the FRS module of FAMIS, while working in the Sponsored Research (SPR) module of FAMIS using SPR <u>Screen</u> <u>159</u>.

| 159 Dept Defined Profile In | quiry  |                               | 09/21/11 11:11 |  |  |
|-----------------------------|--------|-------------------------------|----------------|--|--|
|                             |        |                               | FY 2012 CC 02  |  |  |
| Screen: Profile Dept:       | CLAR_  | Profile Name: CHUD            |                |  |  |
| Profile Long Name: Cen      | ter fo | r Housing & Urban Development | :              |  |  |
| Category Description        | Low    | High                          |                |  |  |
| Faculty Salaries            | 1410   | 1410                          |                |  |  |
| faculty salaries            | 1410   | 1410                          |                |  |  |
| Support Staff               | 1510   | 1510                          |                |  |  |
| Support Staff-Class         | 1515   | 1515                          |                |  |  |
| Graduate Assist 1&2         | 1525   | 1525                          |                |  |  |
| Wages                       | 1700   | 1799                          |                |  |  |
| Capital Expenditures        | 8010   | 8999                          |                |  |  |
| Benefits 1                  | 1610   | 1610                          |                |  |  |
| Benefits 2                  | 1910   | 1990                          |                |  |  |
| Travel 1                    | 3010   | 3065                          |                |  |  |
| Travel 2                    | 3110   | 3165                          |                |  |  |
| Travel 3                    | 3210   | 3410                          |                |  |  |
|                             |        |                               |                |  |  |
| ***** End of List *****     |        |                               |                |  |  |
| Enter-PF1PF2PF3PF4          | -PF5   | -PF6PF7PF8PF9PF10             | )PF11PF12      |  |  |
| Hmenu Help EHelp            |        |                               |                |  |  |

SPR Screen 159 - Department Defined Profile Inquiry

### **Basic Steps**

- Type a profile department and profile name in the fields provided.
- Press <ENTER> to display user defined categories.

### **Departmental Profile Process**

#### **Profile Categories**

Profile categories, as shown on <u>Screen 159</u>, are similar to ABR rule budget pools. However, ABR rules are defined by the central fiscal office for a TAMUS member. In contrast, profile categories may be defined by individual departments within a member institution or agency.

The object code ranges displayed determine which transactions will be grouped together to form a profile category. In the previous example, the category "Sales & Services" tracks all transactions with an object code that falls in the range from 0500 to 0999. This allows a department to track specific transactions regardless of the ABR rule defining the budget pools for the account.

Departmental profiles may be associated with a project using <u>Screen 160</u>. Once a profile is attached to a project, all account (SL or SA) activity will be grouped according to the profile. Account activity may be tracked for a project by profile categories using <u>Screen 161</u> and <u>Screen 162</u>.

#### **Profile Search and Select**

Profile search and select is available for all profiles within a particular department. If the profile is unknown, enter an asterisk (\*) in the *Profile Dept* or *Profile Name* field and press <ENTER> to access a pop-up window (see below). Enter the department code in the *Search* field and press <ENTER> to display a list of profiles for the department. Type an "X" to the left of the desired profile and press <ENTER> to select the profile and return to Screen 159. Press PF4 if you wish to return to Screen 159 without selecting a profile.

#### **Profile Search and Select Pop-Up Window**

| +                  | +                              |
|--------------------|--------------------------------|
| 2202 Mark field wi | th an "X" to select            |
| Screen: Searc      | h: CLAR                        |
| Profile            | Profile Name                   |
| X CLAR CHUD        | Center for Housing & Urban Dev |
| _ CLAR DEANPROJ    | Dean's Project Feb 00          |
| _ CLAR GRANT       | grant                          |
| _ CLAR TRAVEL      | Travel budget                  |
|                    |                                |
|                    |                                |
|                    |                                |
|                    |                                |
|                    |                                |
|                    |                                |
|                    |                                |
|                    |                                |
|                    |                                |
| ** END OF LIST -   | 4 PROFILE(S) FOUND **          |
| P                  | F4=Exit                        |
| +                  | +                              |

### Field Descriptions ( = Required; Help = Field Help Available Using PF2, ?, or \*)

| Ac  | tion Line          |                                                                                                    |
|-----|--------------------|----------------------------------------------------------------------------------------------------|
| ٠   | Profile Dept:      | 5 characters<br>Enter a department code to view the profile associated with it.                      |
| ٠   | Profile Name:      | 10 characters<br>Indicate the name of the profile to be displayed.                                   |
| Sci | een Information    |                                                                                                    |
|     | Profile Long Name: | 40 characters                                                                                        |
|     | -                  | Shows the full name of the profile.                                                                  |
|     | Category           | 20 characters                                                                                        |
|     | Description:       | Displays a short description of the profile category.                                                |
|     | Low:               | 4 digits                                                                                             |
|     |                    | Identifies the lower boundary of object codes to be tracked for a category of the profile.           |
|     | High:              | 4 digits                                                                                             |
|     |                    | Indicates the upper boundary of object codes to be tracked for a particular category of the profile. |
| Ad  | ditional Functions |                                                                                                    |
|     | PF KEYS            | See the Appendix for an explanation of the standard PF keys.                                         |

See the Appendix for an explanation of the standard PF keys.

# SPR Project Summary by "Target" Budget Pool

It is possible for you to view a Sponsored Research project's activity using your profile "target budgets" (set on <u>Screen 160</u>). All transactions against them may be accessed via <u>Screen 161</u>.

#### SPR Screen 161 - Project Summary by Target Budget (Panel 1)

| 161 Project Summary by T | arget Budget    |              | 0              | 9/27/11 14:49 |
|--------------------------|-----------------|--------------|----------------|---------------|
| P                        | ERFORMANCE CRIT | TERIA FOR RE | TROREFLECT     | FY 2012 CC 99 |
| Screen: Project: 47      | 61100000 Budge  | et FY: 2011  | Actuals FY: 2  | 011           |
| Thru Month:              | 9_ September    | FY/I         | N to Date: IN  |               |
|                          |                 | Profile De   | ept: ADMN_ Nam | e: RF ADMIN   |
| Sponsor: 0000730 DOT-FE  | DERAL HIGHWAY   | ADMINISTRA   | Begin Dat      | e: 09/08/2006 |
| -                        |                 |              | End Dat        | e: 12/31/2010 |
|                          | Target          |              |                |               |
| Category Description     | Budget          | Actual       | Encumbrances   | Available     |
|                          |                 |              |                |               |
| Unallocated Budget Rev   | 260939-         |              |                | 260939-       |
| Uncategorized Revenue    |                 | 208687-      |                | 208687        |
| ** Total Revenue **      | 260939-         | 208687-      |                | 52252-        |
| Weellessted Dudget Tom   | 260020          |              |                | 260020        |
| Unarrocated Budget Exp   | 200939          | 166100       |                | 200939        |
| Uncategorized Expense    |                 | 100199       |                | 100199-       |
| Professional Salary      |                 | 37606        |                | 37606-        |
| Fringe - Regulatory      |                 | 4882         |                | 4882-         |
| ** Total Expenses **     | 260939          | 208687       |                | 52252         |
|                          |                 |              |                |               |
|                          | 4 555 556       | 555 550      |                | 2211 2210     |
| Enter-PF1PF2PF3PF        | 4PF5PF6         | PF7PF8-      | PF9PF10        | PFIL-PF12     |
| Hmenu Help EHelp         |                 |              | Print Left     | Right         |

SPR Screen 161 - Project Summary by Target Budget (Panel 2)

| 161 Project Summary by Target Budget 09/27/11 14:50 |                        |                          |                 |                          |  |
|-----------------------------------------------------|------------------------|--------------------------|-----------------|--------------------------|--|
|                                                     | PERFORMANCE CR         | ITERIA FOR R             | ETROREFLECT     | FY 2012 CC 99            |  |
| Screen: Project:                                    | 4761100000 Bud         | lget FY: 2011            | Actuals FY: 2   | 2011                     |  |
| Thru Mon                                            | th: 9 Septembe         | r FY/                    | IN to Date: IN  |                          |  |
|                                                     |                        | Profile                  | Dept · ADMN Nar | NO. RE ADMIN             |  |
| Spongor: 0000730 DOT                                | -FEDERAL HIGHWAY       | ADMINISTRA               | Begin Dat       | Le: 09/08/2006           |  |
| Bpoilsor: 0000750 Dor                               | -FEDERAL HIGHWAI       | ADMINIDIRA               | End Dat         | 12/31/2010               |  |
| Tevest                                              |                        |                          | Ella Dat        | Le: 12/31/2010           |  |
| Target                                              |                        |                          |                 |                          |  |
| Category Budget                                     | CM Actual              | Actual                   | Encumbrances    | Available                |  |
|                                                     |                        |                          |                 |                          |  |
| Unalloca 260939 <mark>.00-</mark>                   |                        |                          |                 | 260939 <mark>.00-</mark> |  |
| Uncatego                                            | 8078 <mark>.03-</mark> | 208687 <mark>.11-</mark> |                 | 208687 <mark>.11</mark>  |  |
| ** Total 260939 <mark>.00-</mark>                   | 8078 <mark>.03-</mark> | 208687 <mark>.11-</mark> |                 | 52251 <mark>.89-</mark>  |  |
|                                                     |                        |                          |                 |                          |  |
| Unalloca 260939 <mark>.00</mark>                    |                        |                          |                 | 260939 <mark>.00</mark>  |  |
| Uncatego                                            | 8078 <mark>.03</mark>  | 166198 <mark>.80</mark>  |                 | 166198 <mark>.80-</mark> |  |
| Professi                                            |                        | 37606.22                 |                 | 37606 <mark>.22-</mark>  |  |
| Fringe -                                            |                        | 4882,09                  |                 | 4882,09-                 |  |
| ** Total 260939.00                                  | 8078.03                | 208687 11                |                 | 52251 89                 |  |
| 100ai 200959 <mark>.00</mark>                       | 0070.05                | 200007.11                |                 | 52251.05                 |  |
|                                                     |                        |                          |                 |                          |  |
|                                                     |                        |                          | DE0 DE10        | DE11 DE10                |  |
| Enter-PF1PF2PF3                                     | -PF4PF5PF6             |                          |                 | -PF11PF12                |  |
| Hmenu Help EHelp                                    |                        |                          | Print Left      | Right                    |  |

#### **Basic Steps**

- Type a project number in the *Project* field and press <ENTER>.
- Type a profile department and name if one is not already linked to the project.
- Press <ENTER> to display the project account information.
- Use *PF9* to print account information using Entire Connection.

### **Target Budget Process**

Target budgets are the profile categories displayed on <u>Screen 159</u> and budgeted for on <u>Screen 160</u>. Profile categories, as shown on <u>Screen 159</u>, are similar to the ABR rule budget pools. However, ABR rules are defined by the central fiscal office for a TAMUS member. In contrast, profile categories and their budgets may be defined by individual departments within a member institution or agency.

#### **Field Descriptions** ( = Required; Help = Field Help Available Using PF2, ?, or \*)

| Ac       | tion Line                           |                                                                                                    |
|----------|-------------------------------------|----------------------------------------------------------------------------------------------------|
| •        | Project:                            | * Help 10 digits<br>Identify the project whose account information is to be displayed.                                                |
| ٠        | Budget FY:                          | 4 digits<br>Indicate the fiscal year for which the target budget is to be displayed.                                                  |
| ٠        | Actuals FY:                         | 4 digits<br>Include the fiscal year for which transactions are to be displayed.                                                       |
| •        | Thru Month:                         | 2 digits<br>Indicate the month through which project transaction activity is to be<br>displayed.                                      |
| •        | FY/IN to Date:                      | 2 characters<br>Include whether to display project activity for the Fiscal Year (FY) or from the<br>project's Inception to date (IN). |
|          | Profile Dept:                       | 5 characters<br>Shows the department to which the profile belongs.                                                                    |
|          | Name:                               | 10 characters<br>Displays the name of the profile whose categories will be used to view the<br>project account transactions.          |
| Sci<br>→ | r <u>een Information</u><br>Panel 1 |                                                                                                    |
|          | Sponsor:                            | <b>PF2 Help</b> 7 digits<br>Shows sponsor associated with your project.                                                               |
|          | Begin Date:                         | PF2 Help 10 digits<br>Identifies the start date of your project.                                                                      |
|          | End Date:                           | <b>PF2 Help</b> 10 digits<br>Indicates the ending date of the project.                                                                |
|          | Category<br>Description:            | 25 characters<br>Shows a brief description of the profile category.                                                                   |

### SPR Screen 161 – Project Summary by Target Budget (cont'd)

| Target Budget:                  | 12 digits<br>Identifies the dollar amount you budgeted for the profile category in the<br>Budget Fiscal Year.                                                                            |
|---------------------------------|----------------------------------------------------------------------------------------------------|
| Actual:                         | 12 digits<br>Shows the actual dollar amount of transactions processed in Actuals FY for the<br>profile category.                                                                         |
| Encumbrances:                   | 12 digits<br>Indicates the dollar amount of encumbrances processed in Actuals FY for the<br>profile category.                                                                            |
| Available:                      | 12 digits<br>Indicates the net amount available after all transactions (actuals and<br>encumbrances) have been processed against the target budget category.                             |
| $\rightarrow$ Panel 2           |                                                                                                    |
| CM Actual:                      | 12 digits<br>Shows the dollar amount of actual transactions completed during the current<br>month (i.e. the month indicated in the <i>Thru Month</i> field) for the profile<br>category. |
| Additional Functions<br>PF KEYS | See the Appendix for an explanation of the standard PF keys.                                                                                                    |
| PF9                             | Print Account Information                                                                                                    |
| Print                           | Used to print account information from FAMIS using Entire Connection. See the Entire Connection User Manual for additional information.                                                  |

SPR Screen 162 allows you to view your sponsored research project's activity (budget, actual, and encumbrance transactions) using the user defined profile categories.

Inquiry screens, such as Screen 162, may be used to view current data on specific projects using profiles without requesting, printing, and waiting for hard-copy reports.

| SPR Screen 162 - Projec    | t Summary b                         | y User D                 | efined Categ    | ories         |
|----------------------------|-------------------------------------|--------------------------|-----------------|---------------|
| 162 Project Summary by Us  | ser Defined Cate                    | gories                   | 09              | 0/27/11 14:51 |
| Pl<br>Screen: Project: 470 | ERFORMANCE CRITE<br>51100000 Budget | RIA FOR RE<br>: FY: 2011 | TROREFLECT I    | Y 2012 CC 99  |
| Thru Month:                | 9_ September                        | FY/I                     | N to Date: FY   |               |
|                            |                                     | Profile D                | ept: ADMN_ Name | RF ADMIN      |
| Sponsor: 0000730 DOT-FE    | DERAL HIGHWAY AI                    | MINISTRA                 | Begin Date      | e: 09/08/2006 |
|                            |                                     |                          | End Date        | e: 12/31/2010 |
| Category Description       | Budget                              | Actual                   | Encumbrances    | Available     |
| Unallocated Budget Rev     | 60330-                              |                          |                 | 60330-        |
| Uncategorized Revenue      |                                     | 8078-                    |                 | 8078          |
| ** Total Revenue **        | 60330-                              | 8078-                    |                 | 52252-        |
| Unallocated Budget Exp     | 60330                               |                          |                 | 60330         |
| Uncategorized Expense      |                                     | 8078                     |                 | 8078-         |
| ** Total Expenses **       | 60330                               | 8078                     |                 | 52252         |
|                            |                                     |                          |                 |               |
|                            |                                     |                          |                 |               |
|                            |                                     |                          |                 |               |
| Enter-DE1DE2DE3DE4         | 1PF5PF6                             | <b>.</b>                 |                 | PF11PF12      |
| Hmenu Help EHelp           |                                     | 11, -110-                | Print Left      | ant int       |
| шена нетр шетр             |                                     |                          |                 |               |

SPR Screen 162 - Project Summary by User Defined Categories

| 162 Project Summary b                         | y User Defined C       | ategories              | 09               | /27/11 14:52            |  |
|-----------------------------------------------|------------------------|------------------------|------------------|-------------------------|--|
|                                               | PERFORMANCE CR         | ITERIA FOR R           | ETROREFLECT B    | Y 2012 CC 99            |  |
| Screen: Project:                              | 4761100000 Bud         | get FY: 2011           |                  |                         |  |
| Thru Mon                                      | the 9 Septembe         | r FV/                  | IN to Date: FY   |                         |  |
| iii u Aon                                     | cm. J_ beptembe        | Drofile I              | IN CO Date. FI   | A DE ADMIN              |  |
|                                               |                        | Profile I              | Dept: ADMN_ Name | RF ADMIN                |  |
| Sponsor: 0000730 DOT                          | -FEDERAL HIGHWAY       | ADMINISTRA             | Begin Date       | e: 09/08/2006           |  |
|                                               |                        |                        | End Date         | a: 12/31/2010           |  |
|                                               |                        |                        |                  |                         |  |
| Category Budget                               | CM Actual              | Actual                 | Encumbrances     | Available               |  |
|                                               |                        |                        |                  |                         |  |
| Inalloca 60329 92-                            |                        |                        |                  | 60329 92-               |  |
| Ungatogo                                      | 9079 03                | 0070 03                |                  | 8078 03                 |  |
|                                               | 8078.03-               | 8078.03-               |                  | 0070 <mark>.03</mark>   |  |
| ** Total 60329 <mark>.92-</mark>              | 8078 <mark>.03-</mark> | 8078 <mark>.03-</mark> |                  | 52251 <mark>.89-</mark> |  |
|                                               |                        |                        |                  |                         |  |
| Unalloca 60329 <mark>.92</mark>               |                        |                        |                  | 60329 <mark>.92</mark>  |  |
| Uncatego                                      | 8078.03                | 8078 <mark>.03</mark>  |                  | 8078 <mark>.03-</mark>  |  |
| ** Total 60329.92                             | 8078-03                | 8078.03                |                  | 52251 <mark>.89</mark>  |  |
| 10001 00019                                   | 0070                   |                        |                  | 01101                   |  |
|                                               |                        |                        |                  |                         |  |
|                                               |                        |                        |                  |                         |  |
|                                               |                        |                        |                  |                         |  |
|                                               |                        |                        |                  |                         |  |
| Enter-PF1PF2PF3PF4PF5PF6PF7PF8PF9PF10PF11PF12 |                        |                        |                  |                         |  |
| Hmenu Help EHelp                              |                        |                        | Print Left F     | light                   |  |
|                                               |                        |                        |                  | -                       |  |

### **Basic Steps**

- Type a project number in the *Project* field and press <ENTER>.
- Type a profile department and name if one is not already linked to the project.
- Press <ENTER> to display the project account information.
- Use **PF9** to print account information using Entire Connection.

### **Transaction Matching Process**

FAMIS determines where transactions are displayed on SPR <u>Screen 162</u> based on their object codes. When you post your transactions online, FAMIS compares the object code of your transaction with the profile object code ranges that you displayed on SPR <u>Screen 159</u>. Your transaction is then displayed on SPR <u>Screen 162</u> next to the category name whose object code range it falls into. All data is pulled from the fiscal year entered in the **Budget FY** field.

#### **Field Descriptions** ( = Required; Help = Field Help Available Using PF2, ?, or \*)

#### Action Line \* Help 10 digits Project: Identify the project whose account information will be displayed. **Budget FY:** 4 digits Indicate the fiscal year for which all transactions will be displayed. Thru Month: 2 digits Include the month through which project transaction activity is to be displayed. FY/IN to Date: 2 characters Indicate whether to display project activity for the Fiscal Year (FY), or from the project's Inception to date (IN). **Profile Dept:** 5 characters Identify the department to which the profile belongs. Name: 10 characters Include the profile whose categories will be used to view the project account transactions. <u>Screen Information</u> $\rightarrow$ Panel 1 Sponsor: 7 digits Shows the sponsor associated with your project. **Begin Date:** 10 digits Identifies the start date of your project. End Date: 10 digits Indicates the ending date of the project. Category 25 characters **Description:** Displays a brief description of the profile category. Budget: 12 digits Identifies the dollar amount of the official budget grouped in the user-defined categories.

| Actual:                         | 12 digits<br>Indicates the actual dollar amount of transactions processed.                                                                                                    |
|---------------------------------|----------------------------------------------------------------------------------------------------|
| Encumbrances:                   | 12 digits<br>Indicates the dollar amount of encumbrances processed.                                                                                                    |
| Available:                      | 12 digits<br>Indicates the net dollar amount available after all transactions (actuals and<br>encumbrances) have been processed against the budget pool.                                      |
| → Panel 2<br>CM Actual:         | 12 digits<br>Identifies the dollar amount of actual transactions completed during the<br>current month (i.e. the month indicated in the <i>Thru Month</i> field) for the profile<br>category. |
| Additional Functions<br>PF KEYS | See the Appendix for an explanation of the standard PF keys.                                                                                                    |
| PF9<br>Print                    | Print Account Information<br>Used to print account information from FAMIS using Entire Connection. See the<br>FAMIS Entire Connection User's Manual for greater details.                      |

# Section IX Appendix

## Instructions

Listed below are general instructions that will make your job easier as you use FAMIS to input or view document information. Please become familiar with the information in this reference as it can make your navigation in FAMIS more efficient.

### 3270 Emulation Keys

Special keys and key combinations must be used when working with FAMIS. These keys are known as 3270 emulation keys and may be defined differently by each 3270 terminal or PC emulation software that you are using. Contact your computer support person if you do not know how to identify the following keys on your computer.

#### <u>PF Keys</u>

When a key is listed as **PFn**, "PF" represents Program Function. Many PCs use the function keys labeled **Fn** for these PF keys. Others have special combinations of keys to represent the PF keys, for example, on a Memorex emulation, a combination of the ALT key and the number 1 will represent the **PF1** key.

At the bottom of the FAMIS screens, there are PF keys listed that can assist in the use of the screen. For example, at the bottom of <u>Screen 164</u> (Voucher Inquiry by PO Number) there is a **PF11** key with the word "Right" under it. This means that by pressing **PF11**, the screen listing will scroll to the right for an additional panel of information.

#### TAB and BACKTAB Keys

Use the **TAB** and **BACKTAB** keys on a 3270 terminal to move from field to field. This will position the cursor at the start of each field. Most PCs have a key labeled TAB, while the BACKTAB is a combination of the SHIFT/TAB keys.

Using the arrow keys, instead of the TAB keys, to move around the screen may lock the computer keyboard. Use the RESET key, then the TAB key, to position the cursor and unlock the keyboard.

#### **CLEAR Key**

The **CLEAR** key on many PC keyboards is the **PAUSE** key. This key is often used to clear, or refresh, the screen before typing.

#### <u>RESET Key</u>

After pressing <ENTER> to process data information, note the status bar at the bottom of the screen. When the system is processing information, the symbol "X ()" or hour glass icon ( $\mathbb{Z}$ ) will appear. You cannot enter additional information until the system is finished processing. If any other symbols appear, press your **RESET** key -- often the **ESCAPE** key on a PC.

#### ERASE END OF FIELD Key

To erase all the information in a field with one stroke, the **ERASE EOF** key on a 3270 keyboard is helpful. For example, a vendor name is held in context when moving from screen to screen. To change to a different vendor, use this key and the current vendor name on the Action Line will be removed. Now the new vendor name can be input. On most PCs, the correct key to use is the **END** key on the numeric keypad.

#### HOME Key

From anywhere on the screen, the most efficient way to take the cursor back to the *Screen* field on the Action Line is by pressing certain keys. For the 3270 terminals, the correct combination is the **ALT/RULE** keys. On most PCs, the **HOME** key on the numeric keypad will work.

### **Protected Area**

The **Protected Area** is the area of the screen that will not allow the user to enter information. Typing information in the protected area may freeze the screen. Use your **reset** key and then **tab** key to release your system when it freezes.

### **Action Line/Context**

The *Action Line* is usually the first line of information on each screen. The *Screen* field is used to navigate from screen to screen by entering the number of the screen desired. Fields such as screen, vendor, voucher number, account, etc. are often found on the Action Line.

Data that is entered on the Action Line will be carried in "context" from screen to screen until changed. For example, the GL account number 032365 is entered on the Action Line of the screen below. That account will be carried in "context" until the user keys a different account in the field.

The **<ENTER**> key <u>must</u> be pressed after entering **Action Line** data. If a user does not follow this step, all information entered on the screen may be lost and must be re-entered. After pressing **<ENTER**>, a message will be given at the top of the screen asking for modifications or providing further processing instructions.

| F0002 Record has been successfully added |                |
|------------------------------------------|----------------|
| 002 GL 6 Digit                           | 08/01/11 09:17 |
|                                          | FY 2011 CC 02  |
| Screen: Account: 032365 NAVSO, INC       |                |
|                                          |                |
| Account Title: NAVSO, INC                | SRS: _         |

### Message Line

The line above the Action Line is used to display messages to the user. These messages may be error messages or processing messages, such as the one below.

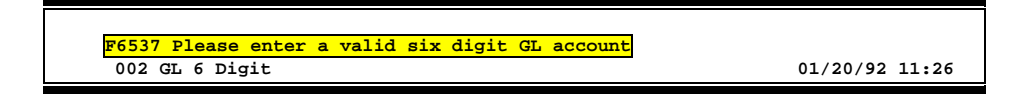

### **Scrolling Through Data**

Pressing <ENTER> will scroll through information listed on a screen. On some screens, there are PF keys to use to scroll forward, backward, left and right. These PF keys are displayed at the bottom on the screens with that function.

### Help

HELP functions are available for many screen fields in FAMIS. Typing a question mark (?) in the blank beside the desired field and pressing <ENTER> will access a pop-up window with specified field information. Another way is to place your cursor in the desired field and press **PF2**.

To get out of the HELP function, either select a value and press <ENTER> or press **PF4**. The distinction on which key to use will normally be designated in the pop-up window (EX: **PF4** = Exit).

### **Escaping from a Pop-Up Window**

When in a pop-up window, pressing *PF4* will usually take you back to the original screen. There are a few screens when pressing <ENTER> will take you back to the original screen.

### Field Help Using the PF2 Program Function Key

On selected fields, additional information can be displayed using the **PF2** key. This HELP information is accessed by moving the cursor to the field in question and pressing **PF2**.

For example, place the cursor in the **Year-end Process** field and press **PF2**. The first screen displayed explains the purpose of the field. Sometimes you will be shown the values immediately, without a definition or explanation.

#### Screen 2 - GL 6 Digit

| 002 GL 6 Digit                                     | 08/01/11 09:15 |
|----------------------------------------------------|----------------|
|                                                    | FY 2011 CC 02  |
| Screen: Account: 014000 MEDICINE                   |                |
| Account Title: MEDICINE                            | SRS: _         |
| Resp Person: 1uuuuuuu7 COLLINS, CINDY C Old A      | cct: 0284      |
| Year-end Process: F Reclassify: _ Reporting Group: | Aux Code:      |
| AFR Fund Group: 10 Fund Group: FG Sub Fund Group:  | Sub-Sub:       |
|                                                    |                |
|                                                    |                |
|                                                    |                |
| Flag to indicate what action                       |                |
| to take with balance at year                       |                |
| end.                                               |                |

From the definition screen, press <ENTER> to view the valid values for the field.

| *** DICTIONAR                                                                                    | Y-НЕLР***                                                                                                    |
|--------------------------------------------------------------------------------------------------|----------------------------------------------------------------------------------------------------|
| VALUES                                                                                           | MEANING                                                                                                    |
| F<br>F<br>E<br>T<br>D                                                                            | Fiscal Year<br>Project Year<br>Encumbrance Only (SL's only)<br>Transfer BBA (SL's Only)<br>BBA to Different account (SL) |
| Rule : IAFRS-FG-FS-YY-END-PROC<br>View : IAFRS-GENERAL-SUBSIDIARY-LF<br>Field: FG-FS-YY-END-PROC | Default value is:<br>EDGER                                                                                               |
| PF1=Menu PF4=Exit                                                                                |                                                                                                    |

### Question Mark (?) or Asterisk (\*) Help

FAMIS has a Help feature on some screen fields that will display a field definition and/or values that may be entered.

To use the Help feature, type a question mark (?) or asterisk (\*) in the field and press <ENTER>. If Help is available for the field, a pop-up window will appear displaying a definition and/or valid values. To make a selection, type an "X" next to a value and press <ENTER> to pass it back to the previous screen. This is called the "Passback" feature.

Screen 2 - GL 6 Digit

| 002 GL 6 Digit 08/01/11 09:17                                             |
|---------------------------------------------------------------------------|
| FY 2011 CC 02                                                             |
| Screen: Account: 010100 ED & GEN INCOME-TUITION                           |
| bereen Account. 010100 ED & GEN INCOME-101110N                            |
|                                                                           |
| Account Title: ED & GEN INCOME-TUITION SRS: _                             |
| Resp Person: 5uuuuuuu4 MASON, MOLLY M Old Acct: NA                        |
| Year-end Process: F Reclassify: _ Reporting Group: _ Aux Code:            |
| AFP Fund Groups 2 Fund Groups FG Sub Fund Groups Sub-Sub-                 |
|                                                                           |
| Function:                                                                 |
|                                                                           |
| Default Bank: 06000 Override: Y SL Mapped Count: 22                       |
| Alternate Banks: **** Security:                                           |
|                                                                           |
| Deat a Deat Truck Dia Call Mail of Atat                                   |
| Dept S-Dept Exec Div Coll Mail Co Stmt                                    |
| Primary: REV UN AD C6000 N                                                |
| Secondary: VTEA AA CD VM C4457 N                                          |
|                                                                           |
|                                                                           |
| Fund downers                                                              |
| Fund Source: Account Letter: 1                                            |
| Long Title: EDUCATIONAL AND GENERAL INCOME - TUITION Setup Dt: 08/26/1991 |
|                                                                           |
| Enter-PF1PF2PF3PF4PF5PF6PF7PF8PF9PF10PF11PF12                             |
| Hmenu Help EHelp Next                                                     |
|                                                                           |

#### Screen 2 - GL 6 Digit - Fund Group ?-Help Pop-Up Window

|     | 010 | couch | 110  |                                     |
|-----|-----|-------|------|-------------------------------------|
| Sea | rch | Crite | ria: | AFR Fund Group:                     |
| A   | FR  |       | Sub  |                                     |
| F   | und | Fund  | Fund | Description                         |
| _   | 01  |       |      | CLEARING ACCOUNTS                   |
| x   | 10  | FG    |      | FUNCTIONAL AND GENERAL              |
| _   | 20  | DS    | DF   | DESIGNATED/FUNCTIONAL & GENERAL     |
| _   | 21  | DS    | DS   | DESIGNATED/SERVICE DEPARTMENTS      |
| _   | 22  | DS    | ST   | DESIGNATED/SERV DEPT-MATERIAL & SUP |
| _   | 23  | DS    | SM   | DESIGNATED/SERV DEPT-COMM & UTIL    |
| _   | 24  | DS    | SU   | DESIGNATED/SERV DEPT-REPAIRS & MAIN |
| _   | 25  | DS    | SR   | DESIGNATED/SERV DEPT-RENTALS & LEAS |
| _   | 26  | DS    | SL   | DESIGNATED/SERV DEPT-PRINTING & REP |
| _   | 27  | DS    | SP   | DESIGNATED/SERV DEPT-CLAIMS & LOSSE |
| _   | 28  | DS    | SC   | DESIGNATED/SERV DEPT-OTHER OPER EXP |
| _   | 29  | DS    | SO   | DESIGNATED/SERV DEPT-OTHER OPER EXP |
| _   |     |       |      | IASYS-AFR-FUND-GROUP                |

# Standard PF Keys

PF Keys are used in the FAMIS modules to access additional information. Wherever possible the same assignment has been given to the same PF key, such as **PF9** always being the key used for NOTES. Occasionally this has not been possible and a different assignment has been made.

The following list is to help you identify the functionality behind the PF keys that you will see on the many screens in FAMIS.

Many screens have extended information windows assigned to various function keys that are designated at the bottom of each screen or pop-up window. Placing the cursor (using the cursor arrow keys) on a particular line and pressing the extended information function key will display the pop-up window information for the document or item on that line.

To exit a pop-up window, press *PF4* to return to the previous window or inquiry screen. If multiple windows have been opened pressing *PF3* will return you directly to the screen where you started.

From within many of the pop-up window an additional set of extended function keys may appear to further inquire on the document or item.

### **Extended Function Keys**

| Bkwd      | <b>Backwards</b><br>Advances <u>backward</u> to the previous screen or scrolls one page back for a<br>particular item.                                                                                                   |  |  |  |  |
|-----------|----------------------------------------------------------------------------------------------------|--|--|--|--|
| Frwd      | <b>Forward</b><br>Advances <u>forward</u> to the next screen or scrolls one page forward for a<br>particular item.                                                                                                    |  |  |  |  |
| Left      | <b>Scroll Left</b><br>Some windows are made up of several adjacent panels. These will be<br>designated by the word <b>Panel: ##</b> appearing in the window. Pressing this key<br>scrolls the panel to the <u>left</u> . |  |  |  |  |
| More Desc | More Description<br>Displays complete <u>description</u> text for a document or an item.                                                                                                    |  |  |  |  |

**Next Screen** 

#### Next

Advances to the next screen required.

#### Notes Notes

Displays any notes attached to the document header. Use the **Position at Line** field to start the text at a particular line. The **Page (F/B/E)** field scrolls Forward (F), and Backward (B) through the text, or End (E) to exit the window.

|        | 1.0                                          |
|--------|----------------------------------------------|
| 000020 | Position at line:                            |
| Line   | NOTE Text                                    |
| 1      | >>Notes Entered 10/12/95 BY CARSON, CARL C   |
| 2      | THE DEPARTMENT REQUESTS TO REVIEW ALL BIDS   |
| 3      | PRIOR TO THE AWARD.                          |
| 4      |                                              |
| 5      | CONTACT DR. WILL W. WADDLESWORK FOR FURTHER_ |
| 6      | DETAILS/CLARIFICATION ABOUT THE REQUESTED    |
| 7      | ITEMS.                                       |
| 8      |                                              |
| 9      |                                              |
| 10     |                                              |
| 11     |                                              |
| 12     |                                              |
|        | DE4-Exit DE7-DItem DE8-NItem Dage (E/B/E).   |

Right

#### Scroll Right

Some windows are made up of several adjacent panels. These will be designated by the word Panel: ## appearing in the window. Pressing this key scrolls the panel to the right.

# Departmental Accounting Screens List

|     |                                                                                                    | PAGE  |
|-----|----------------------------------------------------------------------------------------------------|-------|
| M05 | Support Account Inquiry Menu<br>Provides a list of screens to create, modify, and view support accounts.                             | 1-7   |
| M06 | Support Account Maintenance                                                                                                    | I-7   |
|     | Provides a list of support account maintenance screens.                                                                              |       |
| M07 | Dept Planning Budgets<br>Provides a list of screens using departmental profiles.                                                     | V-3   |
| 50  | Dept SA Attributes                                                                                                    | II-10 |
|     | Used by the department to create/modify maintain data for a Support Account (SA).                                                    |       |
| 51  | Support Account Attributes                                                                                                    | II-15 |
|     | Used to create and/ or maintain data for an 11 digit support Account.                                                                |       |
| 51C | SA Effort Category Updates                                                                                                    | II-21 |
|     | Used to update the effort category for a support account.                                                                            |       |
| 53  | SA Budget Move                                                                                                    |       |
|     | Used to transfer budget from one Support Account (SA) to another.                                                                    |       |
| 54  | SA Flag Maintenance                                                                                                    | II-23 |
|     | Used to set and maintain support account flags.                                                                                      |       |
| 56  | SA Transaction Move                                                                                                    | II-27 |
|     | Used to move or split an expenditure or revenue transactions from one support account (base included) to another within the same SL. |       |
| 57  | Departmental Encumbrances                                                                                                    | II-31 |
|     | Used by departments to add and adjust encumbrances based on encumbrance type.                                                        |       |
| 58  | Support Account Category Maintenance                                                                                                 | 11-34 |
|     | Used by departments to set or reset Support Account (SA) flags at the 11 digit level to include                                      |       |
|     | bottom line budget control and default category control.                                                                             |       |
| 63  | Transaction Inquiry by Account                                                                                                    | IV-3  |
|     | Used to list detail transactions entered against a specified SA account.                                                             |       |
| 64  | Support Account Budget Data List                                                                                                    |       |
|     | Used to list current and historical Budget information about a specified SA account.                                                 |       |
| 65  | SA Summary for SL with Category Totals                                                                                               | IV-6  |
|     | Used to view all SAs for an SL displaying each SA's revenue and expense information.                                                 |       |
| 68  | Support Account Search                                                                                                    | IV-9  |
|     | Used to get a listing of SA accounts by either department or responsible person.                                                     |       |
| 69  | 11 Digit List with Category Totals                                                                                                   | IV-12 |
|     | Used to display revenue and expense information about a specified 11-digit SA account.                                               |       |
| 74  | SA Summary by Budget Pool                                                                                                    | IV-15 |
|     | Used to display summary data for budget pools at the SA level.                                                                       | -     |
| 76  | Transactions for Month by Ref 2 or 4                                                                                                 | IV-18 |
|     | Used to view transactions by entering the voucher number.                                                                            | -     |

|                     |                                                                                                    | PAGE   |
|---------------------|----------------------------------------------------------------------------------------------------|--------|
| //                  | Used to view detail transactions in a specified FA batch.                                                                                                    | 1v-21  |
| 78                  | Transactions by Account/Subcode/Month<br>Used to view detail transactions by account number, month or subcode.                                                             | IV-25  |
| 79                  | SA Detail Account Statement<br>Used to view detail support account transactions for a specified month.                                                                     | IV-28  |
| 715                 | <b>Dept Defined Profile Maint</b><br>Used to create departmental profile and add /update budget categories.                                                                | VI-3   |
| 720                 | SL Dept Defined Budget Maintenance<br>Used to attach a profile to a SL account and add /update dollar amounts for a target budget.                                         | VI-6   |
| 721                 | SL Summary by Target Budget<br>Used to view SL transactions a profile and target budgets.                                                                                  |        |
| 722                 | SL Budget Summary by User Defined Categories<br>Used to view transactions for a SL using a department profile defined categories.                                          | VII-9  |
| 730                 | SA Dept Defined Budget Maintenance<br>Used to attach a profile to a SA account and add/update dollar amounts when a target budget<br>is desired.                           | VI-8   |
| 731                 | SA Summary by Target Budget<br>Used to view transactions for a SA using a department profile and target budgets.                                                           | VII-6  |
| 732                 | SA Budget Summary by User Defined Categories<br>Used to view transactions for a SA using a department profile defined categories.                                          | VII-12 |
| 754                 | Payroll Encumbrance Adjustment – Wage<br>Used to create or adjust a wage PIN's or an account's blanket wage employee's salary, benefit<br>or longevity encumbrance amount. | II-36  |
| <u>SPR</u> :<br>M12 | SPR Project Inquiry Menu<br>Provides a list of SPR screens using departmental profiles.                                                                                    | V-3    |
| 159                 | Dept Defined Profile Maint<br>Used to create departmental profile and add /update budget categories.                                                                       | VIII-3 |
| 160                 | <b>Project Departmental Defined Budget</b><br>Used to attach a profile to a project and add /update dollar amounts when a target budget is<br>desired for that account.    | VI-10  |
| 161                 | Project Summary by Target Budget<br>Used to view transactions for a project using a department profile and target budgets.                                                 | VIII-5 |
| 162                 | Project Summary by User Category<br>Used to view transactions for a project using a department profile defined categories.                                                 | VIII-8 |

FAMIS uses a 3-digit transaction code to determine how transactions are processed. The last digit is often used as a reference to further describe the transaction.

The exception is a full 3-digit code to indicate special processing. Many of these codes are used for budget transactions, encumbrances and beginning balances.

| 02x - Budgets (Screens 10, 10A, 10B, 10C, 10D) |                                                                  |                          |  |
|------------------------------------------------|------------------------------------------------------------------|--------------------------|--|
| 020                                            | Original Budgets & Original Budget Corrections                   | Special FAMIS Processing |  |
| 021                                            | Revised Budgets (General)                                        | Special FAMIS Processing |  |
| 022                                            | Budget Transfers                                                 | Special FAMIS Processing |  |
| 023                                            | Base SL to SA (Original)                                         | Special FAMIS Processing |  |
| 024                                            | Base SL to SA (Revised)                                          | Special FAMIS Processing |  |
| 025                                            | SA to SA (Within SL Only)                                        | Special FAMIS Processing |  |
| 027                                            | Begin Year Budget Forward                                        | Special FAMIS Processing |  |
| 03x - Red                                      | eipts (Screen 12)                                                |                          |  |
| 030                                            | Regular Cash Receipts (Dept. Sales, Payments to Clearing Accts)  | User Defined             |  |
| 031                                            | Investment Earnings                                              | User Defined             |  |
| 032                                            | Gifts                                                            | User Defined             |  |
| 033                                            | Miscellaneous Receipts                                           | User Defined             |  |
| 034                                            | Cashiers – Vault Entries                                         | User Defined             |  |
| 038                                            | Payroll Interpart Transfers                                      | Assigned by FAMIS        |  |
| 039                                            | Equity Transfer Receipts - Interpart IDTs – Credit to One Part,  | Assigned by FAMIS        |  |
|                                                | Disbursement to Other. Receipt of funds via equity transfer from |                          |  |
|                                                | Members to System for share of benefits paid by System           |                          |  |
| 04x - Dis                                      | bursements (Screen 13)                                           |                          |  |
| 043                                            | Miscellaneous Disbursements                                      | User Defined             |  |
| 044                                            | Cashiers – Vault Entries                                         | User Defined             |  |
| 045                                            | Miscellaneous Cash Disbursements (Travel Advance, Work Funds)    | User Defined             |  |
| 046                                            | Change of Source of Funds                                        | Assigned by FAMIS        |  |
| 047                                            | AP Check Voids                                                   | Assigned by FAMIS        |  |
| 048                                            | AP Disbursements                                                 | Assigned by FAMIS        |  |
| 049                                            | Payroll Disbursements, Equity Transfer Disbursements             | Assigned by FAMIS        |  |
| 05x - End                                      | umbrances (Screen 11)                                            |                          |  |
| 050                                            | Previous Year(s) Encumbrances                                    | Special FAMIS Processing |  |
| 051                                            | Salary Encumbrances                                              | Assigned by FAMIS        |  |
| 054                                            | Requisition                                                      | Assigned by FAMIS        |  |
| 055                                            | Purchase Order                                                   | Assigned by FAMIS        |  |
| 057                                            | Encumbrance Begin Year Carry Forward                             | Special FAMIS Processing |  |
| 058                                            | Regular Encumbrance                                              | User Defined             |  |
| 059                                            | Current Year Encumbrances (budget check, regardless of flags)    | Special FAMIS Processing |  |
| E5x                                            | Blanket Wage Encumbrances                                        | Assigned by FAMIS        |  |

#### **Financial Accounting**
| 06x – Journal Entries (Screens 14, 14A, 25, 35, 36, 37, 85, 86) |                                                                |                          |  |  |  |  |
|-----------------------------------------------------------------|----------------------------------------------------------------|--------------------------|--|--|--|--|
| 060                                                             | Real Journal Entries                                           | User Defined             |  |  |  |  |
| 061                                                             | JE for IDTs                                                    | Assigned by FAMIS        |  |  |  |  |
| 062                                                             | JE for Cash Sales/Payments on Receivables (overrides freeze)   | Assigned by FAMIS        |  |  |  |  |
| 063                                                             | JE from Student Feeds                                          | Assigned by FAMIS        |  |  |  |  |
| 064                                                             | JE from Payroll Feeds                                          | Assigned by FAMIS        |  |  |  |  |
| 065                                                             | JE from Accounts Receivable (create receivable)                | Assigned by FAMIS        |  |  |  |  |
| 066                                                             | JE from Fixed Assets (capitalization, etc)                     | Assigned by FAMIS        |  |  |  |  |
| 067                                                             | JE from LMS (Loan Management System)                           | Assigned by FAMIS        |  |  |  |  |
| 068                                                             | JE from Accounts Payable (setting up liabilities)              | Assigned by FAMIS        |  |  |  |  |
| 069                                                             | Compound Journal Entries (system controlled) Assigned by FAMIS |                          |  |  |  |  |
| 06A                                                             | JE for Procurement Card Entries                                | Assigned by FAMIS        |  |  |  |  |
| 06C                                                             | JE for Concur (eTravel) Entries Assigned by FAMIS              |                          |  |  |  |  |
| 09x – Beginning Balances, Bank Transfers (Screen 15)            |                                                                |                          |  |  |  |  |
| 090                                                             | Bank Transfers                                                 | Special FAMIS Processing |  |  |  |  |
| 098                                                             | Beginning Balances                                             | Special FAMIS Processing |  |  |  |  |

# Financial Accounting Transaction Codes (cont'd)

# A/P Voucher

| 14x – Regular Vouchers (Screens 104, 111, 112) (Invoicing Screen 345) |                                                                       |                          |  |  |  |  |  |
|-----------------------------------------------------------------------|-----------------------------------------------------------------------|--------------------------|--|--|--|--|--|
| 140                                                                   | Regular Vouchers                                                      | User Defined             |  |  |  |  |  |
| 141                                                                   | Regular Vouchers                                                      | User Defined             |  |  |  |  |  |
| 142                                                                   | Produce Separate Checks for Vouchers                                  | User Defined             |  |  |  |  |  |
| 143                                                                   | State Travel Vouchers                                                 | Special FAMIS Processing |  |  |  |  |  |
| 147                                                                   | Revolving Vouchers                                                    | Assigned by FAMIS        |  |  |  |  |  |
| 148                                                                   | Change Source of Funds                                                | Assigned by FAMIS        |  |  |  |  |  |
| 149                                                                   | Force Separate Check                                                  | Special FAMIS Processing |  |  |  |  |  |
| 15x – Cre                                                             | edit Memos (Screen 108) (Invoicing Screen 340)                        |                          |  |  |  |  |  |
| 151                                                                   | Regular Credit Memo                                                   | User Defined             |  |  |  |  |  |
| 152                                                                   | Regular Credit Memo                                                   | User Defined             |  |  |  |  |  |
| 159                                                                   | Forces Separate Credit Memo (only matches when used on same           | Special FAMIS Processing |  |  |  |  |  |
|                                                                       | voucher as charges)                                                   |                          |  |  |  |  |  |
| 16x – Pre                                                             | epaid Vouchers (Screen 109) (Invoicing Screen 345)                    |                          |  |  |  |  |  |
| 160-164                                                               | Prepaid Voucher (Regular) with reconciliation                         | User Defined             |  |  |  |  |  |
| 165                                                                   | Prepaid Voucher with NO reconciliation                                | Assigned by FAMIS        |  |  |  |  |  |
|                                                                       | (does a JE to cash voucher clearing and does not affect the bank)     |                          |  |  |  |  |  |
| 166                                                                   | Prepaid Voucher with NO reconciliation (offset to the bank)           | Assigned by FAMIS        |  |  |  |  |  |
| 167                                                                   | Prepaid Revolving Voucher                                             | Assigned by FAMIS        |  |  |  |  |  |
| 169                                                                   | Prepaid Cash Voucher                                                  | User Defined             |  |  |  |  |  |
| 17x – Pre                                                             | 17x – Prepaid Credit Memo (Screen 116) (Invoicing Screen 340 and 345) |                          |  |  |  |  |  |
| 170-174                                                               | Prepaid Credit Memo with reconciliation                               | User Defined             |  |  |  |  |  |
| 176                                                                   | Prepaid Credit Memo with NO reconciliation                            | User Defined             |  |  |  |  |  |
|                                                                       | (no offset to the bank)                                               |                          |  |  |  |  |  |
| 175                                                                   | NOT USED                                                              | User Defined             |  |  |  |  |  |
| 177-179                                                               | Prepaid vouchers with reconciliation                                  | User Defined             |  |  |  |  |  |

K:\FA\DOC\WRKNPRCS\Charts for Manuals\FAMISTransactionCodesNF.docx Rev. 5/8/2012

# FAMIS Session Batch Header Codes

A session/batch reference code is used to group sessions of like transactions. The first three (3) characters typically identify the type of transactions entered during the session. For example, <u>**ARP**</u>001 would signify an **A**ccounts **R**eceivable **P**ayment transaction. We recommend that FAMIS users use these batch header codes where appropriate.

| ACCOUNTS PAYABLE       |       |                |  |  |  |  |  |  |
|------------------------|-------|----------------|--|--|--|--|--|--|
| AP ACH                 | APA   | FAMIS ASSIGNED |  |  |  |  |  |  |
| AP Check               | APC   | FAMIS ASSIGNED |  |  |  |  |  |  |
| AP State Voucher       | APV   | FAMIS ASSIGNED |  |  |  |  |  |  |
| Fee                    | FEE   |                |  |  |  |  |  |  |
| Travel                 | TRV   |                |  |  |  |  |  |  |
| Corrections-Travel     | TRC   |                |  |  |  |  |  |  |
| Purchase               | PRV   |                |  |  |  |  |  |  |
| Prepaid Vouchers       | PPV   |                |  |  |  |  |  |  |
| Corrections- Purchase  | PVC   |                |  |  |  |  |  |  |
| Delete Vouchers        | DEV   |                |  |  |  |  |  |  |
| Housing Interface      | HSG   | FAMIS ASSIGNED |  |  |  |  |  |  |
| SIMS Interface         | SIMS  | FAMIS ASSIGNED |  |  |  |  |  |  |
| Miscellaneous          | MDS   |                |  |  |  |  |  |  |
| Procurement Card       | PCC   | FAMIS ASSIGNED |  |  |  |  |  |  |
| Corrections-Payroll    | CPR   |                |  |  |  |  |  |  |
| ACCOUNTS               | RECEI | VABLE          |  |  |  |  |  |  |
| AR Accounting Feed     | FAR   | FAMIS ASSIGNED |  |  |  |  |  |  |
| AR Payments            | ARP   | FAMIS ASSIGNED |  |  |  |  |  |  |
| BANK TR                | ANSF  | ERS            |  |  |  |  |  |  |
| Bank Transfers         | BTR   |                |  |  |  |  |  |  |
| BUD                    | GET   |                |  |  |  |  |  |  |
| Budget Brought Forward | BBF   | FAMIS ASSIGNED |  |  |  |  |  |  |
| Beginning Entries      | BEG   |                |  |  |  |  |  |  |
| Regular                | BJN   |                |  |  |  |  |  |  |
| Original Budgets       | BUD   |                |  |  |  |  |  |  |
| Generated Exp Budget   | GEB   | FAMIS ASSIGNED |  |  |  |  |  |  |
| CASH R                 | ECEIP | TS             |  |  |  |  |  |  |
| Cashier Deposits-Depts | CDP   |                |  |  |  |  |  |  |
| Corrections Receipts   | CRC   |                |  |  |  |  |  |  |
| Departmental Deposits  | DDP   |                |  |  |  |  |  |  |
| Distribution to S/L    | DTR   |                |  |  |  |  |  |  |
| Gifts                  | GIF   |                |  |  |  |  |  |  |
| Interest               | INT   |                |  |  |  |  |  |  |
| Investment Sales       | INS   |                |  |  |  |  |  |  |
| Letter of Credit       | LOC   |                |  |  |  |  |  |  |
| Miscellaneous          | MDP   |                |  |  |  |  |  |  |
| V/MC Charge Back       | СВК   |                |  |  |  |  |  |  |
| V/MC Deposits          | VDD   |                |  |  |  |  |  |  |
| ENCUM                  | BRAN  | CE             |  |  |  |  |  |  |
| Encumbrance            | ENC   |                |  |  |  |  |  |  |

| IDTs                      |              |                |  |  |  |  |
|---------------------------|--------------|----------------|--|--|--|--|
| Regular                   | IDT          |                |  |  |  |  |
| Corrections               | IDC          |                |  |  |  |  |
| Gift Fees                 | FEE          |                |  |  |  |  |
| Interface IDTs            | (dept. code) |                |  |  |  |  |
|                           | Ex: PHPLxx   |                |  |  |  |  |
| Visa/MC Charges           | VMC          |                |  |  |  |  |
| Interagency Payments      | IAP          |                |  |  |  |  |
| JOUR                      | NAL ENTRIES  |                |  |  |  |  |
| Regular                   | JEN          |                |  |  |  |  |
| Corrections               | JEC          |                |  |  |  |  |
| Investments               | JIN          |                |  |  |  |  |
| P                         | PAYROLL      | •              |  |  |  |  |
| EPA Adjustments           | EPA          | FAMIS ASSIGNED |  |  |  |  |
| Insurance Billing         | INS          | FAMIS ASSIGNED |  |  |  |  |
| Insurance Equity Transfer | INEQ         | FAMIS ASSIGNED |  |  |  |  |
| Payroll                   | PAY          | FAMIS ASSIGNED |  |  |  |  |
| Payroll Auto Adjustment   | SEAA         | FAMIS ASSIGNED |  |  |  |  |
| Salary Encumbrance        | SEN          | FAMIS ASSIGNED |  |  |  |  |
| Salary Savings            | SSV          | FAMIS ASSIGNED |  |  |  |  |
| FIXED                     | ASSETS (FFX) |                |  |  |  |  |
| FFX Accounting Feed       | FFX          | FAMIS ASSIGNED |  |  |  |  |
| FFX Depreciation Fee      | FFD          | FAMIS ASSIGNED |  |  |  |  |
| SPONSORED RESEARCH (SPR)  |              |                |  |  |  |  |
| Indirect Cost             | INDZ         | FAMIS ASSIGNED |  |  |  |  |
| S                         | USPENSE      |                |  |  |  |  |
| Suspense                  | SUS          |                |  |  |  |  |

Currently, there are four different reference codes used in FAMIS. Specific transactions are associated with these codes. Each transaction code is identified below, along with related transactions. Samples of <u>Screen 23</u> have been used to show each reference code with related transactions.

# Reference # 1

| FIELD | RELATED TRANSACTIONS                                                                                                    | CODE       | TYPE OF DATA or # TYPE            |
|-------|----------------------------------------------------------------------------------------------------|------------|-----------------------------------|
| REF 1 | Encumbrances<br>Vouchers<br>Credit Memos<br>Prepaid Vouchers<br>Prepaid Credit Memos<br>Revolving Vouchers<br>Revolving Prepaid Vouchers<br>Change Source of Funds<br>Multi Vendor Vouchers (SL and<br>GL) | 05x<br>06x | PO # or Doc #                     |
|       | Budget (SL)<br>Budget Transfer                                                                                                    | 02x        | Budget #                          |
|       | Beg Balance #                                                                                                    | 098        | Beginning Balance (GL)            |
|       | AFR #                                                                                                    | 060        | AFR Entries/Reversals (SL and GL) |

# Screen 23 – Transaction Inquiry by Account (Panel 1)

| 023 Transaction Inquiry by Account 09/20/11 14:18 |                                               |                    |        |                                 |               |               |                    |
|---------------------------------------------------|-----------------------------------------------|--------------------|--------|---------------------------------|---------------|---------------|--------------------|
| VET MED - TEACHING HOSPITAL                       |                                               |                    |        |                                 |               | FY 2012 CC 02 |                    |
| Scre                                              | en:                                           | Acc                | count: | 144013 4010 <mark>Ref: 1</mark> | Direct/Indire | ct            | : D                |
|                                                   |                                               |                    |        | Bank                            | Option: N     |               |                    |
| Sbcd                                              | TC                                            | <mark>Ref 1</mark> | Date   | Description                     | Amount        | I             | BatRef Offset Acct |
|                                                   |                                               |                    |        |                                 |               | -             |                    |
| 4010                                              | 061                                           | A122411            | 08/31  | KINGDOM ALLIANCE L              | 17.99-        | N             | RYR217 014400 2101 |
| 4010                                              | 051                                           | A122411            | 08/31  | KINGDOM ALLIANCE L              | 17.99         | D             | RYR217             |
| 4010                                              | 061                                           | A122422            | 08/31  | KINGDOM ALLIANCE L              | 17.99-        | N             | RYR217 014400 2101 |
| 4010                                              | 051                                           | A122422            | 08/31  | KINGDOM ALLIANCE L              | 17.99         | D             | RYR217             |
| 4010                                              | 068                                           | A122411            | 09/12  | KINGDOM ALLIANCE L              | 17.99         | F             | PVP332 014400 2100 |
| 4010                                              | 068                                           | A122422            | 09/12  | KINGDOM ALLIANCE L              | 17.99         | F             | PVP332 014400 2100 |
| 4010                                              | 055                                           | 045071A            | 09/16  | DELL MARKETING L P              | 306.33        | D             | ZP0916             |
| 4010                                              | 068                                           | 045071A            | 09/19  | DELL MARKETING L P              | 306.33        | Ρ             | PVP342 014400 2100 |
| 4010                                              | 055                                           | 045508A            | 09/20  | DELL MARKETING L P              | 101.19        | D             | ZP0920             |
| 4011                                              | 061                                           | A122412            | 08/31  | TEAM SYSTEMS INC                | 585.00-       | N             | RYR217 014400 2101 |
| 4011                                              | 051                                           | A122412            | 08/31  | TEAM SYSTEMS INC                | 585.00        | D             | RYR217             |
| 4011                                              | 054                                           | L200100            | 09/01  | PD MORRISON ENTERP              | 165.92        | D             | PUR001             |
| 4011                                              | 068                                           | A122412            | 09/12  | TEAM SYSTEMS INC                | 585.00        | F             | PVP332 014400 2100 |
| 4011                                              | 068                                           | L200100            | 09/19  | PD MORRISON ENTERP              | 165.92        | F             | PVP342 014400 2100 |
|                                                   |                                               |                    |        | * Continued *                   |               |               |                    |
| Enter-                                            | Enter-PF1PF2PF3PF4PF5PF6PF7PF8PF9PF10PF11PF12 |                    |        |                                 |               |               |                    |
|                                                   | Hmer                                          | nu Help            | EHelp  | View                            | DLoad         | 1 1           | left Right         |

# Reference # 2

Reference 2 is almost always assigned by FAMIS. In most cases, this will be the voucher number. There are various ways to view or report data by this reference number.

| FIELD | RELATED TRANSACTIONS                                                                                                    | CODE       | TYPE OF DATA or # TYPE |
|-------|----------------------------------------------------------------------------------------------------|------------|------------------------|
| REE 2 | Disbursements<br>Vouchers<br>Credit Memos<br>Prepaid Vouchers<br>Prepaid Credit Memos<br>Revolving Vouchers<br>Change Source of Funds<br>Multi-Vendor Vouchers<br>Revolving Prepaid Vouchers | 068        | Voucher #              |
|       | Interdepartmental Transfers<br>Receipts                                                                                                    | 030<br>061 | Bill # or Receipt #    |
|       | A/R Addt'l Line Item Entry<br>A/R Line Item Adjust<br>A/R Line Item Payment                                                                                                    |            | A/R Invoice            |
|       | Encumbrance (SL)                                                                                                    | 05x        | Document #             |
|       | AFR Entries/Reversals (SL and GL)                                                                                                    | 060        | Document #             |
|       | DBR Budget Transfer                                                                                                    | 022        | DBR Document #         |

# Screen 23 – Transaction Inquiry by Account (Panel 1)

| 023                                           | 023 Transaction Inquiry by Account 09/20/11 14:19 |        |                    |               |         |               |  |
|-----------------------------------------------|---------------------------------------------------|--------|--------------------|---------------|---------|---------------|--|
| VET MED - TEACHING HOSPITAL                   |                                                   |        |                    |               |         | FY 2012 CC 02 |  |
| Scre                                          | en: Acc                                           | count: | 144013 4010 Ref: 2 | Direct/Indire | ct: D   |               |  |
|                                               |                                                   |        | Banl               | Coption: N    |         |               |  |
| Sbcd                                          | TC <mark>Ref 2</mark>                             | Date   | Description        | Amount        | I BatRe | f Offset Acct |  |
|                                               |                                                   |        |                    |               |         |               |  |
| 4010                                          | 061 A122411                                       | 08/31  | KINGDOM ALLIANCE L | 17.99-        | N RYR21 | 7 014400 2101 |  |
| 4010                                          | 051 A122411                                       | 08/31  | KINGDOM ALLIANCE L | 17.99         | D RYR21 | 7             |  |
| 4010                                          | 061 A122422                                       | 08/31  | KINGDOM ALLIANCE L | 17.99-        | N RYR21 | 7 014400 2101 |  |
| 4010                                          | 051 A122422                                       | 08/31  | KINGDOM ALLIANCE L | 17.99         | D RYR21 | 7             |  |
| 4010                                          | 068 1601146                                       | 09/12  | KINGDOM ALLIANCE L | 17.99         | F PVP33 | 2 014400 2100 |  |
| 4010                                          | 068 1601156                                       | 09/12  | KINGDOM ALLIANCE L | 17.99         | F PVP33 | 2 014400 2100 |  |
| 4010                                          | 055 045071A                                       | 09/16  | DELL MARKETING L P | 306.33        | D ZP091 | 6             |  |
| 4010                                          | 068 1604551                                       | 09/19  | DELL MARKETING L P | 306.33        | P PVP34 | 2 014400 2100 |  |
| 4010                                          | 055 045508A                                       | 09/20  | DELL MARKETING L P | 101.19        | D ZP092 | 0             |  |
| 4011                                          | 061 A122412                                       | 08/31  | TEAM SYSTEMS INC   | 585.00-       | N RYR21 | 7 014400 2101 |  |
| 4011                                          | 051 A122412                                       | 08/31  | TEAM SYSTEMS INC   | 585.00        | D RYR21 | 7             |  |
| 4011                                          | 054 L200100                                       | 09/01  | PD MORRISON ENTERP | 165.92        | D PUR00 | 1             |  |
| 4011                                          | 068 1601148                                       | 09/12  | TEAM SYSTEMS INC   | 585.00        | F PVP33 | 2 014400 2100 |  |
| 4011                                          | 068 1603905                                       | 09/19  | PD MORRISON ENTERP | 165.92        | F PVP34 | 2 014400 2100 |  |
|                                               |                                                   |        | * Continued *      |               |         |               |  |
| Enter-PF1PF2PF3PF4PF5PF6PF7PF8PF9PF10PF11PF12 |                                                   |        |                    |               |         |               |  |
| 1                                             | Hmenu Help                                        | EHelp  | View               | DLoad         | d Left  | Right         |  |

# Reference # 3

Reference 3 is less used than the others. There are some transactions where you will see entries in Reference 3. There are various ways to view the data for this reference number.

| FIELD | RELATED TRANSACTIONS  | CODE | TYPE OF DATA or # TYPE | AUTO OR MANUAL |  |
|-------|-----------------------|------|------------------------|----------------|--|
|       | AP Disbursements (GL) | 04x  | AB Chock #             | ٨              |  |
| REF 3 | Prepaid Vouchers      | 068  | AP CHECK #             | A              |  |
|       | Receipts              | 03x  | Teller #               |                |  |
|       | Disbursements         | 04x  | (if manually entered)  | М              |  |

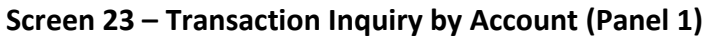

| 023 Transaction Inquiry by Account 09/20/11 14:20 |       |         |        |                    |               |     |                    |  |
|---------------------------------------------------|-------|---------|--------|--------------------|---------------|-----|--------------------|--|
| VET MED - TEACHING HOSPITAL                       |       |         |        |                    |               |     | FY 2012 CC 02      |  |
| Scre                                              | en:   | Acc     | count: | 144013 4010 Ref: 3 | Direct/Indire | ct  | : D                |  |
|                                                   |       |         |        | Banl               | k Option: N   |     |                    |  |
| Sbcd                                              | TC    | Ref 3   | Date   | Description        | Amount        | I   | BatRef Offset Acct |  |
|                                                   |       |         |        |                    |               | -   |                    |  |
| 4075                                              | 068   |         | 09/19  | SYNTHES (USA)      | 481.10        | Р   | PVP342 014400 2100 |  |
| 4075                                              | 068   |         | 09/19  | DYNATRONICS CORP   | 115.78        | Р   | PVP342 014400 2100 |  |
| 4075                                              | 055   |         | 09/20  | SYNTHES (USA)      | 1,023.31      | D   | ZP0920             |  |
| 4090                                              | 055   |         | 09/16  | DELL MARKETING L P | 286.90        | D   | ZP0916             |  |
| 4090                                              | 068   |         | 09/19  | DELL MARKETING L P | 286.90        | Р   | PVP342 014400 2100 |  |
| 5110                                              | 060   | J200005 | 09/12  | CENTREX CHARGE: 02 | 86.67         | N   | 1828EA 144004 5110 |  |
| 5115                                              | 060   | J200006 | 09/12  | CENTREX CHARGE: 02 | 748.33        | N   | 1828EA 144004 5115 |  |
| 5115                                              | 060   | J200007 | 09/12  | CENTREX CHARGE: 02 | 241.20        | N   | 1828EA 144004 5115 |  |
| 5130                                              | 061   | 0495504 | 09/06  | CORE IPAY 20112490 | 360.00        |     | OSJ250 001004 1610 |  |
| 5130                                              | 060   | J200008 | 09/12  | CENTREX CHARGE: 02 | 42.09         | N   | 1828EA 144004 5130 |  |
| 5130                                              | 060   | J200009 | 09/12  | CENTREX CHARGE: 02 | 30.39         | N   | 1828EA 144004 5130 |  |
| 5145                                              | 060   | J200010 | 09/12  | CENTREX CHARGE: 02 | 96.48         | N   | 1828EA 144004 5145 |  |
| 5145                                              | 060   | J200011 | 09/12  | CENTREX CHARGE: 02 | 91.45         | N   | 1828EA 144004 5145 |  |
| 5155                                              | 060   | J200012 | 09/12  | CENTREX CHARGE: 02 | 8.57          | N   | 1828EA 144004 5155 |  |
|                                                   |       |         |        | * Continued *      |               |     |                    |  |
| Enter-                                            | -PF1- | PF2     | -PF3   | -PF4PF5PF6PF'      | 7PF8PF9       | I   | PF10PF11PF12       |  |
|                                                   | Hmer  | nu Help | EHelp  | View               | DLoad         | 1 I | Left Right         |  |

# Reference # 4

Reference 4 is typically used by departments to identify transactions by a number that is meaningful to them. There are various ways to view or report data by this reference number thereby aiding the departments to work with their accounting data.

| FIELD | RELATED TRANSACTIONS                                                                                                    | CODE | TYPE OF DATA or # TYPE            |
|-------|----------------------------------------------------------------------------------------------------|------|-----------------------------------|
| REF 4 | Vouchers<br>Credit Memo<br>Prepaid Vouchers<br>Prepaid Credit Memos<br>Revolving Prepaid Vouchers<br>Change Source of Funds<br>Multi-Vendor Vouchers | 068  | Department Voucher #              |
|       | A/R Additional Line Item Entry<br>A/R Line Item Adjust<br>A/R Line Item Payment                                                                      | 022  | A/R Payment Check #               |
|       | AFR #                                                                                                    | 060  | AFR Entries/Reversals (SL and GL) |

| 023 Transaction Inquiry by Account 09/20/11 14:21 |                          |                                 |
|---------------------------------------------------|--------------------------|---------------------------------|
|                                                   | VET MED - TEACHING       | HOSPITAL FY 2012 CC 02          |
| Screen: Ac                                        | count: 144013 4010 Ref:  | <pre>4 Direct/Indirect: D</pre> |
| Bank Option: N                                    |                          |                                 |
| Sbcd TC Ref 4                                     | Date Description         | Amount I BatRef Offset Acct     |
| <del></del> -                                     |                          |                                 |
| 4010 061 14387                                    | 08/31 KINGDOM ALLIANCE L | 17.99- N RYR217 014400 2101     |
| 4010 051 14387                                    | 08/31 KINGDOM ALLIANCE L | 17.99 D RYR217                  |
| 4010 061 14354                                    | 08/31 KINGDOM ALLIANCE L | 17.99- N RYR217 014400 2101     |
| 4010 051 14354                                    | 08/31 KINGDOM ALLIANCE L | 17.99 D RYR217                  |
| 4010 068 14387                                    | 09/12 KINGDOM ALLIANCE L | 17.99 F PVP332 014400 2100      |
| 4010 068 14354                                    | 09/12 KINGDOM ALLIANCE L | 17.99 F PVP332 014400 2100      |
| 4010 055 4676212                                  | 09/16 DELL MARKETING L P | 306.33 D ZP0916                 |
| 4010 068 4676212                                  | 09/19 DELL MARKETING L P | 306.33 P PVP342 014400 2100     |
| 4010 055 4723697                                  | 09/20 DELL MARKETING L P | 101.19 D ZP0920                 |
| 4011 061 14158                                    | 08/31 TEAM SYSTEMS INC   | 585.00- N RYR217 014400 2101    |
| 4011 051 14158                                    | 08/31 TEAM SYSTEMS INC   | 585.00 D RYR217                 |
| 4011 054 14110                                    | 09/01 PD MORRISON ENTERP | 165.92 D PUR001                 |
| 4011 068 14158                                    | 09/12 TEAM SYSTEMS INC   | 585.00 F PVP332 014400 2100     |
| 4011 068 14110                                    | 09/19 PD MORRISON ENTERP | 165.92 F PVP342 014400 2100     |
| * Continued *                                     |                          |                                 |
| Enter-PF1PF2PF3PF4PF5PF6PF7PF8PF9PF10PF11PF12     |                          |                                 |
| Hmenu Help                                        | EHelp View               | DLoad Left Right                |

K:\FA\DOC\WRKNPRCS\Charts for Manuals\FAMISReferenceCodesNF.docx

# **GL** Flags

# **Delete Flag**

The delete flag, when set to "Y" (on), restricts any further activity against an account. It can only be set at the 6-digit level. It logically removes the account from the files, but continues to store it for audit purposes.

A delete flag for a 6-digit GL account can be set to "Y" and then set to "N" to reinstate the account.

Before a delete flag can be set for a GL account, the following conditions must be met:

- (1) Each asset, liability and fund balance record must have a zero balance.
- (2) All SL accounts mapped to the GL must be deleted.
- (3) The account must have been inactive for the current month. FAMIS doesn't allow an account that has had activity processed during the current month to be deleted. The account can be deleted after the current month-end process has been run.

Attempts to process real time transactions against a deleted account are rejected.

# Drop Flag

The drop flag is used to identify an account that is to be physically purged from the file. when the drop flag is set to "Y" (on), the account is removed from the file.

The drop flag can be set for a 6-digit GL account only if the following conditions are met:

- (1) The delete flag on the GL account must already be set to a value of "Y."
- (2) All SL accounts mapped to the GL account must have both the delete and drop flags set to "Y."

The drop flag may also be set on a 10-digit account, with the additional condition that the 10digit account must have a zero balance in all dollar fields (i.e., Beginning balance, Current month, Present balance, etc.).

# Freeze Flag

The freeze flag restricts posting certain types of direct transactions to an account. This flag may be set ONLY at the 6-digit GL level. Cash receipts, disbursement and journal entries are rejected if processed against a "frozen" account.

Transactions that are accepted against a frozen GL account include attribute modifications, journal entries with a special transaction code of 062 and indirect updates.

All transactions posted against a frozen account generate diagnostic messages.

# **SL Flag Definitions**

Seven flags help control activity against each SL account. These flags allow review, freezing, deleting or dropping of an account, suppressing "over budget" messages, and controlling automatic budget reallocation (ABR).

Flags may be set to "Y" (on) or "N" (off).

# Freeze Flag

The freeze flag restricts posting certain types of direct transactions to an account. The following transactions will be rejected or suspended if processed against a frozen SL account:

- original budgets
- encumbrances (except credit encumbrances)
- cash receipts
- cash disbursements
- journal entries, except those with a transaction code of 062.

The following transactions will still be accepted if processed against a frozen SL account:

- - attribute modifications
- - budgets (excluding original budgets)
- - credit encumbrances against an existing OC or Purchase Order
- - disbursements liquidating outstanding commitments
- - journal entries with a transaction code of 062

All transactions processed against a frozen account generate diagnostic messages.

# **Delete Flag**

The delete flag, when set to "Y" (on), restricts all further activity against an account. It can only be set at the 6-digit level. It logically removes the account from the files but continues to store it for auditing and comparative reporting purposes. the account can be reinstated by setting the flag to "N" (off), unless the delete flag for the related GL account is on.

Before the delete flag can be set, the following conditions must be met:

- (1) The budget balance available must be zero (0).
- (2) There can be no outstanding or open encumbrances against the account.
- (3) The account must have been inactive during the current month. The system will not delete an account that has had activity during the current month.

# Drop Flag

The drop flag identifies an account that is to be physically purged from the file. When the drop flag is set to "Y" (on), the account is removed from the file. It is recommended that an account not b dropped except at the end of the fiscal year, or if the account was created in error and has no dollar activity. Before the drop flag can be set, the delete flag for the account must be set to "Y" (on).

# Annual Budget Reallocation (ABR)

The ABR flag specifies the automatic budget reallocation rule that applies to the account (set to 001-009).

# Glossary

ABR

# Α

See Automatic Budget Reallocation.

# ABR Pool Table

A user-defined table assigning rules for budget pools and the subcode ranges participating in each pool.

# Account

A functional unit, identified by an account ID that serves a particular accounting purpose where one person has primary responsibility for it. Accounts include balance sheets (GL) and revenue/expenditure accounts (SL). A building (in the Plant Funds area) is an example of a General Ledger account and the President's Office is an example of a Subsidiary Ledger account.

# Account Control

The last four digits in the ten-digit account number for a General Ledger account. The account control designates a specific asset, liability, fund balance, fund addition, fund deduction or summary control.

# Account ID

A 6-digit identification number for an account.

# Account Number

A 10-position ID within the master file of the Financial Records System. The first 6 positions identify the specific account while the last four positions identify the account control for a balance sheet account (GL) and the object code for a revenue or expenditure account (SL).

# **Accounts Payable**

An application of the Financial Records System (FRS). AP processes vendor payments and keeps track of financial activity involving vendors.

# Action/Context Line

The screen line (usually fourth from the top) or lines into which the screen to be accessed and the key of the data to be addressed are input and displayed.

# Alias

A commonly used name for a vendor, other than the formal customer name (primary name), that prints on the check. The Purchasing System also offers a commodity alias name and permits you to define any number of alias names once a vendor has been created.

# AP

See Accounts Payable.

# Attributes

Descriptive data associated with a record. Examples are school, department, function, name, and responsible person. Attributes support a variety of sophisticated reporting techniques.

# Automatic Budget Reallocation (ABR)

When transactions are entered, a process by which the system automatically transfers budget dollars from predefined budget pools to specific object codes.

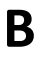

# Bank Transfer

A movement of cash from one bank account to another. This allows expenditures at specific object codes to share in a single pool of money.

# **Batch/Session**

A collection of related transactions input to the system with a header record and control totals, usually prepared by one person or subsystem feed.

# **Batch Interface**

A type of interface where one system generates transactions to be batched for input into another system.

#### BBA

See Budget Balance Available.

# **Beginning Balance**

Balances posted during implementation.

#### Budget

A plan of revenue and expenditures for an accounting period expressed in monetary terms.

#### **Budget Balance Available (BBA)**

That portion of budget funds that is unspent and unencumbered.

#### **Budget Fiscal Year**

Budgets are prepared in one fiscal year for the next fiscal year. The default is always the next fiscal year when using any Budget Preparation screen.

#### **Budget Pattern**

Used to group individual object codes (or ranges), into budget categories to establish new fiscal year budget. Tracks current and past year account activity in order to develop the new fiscal year budget.

#### **Budget Pool**

A budget summarized at significant levels of revenue or expense. A single pool of money defined for use by specific object codes.

#### **Budget Version**

Various versions of a budget can be created and names for comparative purposes.

# **Buying Account**

Account which is allowed to "purchase" from a specific selling account via an interdepartmental transfer.

# Capital

С

Assets, cash, means, property, resource.

# Cash

Coins, currency, checks, and anything else a bank will accept for immediate deposit.

# **Cash Disbursement**

A non-vouchered payment for goods received, services rendered, reduction of debt or purchase of other assets.

# **Cash Receipt**

Cash received from cash sales, collections on accounts receivable and sale of other assets.

# **Chart of Accounts**

A listing, at the 6-digit level, of all account numbers within FAMIS. Sometimes the COA defines the accounts at the 10-digit level as well.

# Appendix – Glossary (cont'd)

# **Check Override**

The capability to bypass, on an individual-voucher basis, controls that were previously set for all vouchers.

#### Claim-On-Cash

The share of ownership that an account has in the institution's money.

# **Clearing Account**

A temporary summary account (such as a payroll account) which is periodically set to zero.

#### COA

See Chart of Accounts.

#### **Compound Journal Entry**

A two-sided transaction that posts debits and credits.

#### Context

The information that identifies the record being displayed or to be displayed by the system.

#### Сору

The process that creates a new pattern from an existing version (specified on the Action Line) or ABR (specified in the resulting pop-up screen).

# **Credit Memo**

The reduction of a payable previously paid or still open. A credit memo may result from overpayment, overbilling, or the return of goods.

#### **Currency Code**

A code that identifies a record in the Tax Currency Table. This record provides the factor to calculate foreign currency conversion costs or gains and the liability account used. The code is translated through a table into a conversion rate.

#### Cycle

Data

Two or more programs that are run in a specific sequence.

# D

Data are representations, such as characters, to which meaning might be assigned. They provide information and can be used to control or influence a process. This term is not synonymous with information. Information is data to which meaning has been assigned.

#### Database

The collected information that is accessible to the computer for processing.

### **Data Control**

The tracking of input, processing and output, and the comparing of actual results to expected results in order to verify accuracy.

# Data Element HELP

An online feature that assists the user by providing immediate information about any particular field on a screen.

# Data Entry

A means for adding information into the system.

#### Default

The value that the system will assign if no other value is entered.

# **Default Mandatory**

Flag indicating whether the transfer is mandatory. If no value is entered in the detail lines for this field, the transfer will be flagged with the default value after pressing <ENTER>.

# **Delete Flag**

A data element whose condition signifies that a document will be permanently removed from the database during the next archive cycle.

#### **Demand Voucher**

Voucher to be paid during the next Check Cycle.

#### **Diagnostic Message HELP**

An on-line feature that assists the user with data entry by providing an explanation of a message and the appropriate action to take.

#### Diagnostics

The messages that describe the results of processing. These messages may indicate an error and provide information about a process by noting what action to take to correct the error.

#### Digit 3 of TC

The third digit of the Transaction Code (Entry Code) which specifies the type of transaction.

#### Disbursement

Record money paid out by the institution from GL, SL and SA or bank account. Can reverse an encumbrance. A payment for goods received, services rendered, reduction of debt or purchase of other assets that does not go through the AP/voucher system.

#### **Discount Account**

The account credited for discounts taken by the system when a check is written.

### **Discount Table**

A table containing user-defined values representing discount terms for vendors.

#### Dollar Data

A record of the dollar amount and the type of financial transactions posted to an account.

#### **Dollar Limit**

A code used in Accounts Payable to specify a check amount. If the amount of a vendor's check is greater than this value, the check will not be generated.

#### Drop Flag

A data element whose condition signifies that a document is to be removed from the database immediately.

# Encumbrance

Ε

An obligation incurred in the form of a purchase order or contract; also referred to as an open commitment.

#### Endowment

Funds received by an institution from a donor who specifies the condition that the principal not be spent.

# **Endowment Income**

The income generated by investing the principal of an Endowment Fund.

# **Entry Code**

The initial three-digit code on a transaction that denotes the transaction type. This code, which is mandatory for all FRS transactions, is predefined by the system. It is also known as the Transaction Code.

#### Expended

Depleted, used up.

### Expense

Cost, disbursement, payments.

F

See Financial Accounting.

### Feed

FA

Transactions from other systems that are transferred to the FRS.

### Field

That part of a control record, transaction or established for displaying or entering information.

# File

A storage area established within a computer system or database for organizing similar kinds if data.

#### **Financial Accounting (FA)**

A Financial Records System application that balances the General and Subsidiary ledgers while providing a complete audit trail of all transactions.

# Financial Records System (FRS)

A system that supports the financial record-keeping and reporting of a college or university.

#### Flag

A data element used to set controls or conditions on a process or program.

# Freeze Flag

A data element whose condition signifies that new transactions cannot be posted. This includes no feeds or invoice postings for this document.

# FRS

See Financial Records System.

# FTE

Full-time Equivalents. Used by the B/P/P System.

# Function

Purpose.

# Fund

An accounting entity (a 6-digit GL account) with a self-balancing set of 10-digit accounts for recording assets, liabilities, a fund balance and changes in the balance.

# **Fund Balance**

The equity of a fund (the difference between assets and liabilities).

#### **Fund Group**

A related collection of funds (6-digit GL accounts). Examples include Current Unrestricted, Current Restricted, Loan, Endowment, Annuity and Life Income, Plant, and Agency.

### Fund Group ID

A one-digit identification number representing the fund group with which an account is associated.

#### **Fund Transfer**

A movement of dollars from one fund balance to another.

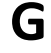

Η

# General Ledger (GL)

A balance sheet account for the institution. All GL account numbers begin with "0" (zero).

# GL

See General Ledger.

# **GL/SL** Relationships

User-defined structures relating Subsidiary Ledger (SL) revenue/expense accounts to General Ledger (GL) fund accounts.

#### Global Subcode Edit (GSE)

A system edit that checks each new 10-digit account against a table that specifies valid combinations of 6digit accounts and subcodes.

#### GSE

See Global Subcode Edit.

# Header

That portion of a Purchasing document containing basic information such as document number, date, and amount.

#### HEAF

Indicates a Higher Education Assistance Fund code number.

#### HELP

An online feature which accesses PREDICT in order to supply descriptions, valid values and suggested actions.

# IDT

Interdepartmental Transfer.

# Indirect Updating

The automatic posting of real dollar activity to a GL Balance Sheet account as a result of a direct transaction.

#### **Inquiry Screen**

A screen which only displays information and cannot be used for entering data.

# Interface

A communication link between data processing systems or parts of systems that permits sharing of information.

# **Interfund Borrowing**

The transfer of an asset or liability from one fund to another.

# J JCL

See Job Control Language.

# Job Control Language (JCL)

A problem-oriented language used in IBM that expresses the statements of a processing job. It is also used to identify the job or describe its requirements, usually to an operating system.

### Journal Entry

A non-cash transfer of dollars between two or more accounts.

# Ledger

L

A collection of account records for an organization. FRS contains two ledgers: the GL (balance sheet) and the SL (revenue and expense). See also General Ledger and Subsidiary Ledger.

#### **Liability Account**

In AP, a GL account that is credited for the liability when a voucher is processed. Any GL account that accepts a transaction creating a liability.

#### Liquidate

Reduce encumbrance through payment; pay off debt.

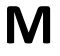

# Map Code

A five-digit attribute code in an SL account indicating the GL Fund ID to which it relates.

#### Mandatory

Flag indicating whether the transfer is mandatory. If no value is entered in the detail line(s) for this field, the transfer will be flagged with the default value after pressing <ENTER>.

# Memo Bank Account

An account that represents the balances of demand deposits for operating accounts.

#### Menu

A screen containing a list of available processes, screens or other menus.

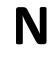

# Name Rotation

A feature that allows users to print a vendor name in one format on checks and then rotate it to another format for sorting on reports.

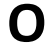

# Object Code

A four-digit number identifying specific items of revenue/expense or attribute records.

# **Open Commitment**

An encumbrance.

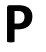

# Parameter

A variable that is assigned a constant value for a specific purpose or process. It provides the user with defined choices for report selection, processing or output requirements.

# Purpose

The function.

# Receipts

R

Cash received from cash assets, collections on account receivable and sale of other assets. The purpose is to record money received by the institution to the GL, SL and SA or bank accounts.

#### Recommendation

The budget projection version that is submitted to the Budget Office for approval.

#### **Regular Order**

A type or purchase order that denotes a typical order.

#### **Remit-To Address**

The address to which the check for goods and/or services rendered will be sent.

# Requisition

A type of document that internally requests goods and/or services to be acquired. It must be authorized before being converted to a purchase order.

#### **Retention Months**

A data element defined when creating a vendor. This indicates the number of months a vendor is to be maintained on file after all outstanding items have been paid or reconciled.

#### Revenue

Income or receipts.

# **Run Parameter**

A parameter from a control record or a program control transaction (as opposed to a file maintenance transaction).

# S

Save

The process that creates a budget version.

# 6-Digit Account

For GL: An entity that consists of a self-balancing set of 10-digit accounts. For SL: An entity of revenues and/or expenses

#### Screen HELP

An online feature that assists the user with data entry by providing information on the purpose and operation of a particular screen.

#### **Secondary Vendor**

The vendor record holding the multiple addresses that are used periodically, as opposed to the primary address.

# Secured Submitted Version

Submitted budget version that has been locked. It can be flagged to indicate it is an "official" version.

#### Selling Account

Account which is allowed to "sell" to specified buying accounts via interdepartmental transfers.

#### Session

A control mechanism to track real-time posting of a group of financial transactions is order to provide an audit trail.

# SL

See Subsidiary Ledger.

### Split Encumbrance

An encumbrance which applies to several accounts.

# Standing Order

A type of purchase order used for reoccurring services like those provided by the telephone and electric companies.

# Subcode

Four digits appended to the account ID to identify attributes and dollar records within an account.

#### Submit

The process that attached a budget version to a budget account as a budget of an account.

# Submitted Version

Version of the budget submitted for approval as the official budget of an account.

#### Subsidiary Ledger

Revenue and expenditure accounts for the institution. All SL account numbers begin with a ledger number of 1 through 9.

### Suspense Account

A GL clearing account reflecting real dollar activity directed to the Suspense File.

# 1099 Vendor

Т

A vendor (usually a consultant or professional service hired by an institution) whose payments must be reported to the IRS on Form 1099.

# 1099 Voucher

A voucher that must be reported to the IRS on Form 1099.

#### **10-Digit Account**

The six-digit account ID combined with the four-digit subcode, i.e. an account control or object code.

#### **Tax Code**

A code that identifies a record in the PO Tax Table (for the Purchasing System) and in the Tax Currency Table (for Accounts Payable). The code must be the same for both tables. This record contains the tax percentage and the tax liability account to be used.

#### Tax ID

A Social Security Number or Federal Employer Identification Number that is available for 1099 report preparation.

#### Taxes

An additional charge on the acquisition of goods that is imposed by the taxing authority and should be paid with the invoice.

# **Temporary Vendor**

A vendor from whom only one purchase or service is required. No further transactions, for this vendor, are expected.

# **Transaction Code**

A three-digit code that uniquely identifies a transaction type and determines editing criteria and dollar fields to be updated.

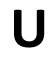

V

# Update Screen

A screen that allows a user to enter data for updating the files.

Valid Value

A value of a data element that has been defined for input.

#### Value-Based

A mechanism used to restrict operator access to information by comparing operator security authorization with the value stored in the field.

### Vendor

A provider of goods and/or services.

# Vendor Addresses

See Order-From Addresses and Remit-To Addresses.

# Vendor Automatic

A feature that automatically assigns a specific Number Assignment to the vendor on the Action/Context Line.

# Vendor Commodity

A good or service purchased from a specific vendor.

## Vendor File

A record of all attributes, dollar data, and control information for all vendors.

#### Version

Account Budgets created by departments. These can later be submitted as the budget recommendation for the account. Once a version is locked, it will be called a "secure version" and can never again be changed.

K:\FA\DOC\WRKNPRCS\DEPT-ACT\DeptAcctcurrNF.docx